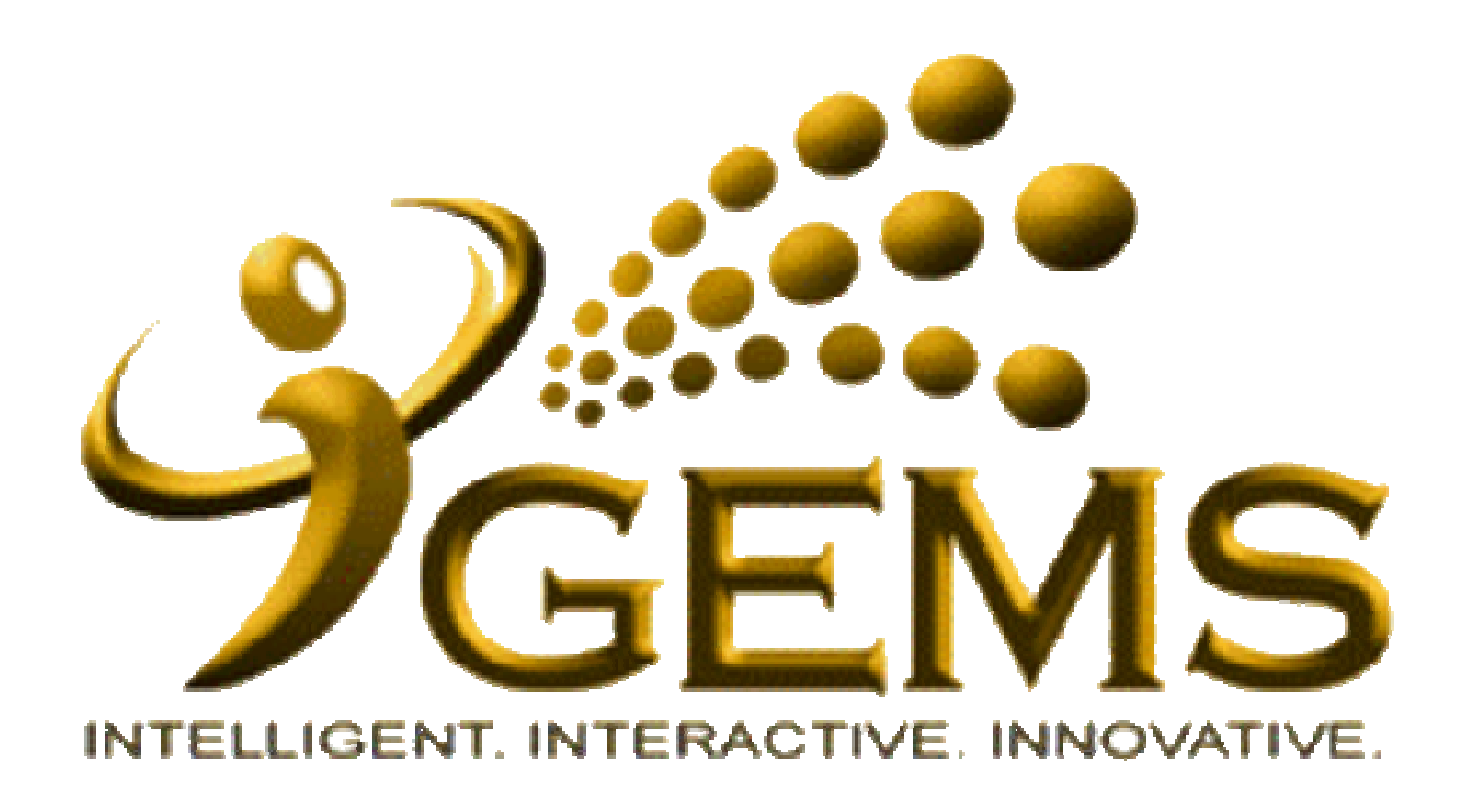

**MANUAL BAGI MENGEMASKINI** 

"LANTIKAN BARU"

| 0)                                                                                                    |                                                                                                    |                                                                               |                                                        |
|----------------------------------------------------------------------------------------------------|----------------------------------------------------------------------------------------------------|-------------------------------------------------------------------------------|--------------------------------------------------------|
| GEMS                                                                                                    | Home Worklist Add                                                                                   | to My Links GEMS                                                              | Help Centre Sign out                                   |
| WTELLISENT WTENACTIVE INVOLVETIVE.                                                                                                    | 1 Klik "Workforce Administration"                                                                   |                                                                               | My Links Select One:                                   |
| Personalize Content Layout Thursday, December 6, 2012                                                                                                    | 1. Kilk Workjorce Administration                                                                    |                                                                               | in the boot one.                                       |
| Menu 🛛 🖸 🗖                                                                                                    | Welcome 🛛 🖸 🗖                                                                                       | GEMS Help Centre                                                              | 8 =                                                    |
| D <u>Self Service</u><br>D <u>Manager Self Service</u><br>D <u>Recruiting</u><br>Workforce Administration<br>D <u>Stobal Parroli &amp; Absence Ingmt</u> | Welcome to GEMS!                                                                                    | Please click <u>here</u> or on<br>the top right-hand corn<br>functionalities. | n "GEMS Help Centre" link at<br>er to get help on GEMS |
| Workforce Development     Organizational Development                                                                                                    | "Towards Excellent, Interactive and Integrated Public Service                                       | NEW                                                                           |                                                        |
| D Set Up HRMS<br>D Set Up ELM<br>D My Content                                                                                                    | in the with 21st Century's Civil Service Vision                                                     | Computer Based Trainin<br>Guide):                                             | g on Absence Request (Malay                            |
| D Content Management                                                                                                    | For any inquiries, please contact GEMS Helpdesk at +6732382407 or email at gems.helpdesk@psd.gov.bn | - 11 - D 011                                                                  | 0.11)                                                  |
| P <u>Reporting Tools</u>                                                                                                    |                                                                                                    | • Ausence Kequest (Mai                                                        | ay Guide)                                              |
| - <u>Take a Survey</u><br>- Change My Password                                                                                                    | <u></u>                                                                                             | 1                                                                             |                                                        |
| - My Personalizations                                                                                                    | GEMS News 🛛 🖾 🖬                                                                                     |                                                                               |                                                        |
| - <u>My System Profile</u>                                                                                                    | 🙀 Data Bagi Pegawai dan Kakitangan Kerajaan                                                         | Quick Links                                                                   | <b>0</b> -                                             |
| Discussion Forums 🛛 🖬 🖬                                                                                                    | Assalamualaikum / Salam Sejahtera                                                                   | <u>My E-mail</u>                                                              | <u>My Calendar</u>                                     |
| No Discussions available                                                                                                    | Assalandalakan y salah sejantera,                                                                   | <u>My Payslips</u>                                                            | <u>My Benefits</u>                                     |
| L                                                                                                    | Bagi pihak Pengurusan GEMS, kami ingin memperkenalkan mengenai proses Pengesahan Data di            | My Performance                                                                | <u>My Learning</u>                                     |
|                                                                                                    | dalam GEMS, yang mana pegawai dan kakitangan kerajaan akan dapat mengesahkan dan                    | My Careers                                                                    | My Reports                                             |
|                                                                                                    | mempastikan data perioadi dan data perkindinatan mereka adalah betui dan terkini.                   | My Surveys                                                                    | My Time & Attendance                                   |
|                                                                                                    | Pada masa ini, proses ini kini boleh digunakan oleh jabatan - jabatan dibawah Jabatan Perdana       | Team Learning                                                                 | Request Absence                                        |
|                                                                                                    | Menteri, Kementerian Kewangan, Kementerian Perhubungan, Kementerian Hal Ehwal Ugama dan             | My Exam Results                                                               |                                                        |
|                                                                                                    | Kementerian Pertananan dan akan dilancarkan kepada kementerian - kementerian dan jabatan -          |                                                                               |                                                        |
|                                                                                                    | untuk memperkenalkan dan menerangkan mengenai proses berkenaan kepada setiap kementerian -          | My Leave Balance                                                              | 2 🗉                                                    |
|                                                                                                    | kementerian dan jabatan - jabatan, akan dimaklumkan kemudian.                                       |                                                                               |                                                        |
|                                                                                                    | Sekiranya ada sebarang pertanyaan sila hubungi GEMS Helpdesk.                                       |                                                                               |                                                        |

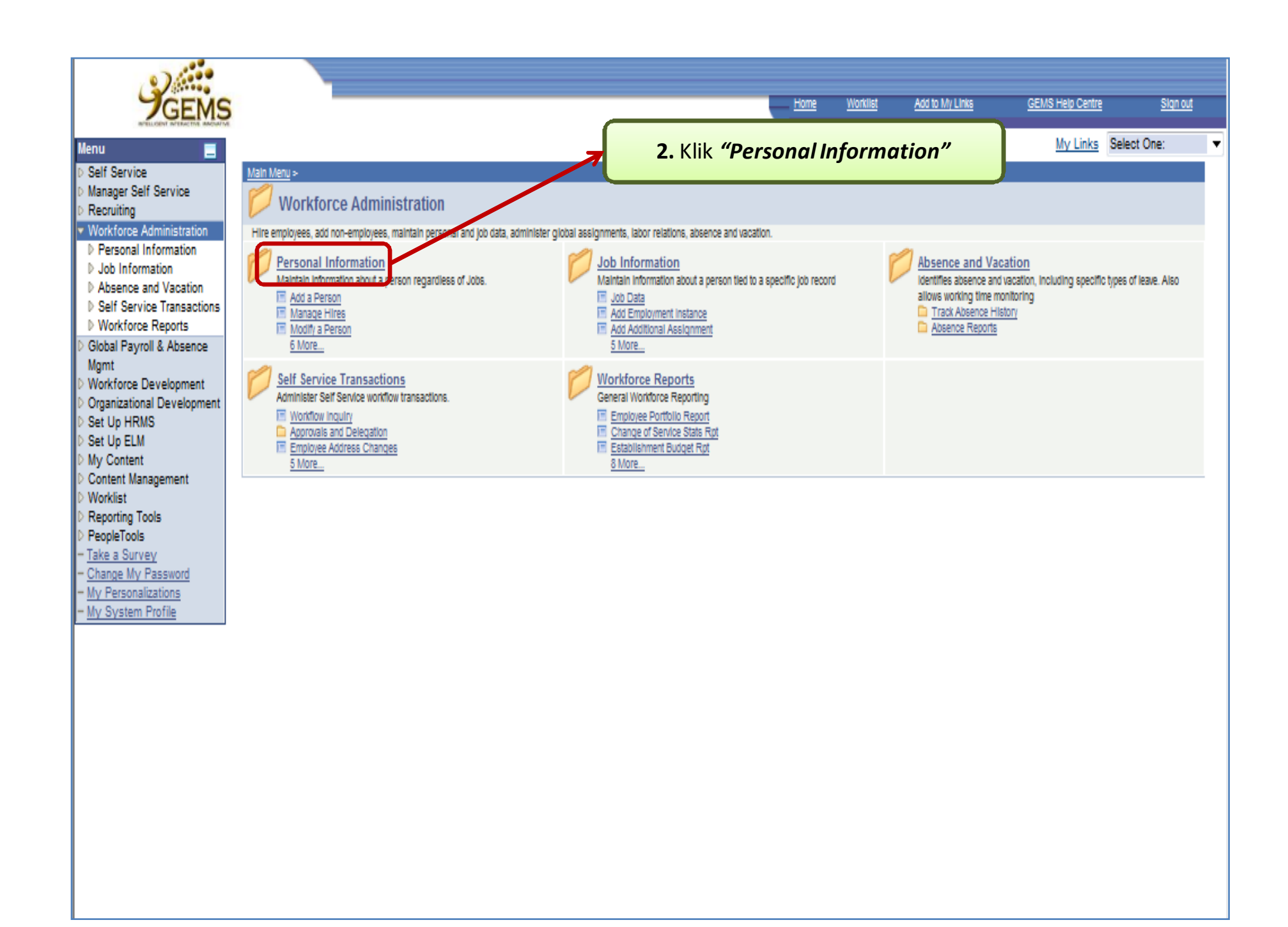

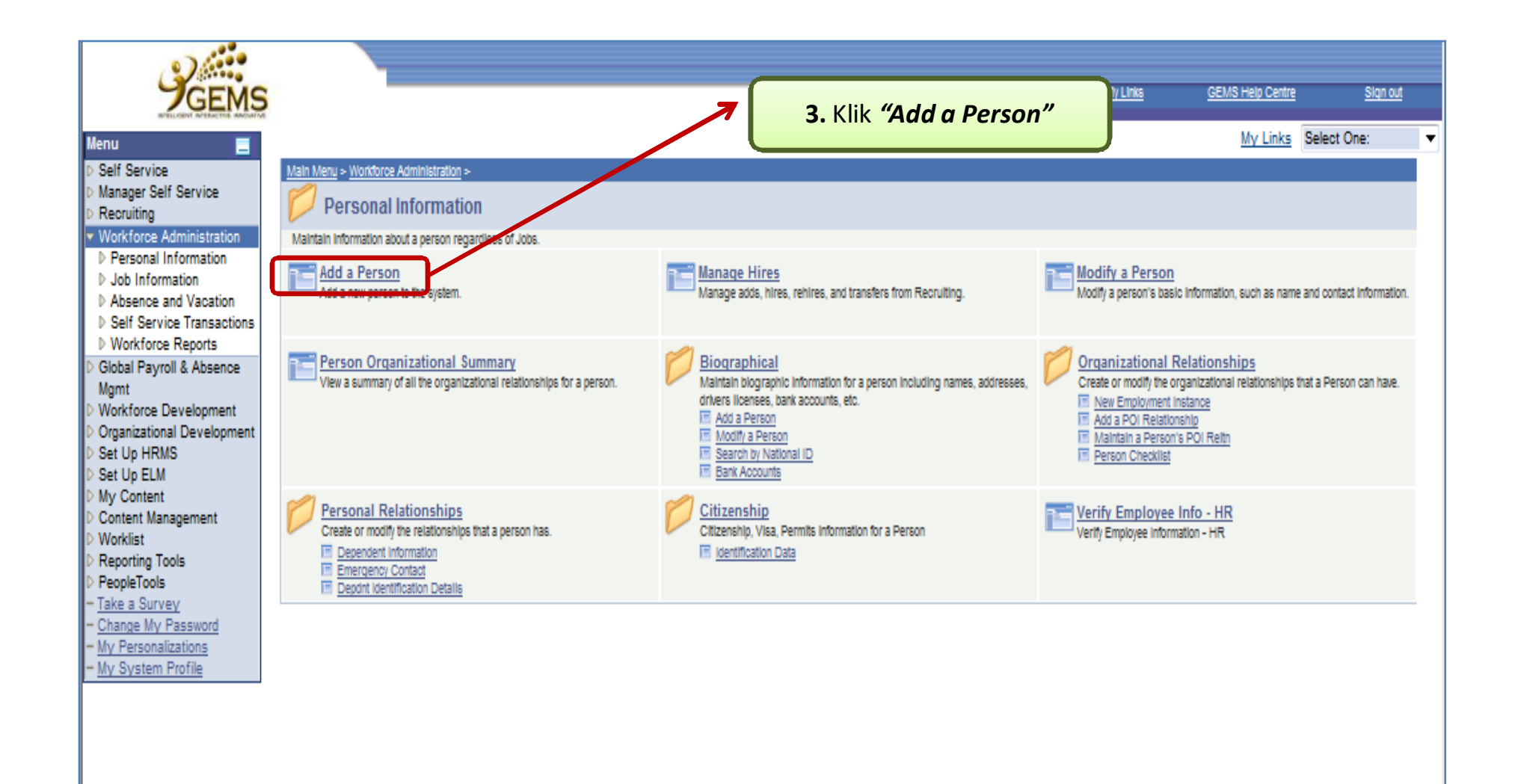

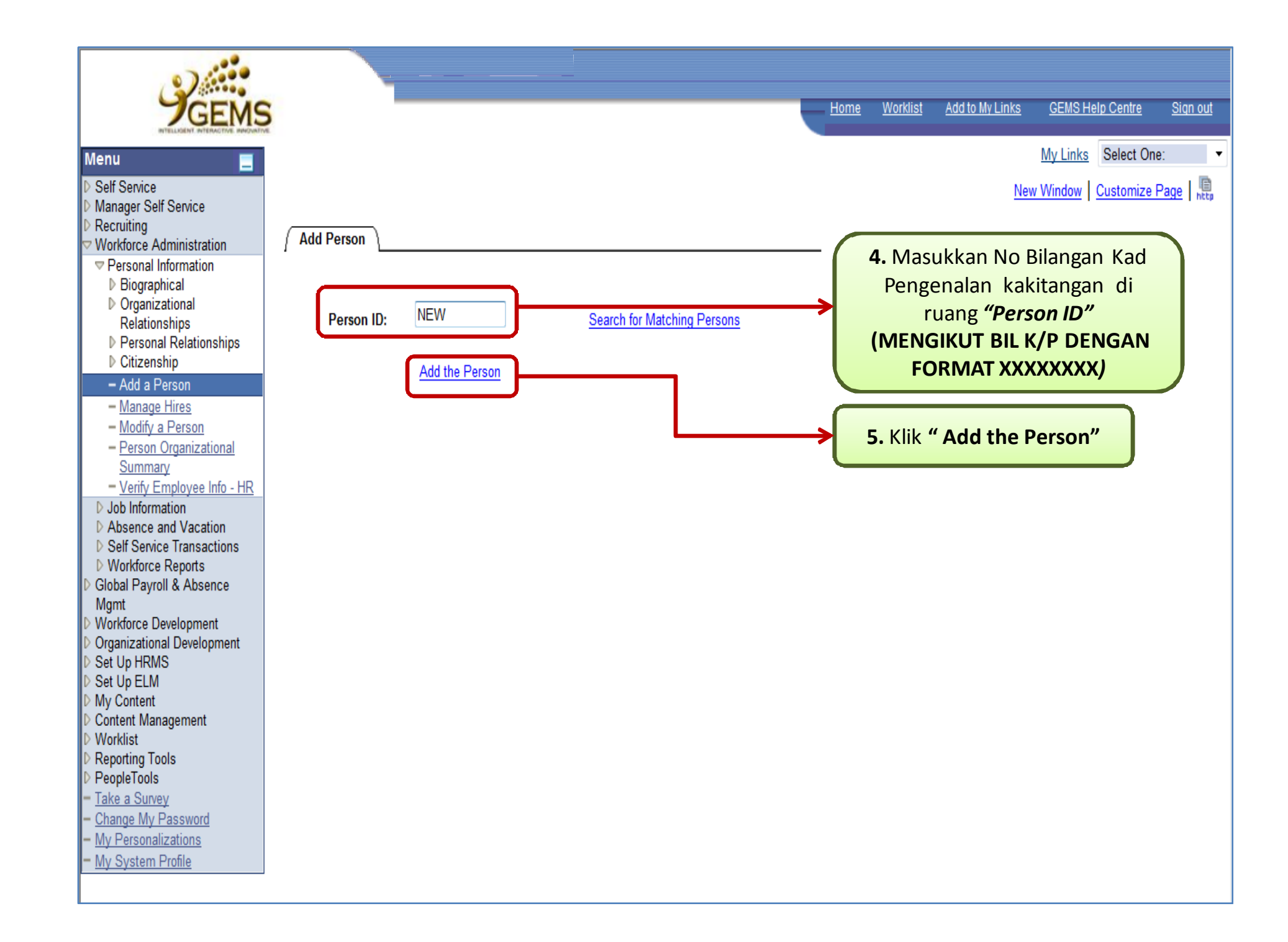

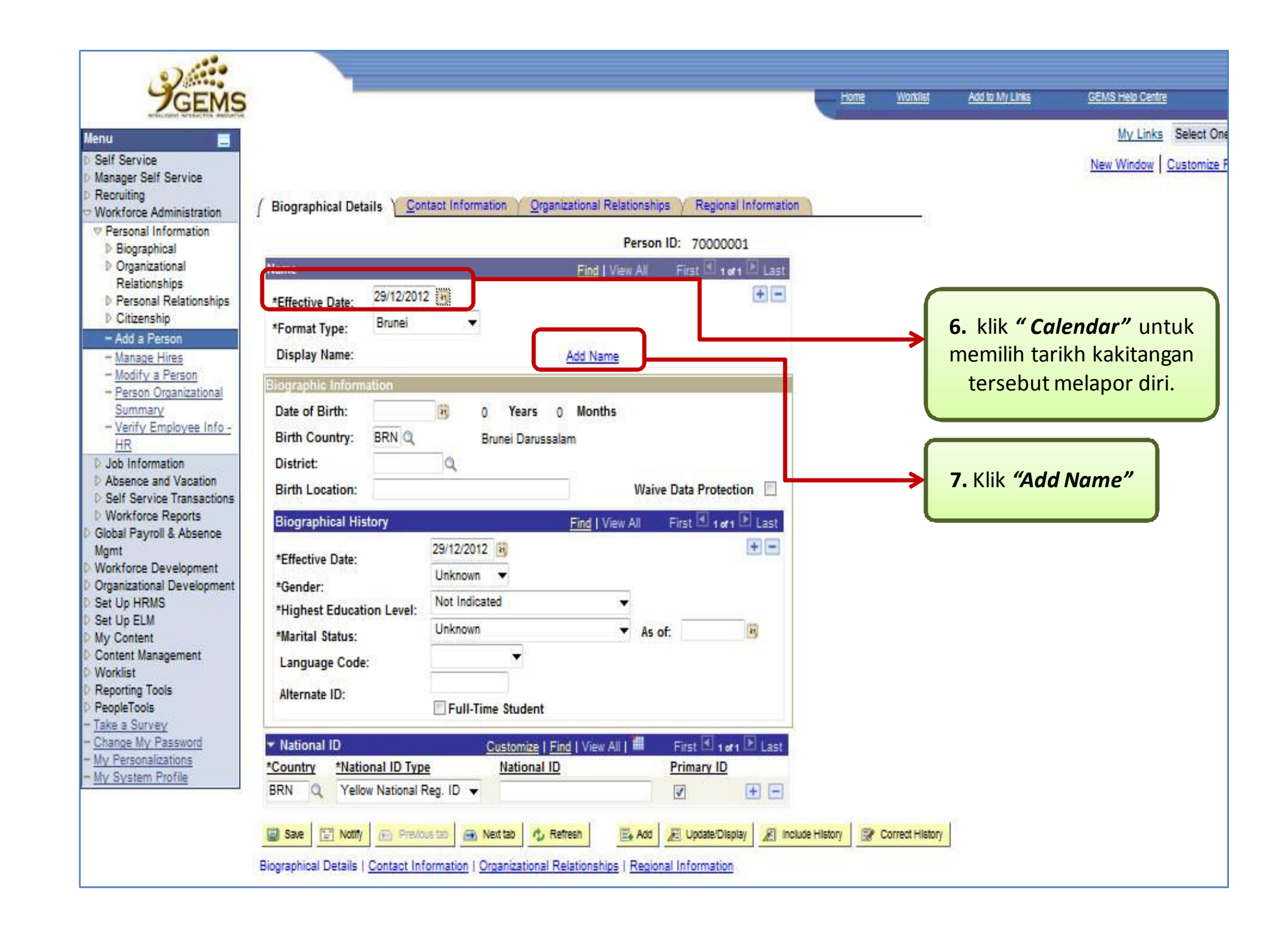

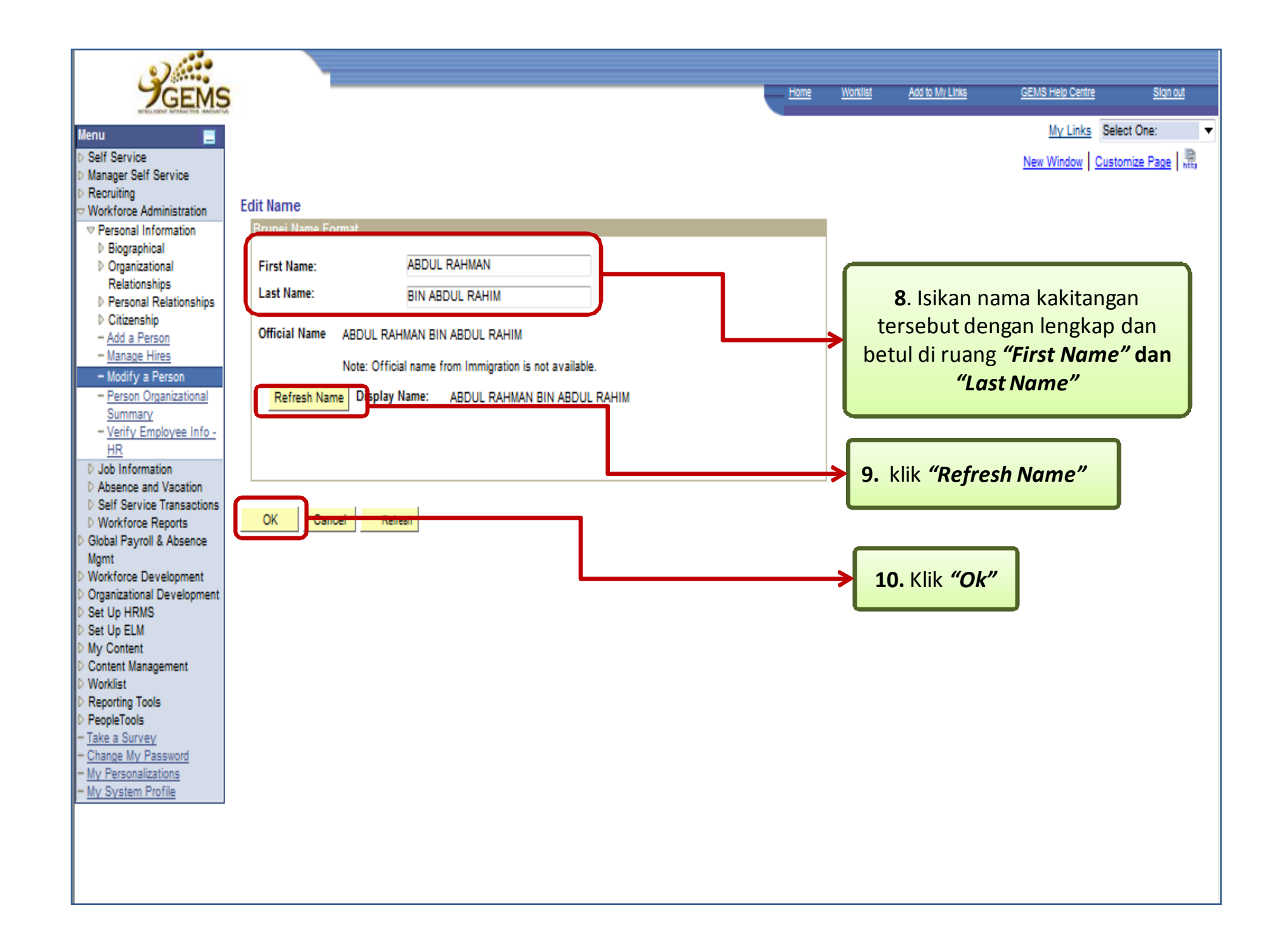

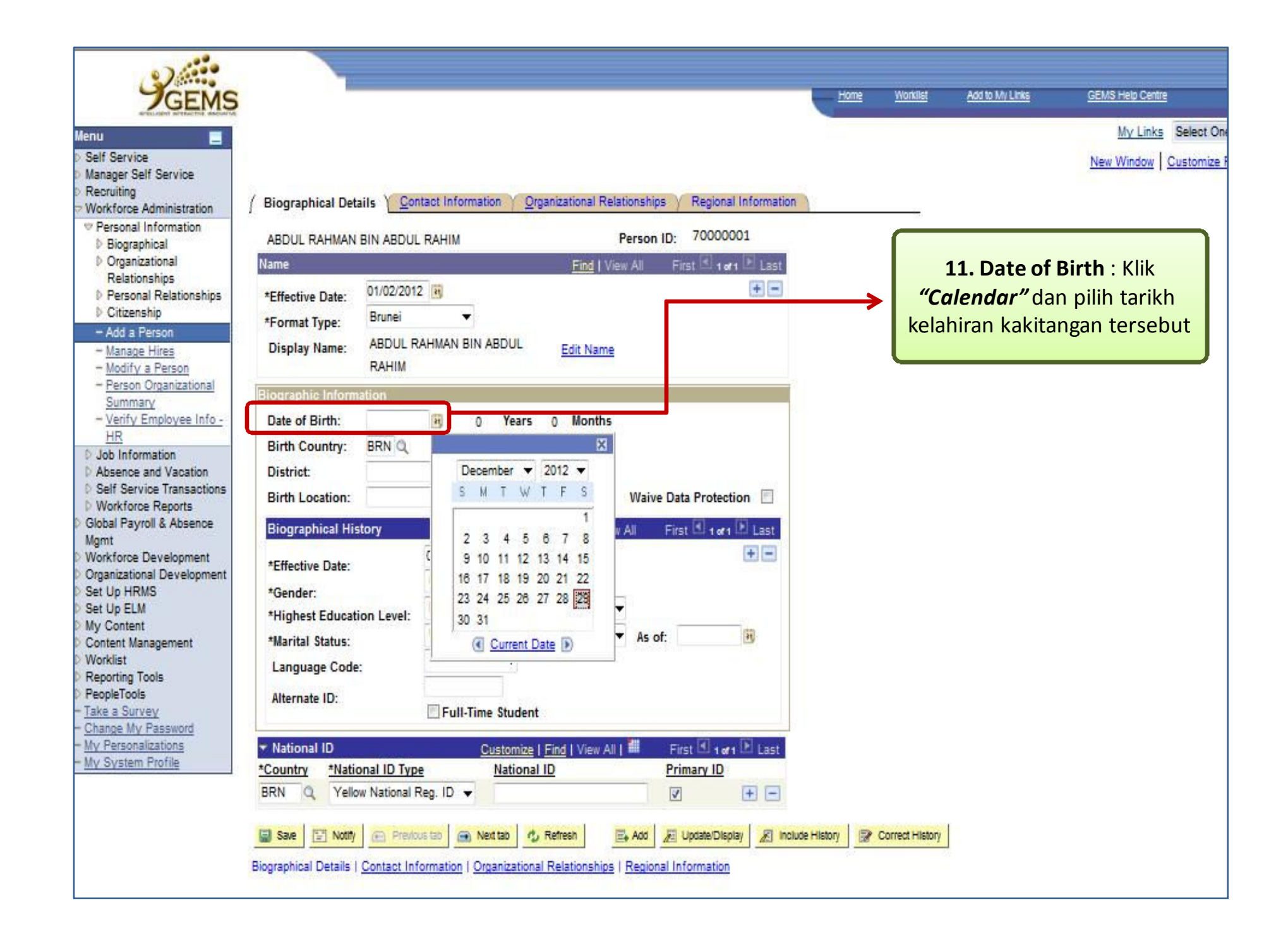

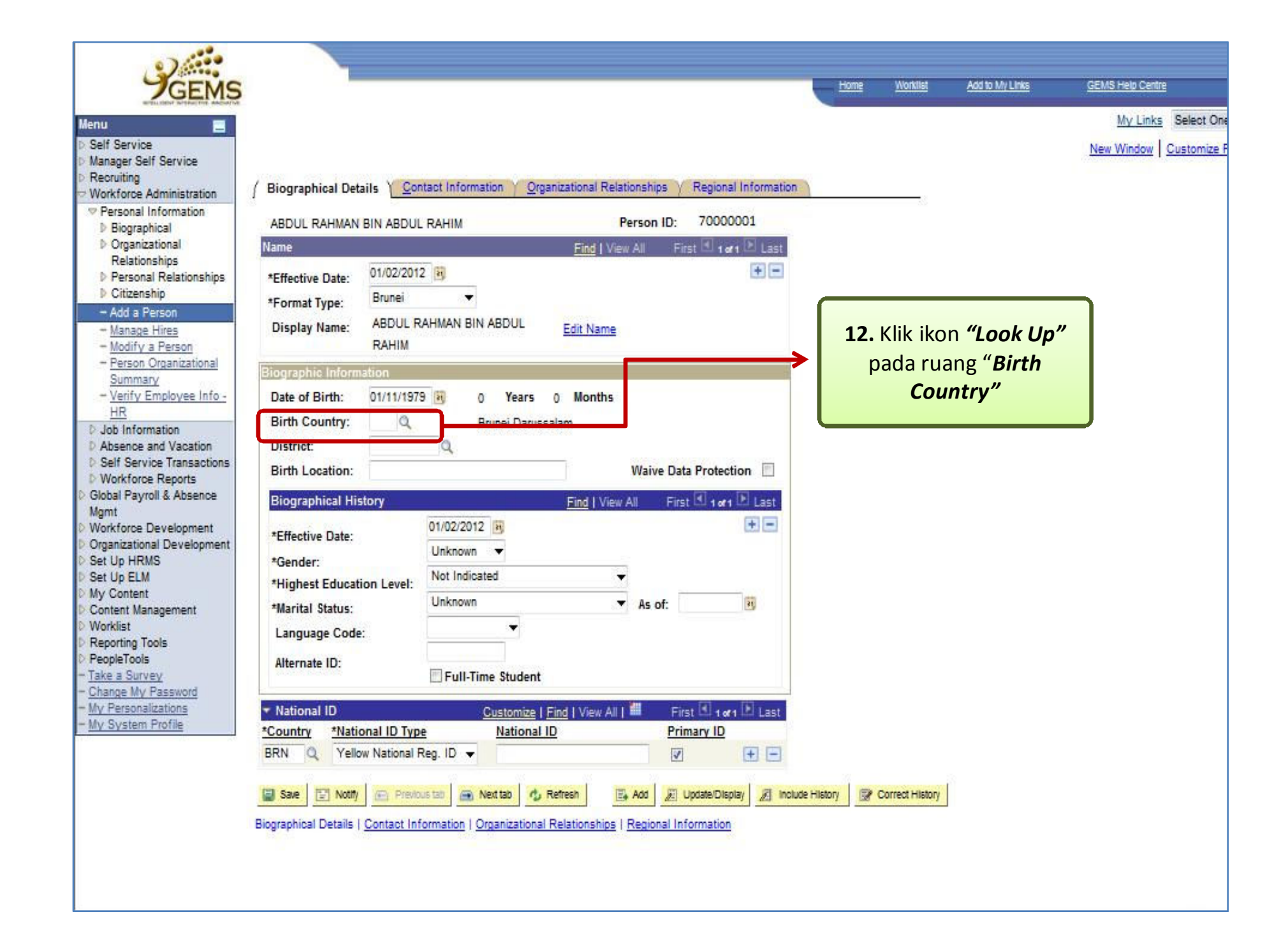

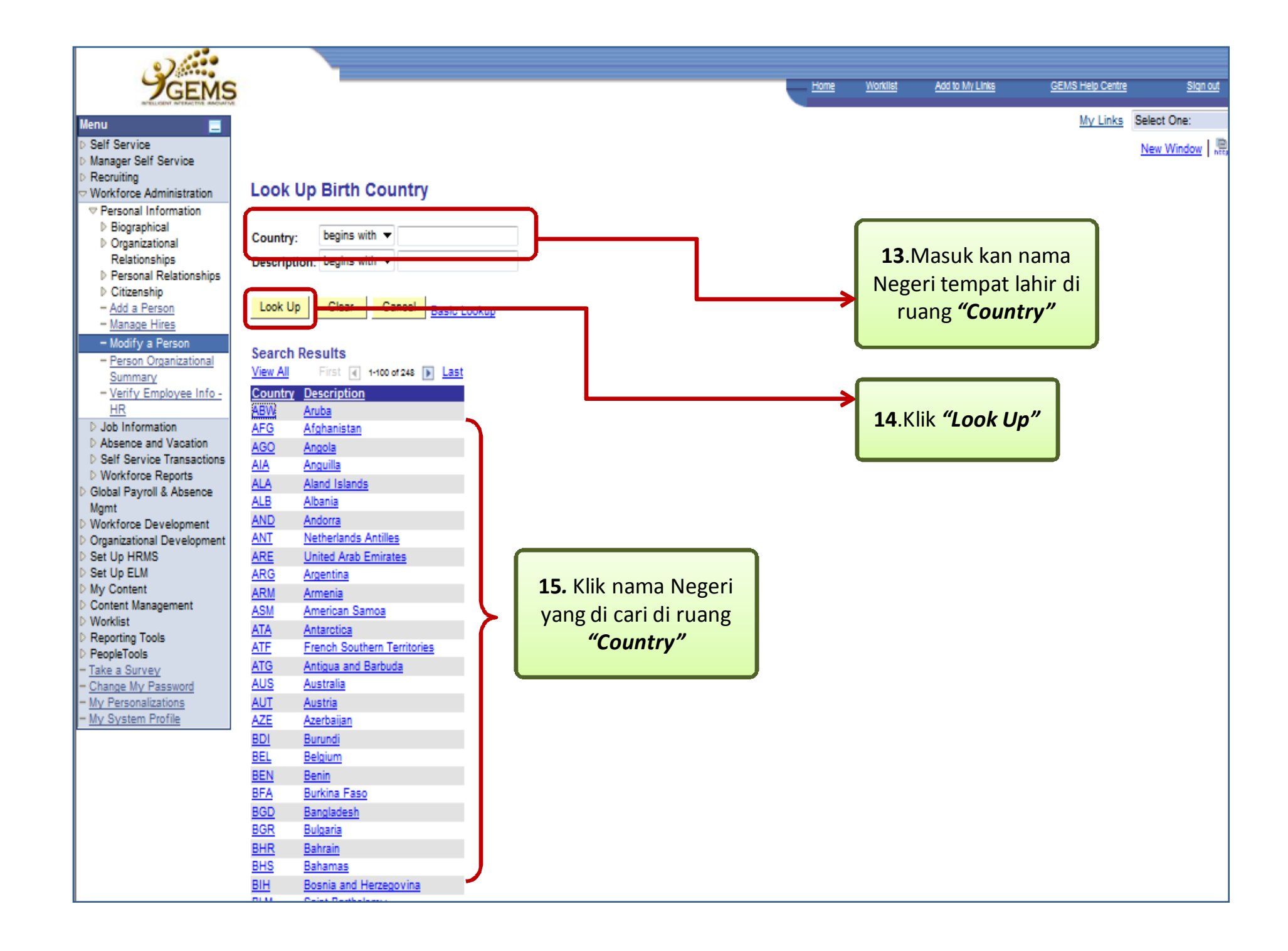

| vice                                                                                                 |                                                                                          |                                                                                                    |                                        |                                  |                      |                                    | <u>My Links</u><br>New Window   C | Select One |
|----------------------------------------------------------------------------------------------------|------------------------------------------------------------------------------------------|----------------------------------------------------------------------------------------------------|----------------------------------------|----------------------------------|----------------------|------------------------------------|-----------------------------------|------------|
| r Self Service<br>ng<br>ce Administration<br>nal Information                                         | / Biographical Details Y Con                                                             | tact Information 🌱 Org                                                                                                    | anizational Relationships<br>Person ID | Regional Information<br>70000008 |                      |                                    | b                                 |            |
| anizational                                                                                          | Name                                                                                     |                                                                                                    | Find   View All                        | First 🖸 1 of 1 🗈 Last            |                      |                                    |                                   |            |
| ationships<br>sonal Relationships<br>zenship<br>a Person<br>age <u>Hires</u><br>if <u>y a Person</u> | *Effective Date: 01/02/2012<br>*Format Type: Brunei<br>Display Name: ABDUL R<br>RAHIM    | T AHMAN BIN ABDUL                                                                                                    | Edit Name                              | +-                               | <br><b>16.</b><br>pa | Klik ikon <i>"L</i><br>da ruang "L | ook Up"<br>District"              |            |
| ion Organizational<br>Imary<br>fy Employee Info -<br>Iformation<br>lice and Vacation                 | Biographic Information<br>Date of Birth: 01/11/1979<br>Birth Country: BRN O<br>District: | 0 Years<br>Brunei Darus                                                                                                    | 0 Months<br>salam                      |                                  |                      |                                    |                                   |            |
| ervice Transactions<br>force Reports<br>Payroll & Absence                                            | Birth Location:                                                                          |                                                                                                    | Waive D                                | ata Protection 📃                 |                      |                                    |                                   |            |
| ce Development<br>ational Development<br>HRMS<br>ELM                                                 | *Effective Date:<br>*Gender:<br>*Highest Education Level:                                | 01/02/2012 🔀<br>Unknown 👻<br>Not Indicated                                                                                                    |                                        | +-                               |                      |                                    |                                   |            |
| tent<br>Management<br>ig Tools<br>ools<br><u>Survey</u>                                              | *Marital Status:<br>Language Code:<br>Alternate ID:                                      | Unknown T Full-Time Student                                                                                                    | ▼ As of:                               |                                  |                      |                                    |                                   |            |
| My Password<br>onalizations<br>tem Profile                                                           | National ID     Country     *National ID Type                                            | Customize  <br>National                                                                                                    | Find   View All   🕮 F                  | irst € 1 of 1 D Last<br>imary ID |                      |                                    |                                   |            |
|                                                                                                    | BRN Q Yellow National F                                                                  | eg. ID 🔻                                                                                                    |                                        |                                  |                      |                                    |                                   |            |
|                                                                                                    | man and see a second second                                                              | 1 in the second second s | manual manual m                        |                                  | <br>                 | 1                                  |                                   |            |

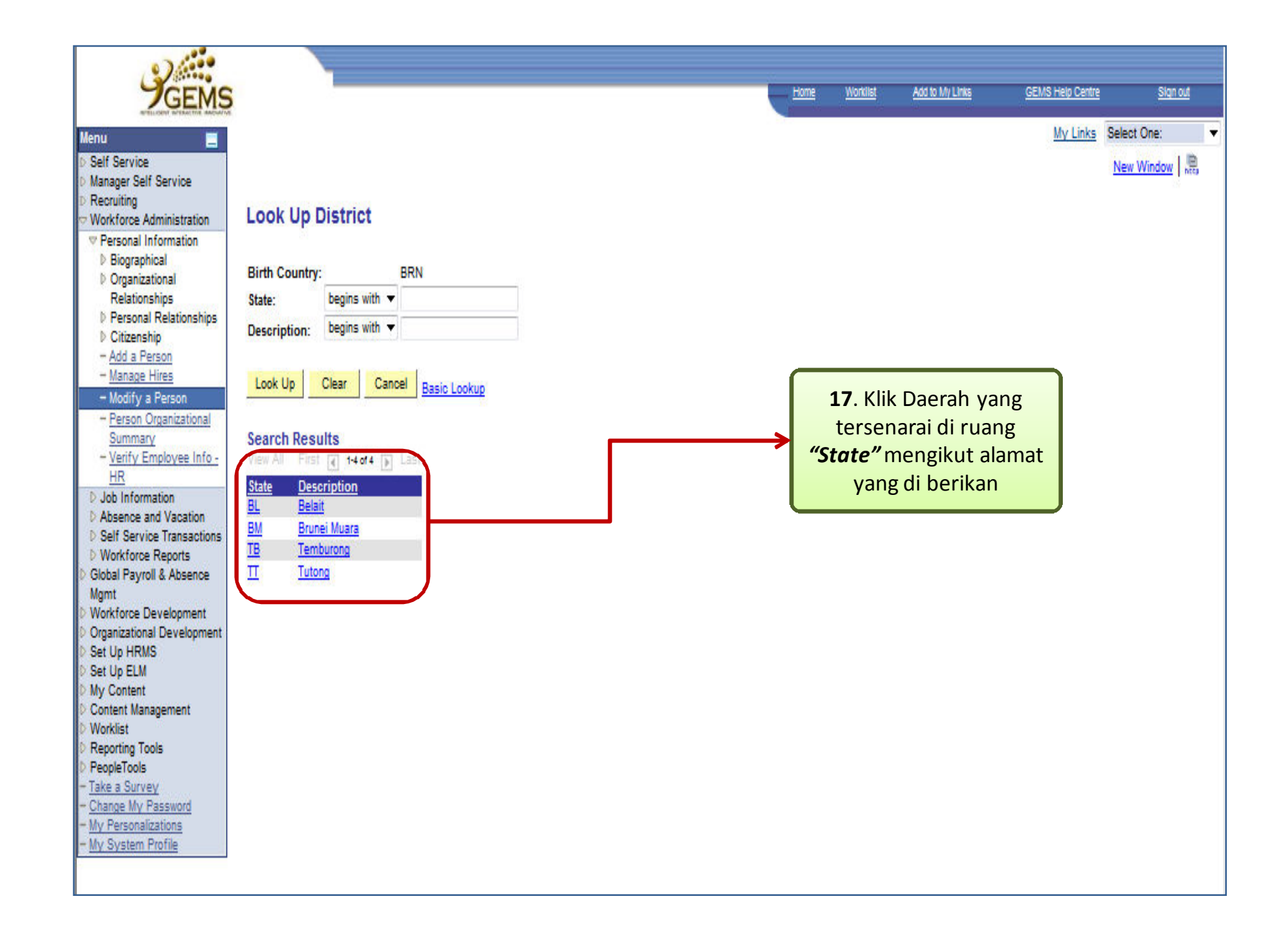

| JGEMS                                                                                   |                                |                                 |                        |                   |              | ADD TO MY LINKS | GEMS Help Centr |
|-----------------------------------------------------------------------------------------|--------------------------------|---------------------------------|------------------------|-------------------|--------------|-----------------|-----------------|
| Menu 🔤                                                                                  |                                |                                 |                        |                   |              |                 | My Links        |
| Self Service     Manager Self Service     Recruiting     Workforce Administration       | / Biographical Details         | tact Information Y Organization | al Relationships 🍸 Reg | ional Information |              |                 | New Window      |
| Personal Information     Biographical     Organizational                                | ABDUL RAHMAN BIN ABDUL         | RAHIM                           | Person ID:             | 7000001           |              |                 |                 |
| D Organizational                                                                        | Name                           | Fi                              | d   View All 🛛 First 🗉 | 1 of 1 🗈 Last     |              |                 |                 |
| Personal Relationships                                                                  | *Effective Date: 01/02/2012    | 2 🛐                             |                        | + -               |              |                 |                 |
| D Citizenship                                                                           | *Format Type: Brunei           |                                 |                        |                   |              |                 |                 |
| - Add a Person<br>- Manage Hires<br>- <u>Modify a Person</u><br>- Person Organizational | Display Name: ABDUL R<br>RAHIM | AHMAN BIN ABDUL                 | Name                   |                   | <b>18.</b> " | Birth Location  | ":<br>hiran     |
| Summary                                                                                 | Biographic Information         |                                 |                        | 1                 | ISIKC        |                 |                 |
| - Verify Employee Info -                                                                | Date of Birth: 01/11/1975      | 9 🛐 33 Years 1 Ma               | onths                  |                   |              |                 |                 |
| D Job Information                                                                       | Birth Country: BRN Q           | Brunei Darussalam               |                        |                   |              |                 |                 |
| D Absence and Vacation                                                                  | District: BM                   | Q Brunei Muara                  |                        |                   |              |                 |                 |
| Vorkforce Reports                                                                       | Birth Location:                |                                 | Weive Data Pro         | teotion 🔳         |              |                 |                 |
| Global Payroll & Absence                                                                | <b>Biographical History</b>    | Fin                             | View All 🛛 First 🗹     | toft 🗈 Last       |              |                 |                 |
| Workforce Development                                                                   | tEffective Date:               | 31/12/2012                      |                        | ÷ =               |              |                 |                 |
| D Organizational Development                                                            | -Effective Date.               | Unknown 🔻                       |                        |                   |              |                 |                 |
| D Set Up ELM                                                                            | *Gender:                       | Not Indicated                   | <b>V</b>               |                   |              |                 |                 |
| My Content                                                                              | Mignest Education Level.       | Unknown                         | As of:                 | 14                |              |                 |                 |
| D Worklist                                                                              | -maritar status.               | -                               |                        | 1 CONT            |              |                 |                 |
| D Reporting Tools                                                                       | Language Code.                 |                                 |                        |                   |              |                 |                 |
| People I ools <u>Take a Survey     Chappe My Password  </u>                             | Alternate ID:                  | Full-Time Student               |                        |                   |              |                 |                 |
| - My Personalizations                                                                   | ✓ National ID                  | Customize   Find   V            | iew All   📶 🛛 First 🗹  | 1 of 1 E Last     |              |                 |                 |
| - My System Profile                                                                     | *Country *National ID Type     | National ID                     | Primary                | ID                |              |                 |                 |
|                                                                                         | BRN Q Yellow National F        | Reg. ID 👻                       |                        | Ð E               |              |                 |                 |
|                                                                                         |                                |                                 |                        |                   |              |                 |                 |

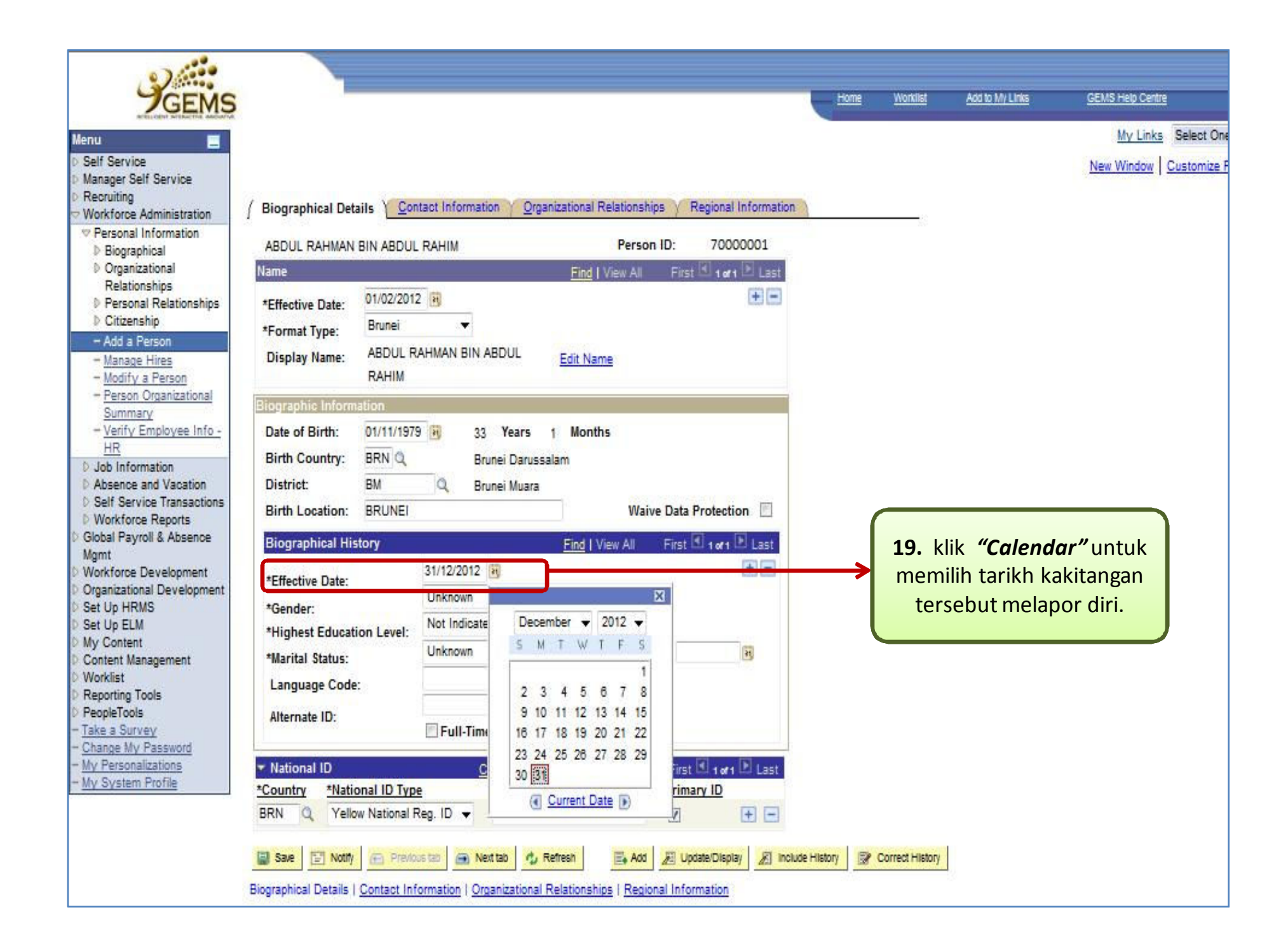

| <b>7GEMS</b>                                                                                                    |                                                                                                    | Home     | Wonklist       | AND TO MY LINKS      | GEMS Help Centre            |                          |
|----------------------------------------------------------------------------------------------------|----------------------------------------------------------------------------------------------------|----------|----------------|----------------------|-----------------------------|--------------------------|
| vice<br>Self Service                                                                                                    |                                                                                                    |          |                |                      | My Links S<br>New Window Cu | Jelect One<br>Istomize P |
| e Administration<br>nal Information                                                                                        | Biographical Details <u>Contact Information</u> <u>Organizational Relationships</u> <u>Regional Information</u> ABDUL RAHMAN BIN ABDUL RAHIM     Person ID: 70000001                        |          |                |                      |                             |                          |
| anizational                                                                                                    | Name Find   View All First 🗹 1 of 1 🗈 Last                                                                                                    |          |                |                      |                             |                          |
| ationships<br>sonal Relationships<br>tenship<br>a Person<br>age Hires<br>ify a Person                                      | *Effective Date: 01/02/2012<br>*Format Type: Brunei ▼ Display Name: ABDUL RAHMAN BIN ABDUL Edit Name RAHIM                                                                                  |          |                |                      |                             |                          |
| ion Organizational<br>imary<br>fy Employee Info -<br>formation<br>we and Vacation<br>iervice Transactions<br>force Reports | Biographic Information         Date of Birth:       01/11/1979         Birth Country:       BRN Q         Brunei Darussalam         District:       BM         Birth Location:       BRUNEI |          |                |                      |                             |                          |
| ayroll & Absence<br>ce Development<br>stional Development<br>HRMS                                                          | Biographical History     Find   View All     First I of 1 Ist       *Effective Date:     31/12/2012     + •       *Gender:     Unknown     •                                                | <b>2</b> | 0. <i>"G</i>   | <b>iender"</b> : Pil | lih jenis                   |                          |
| LM<br>ent<br>Management<br>g Tools<br>sols<br>survey                                                                       | *Highest Education Level: Male<br>*Marital Status: Unknown As of:<br>Language Code:<br>Alternate ID:<br>Full-Time Student                                                                   |          |                | jantina              |                             |                          |
| nalizations<br>em Profile                                                                                                  | Vational ID     Customize   Find   View All        First ▲ 1 or 1      Last     Country     *National ID Type     National ID     Primary ID     Primary ID     Vellow National Reg. ID     |          |                |                      |                             |                          |
|                                                                                                    | 🖬 Save 🔄 Notify 🙃 Previous tab 🙃 Next tab 🔥 Refresh 🖪 Add 🔏 Update/Display 🖉 Include                                                                                                    | History  | orrect History |                      |                             |                          |

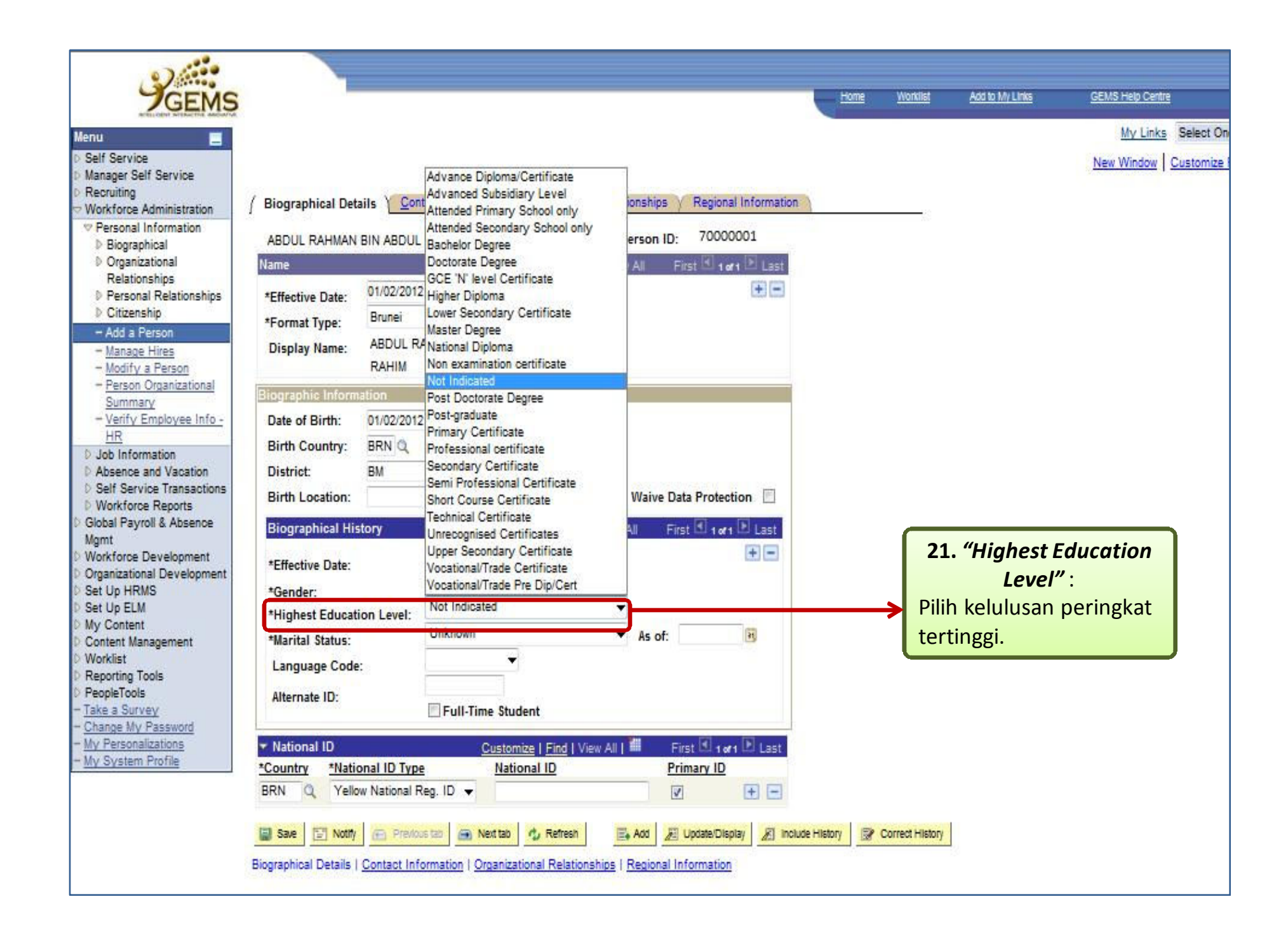

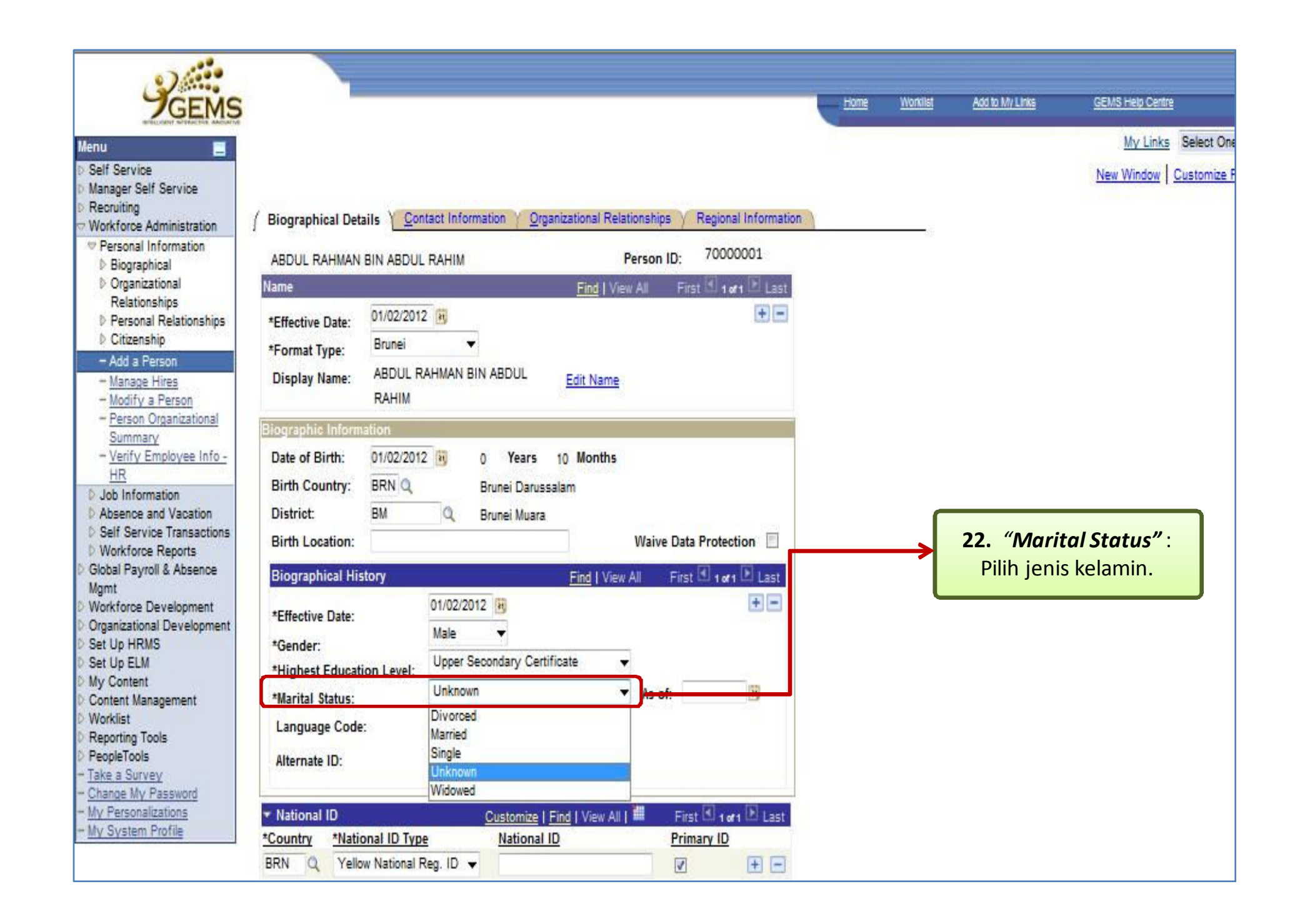

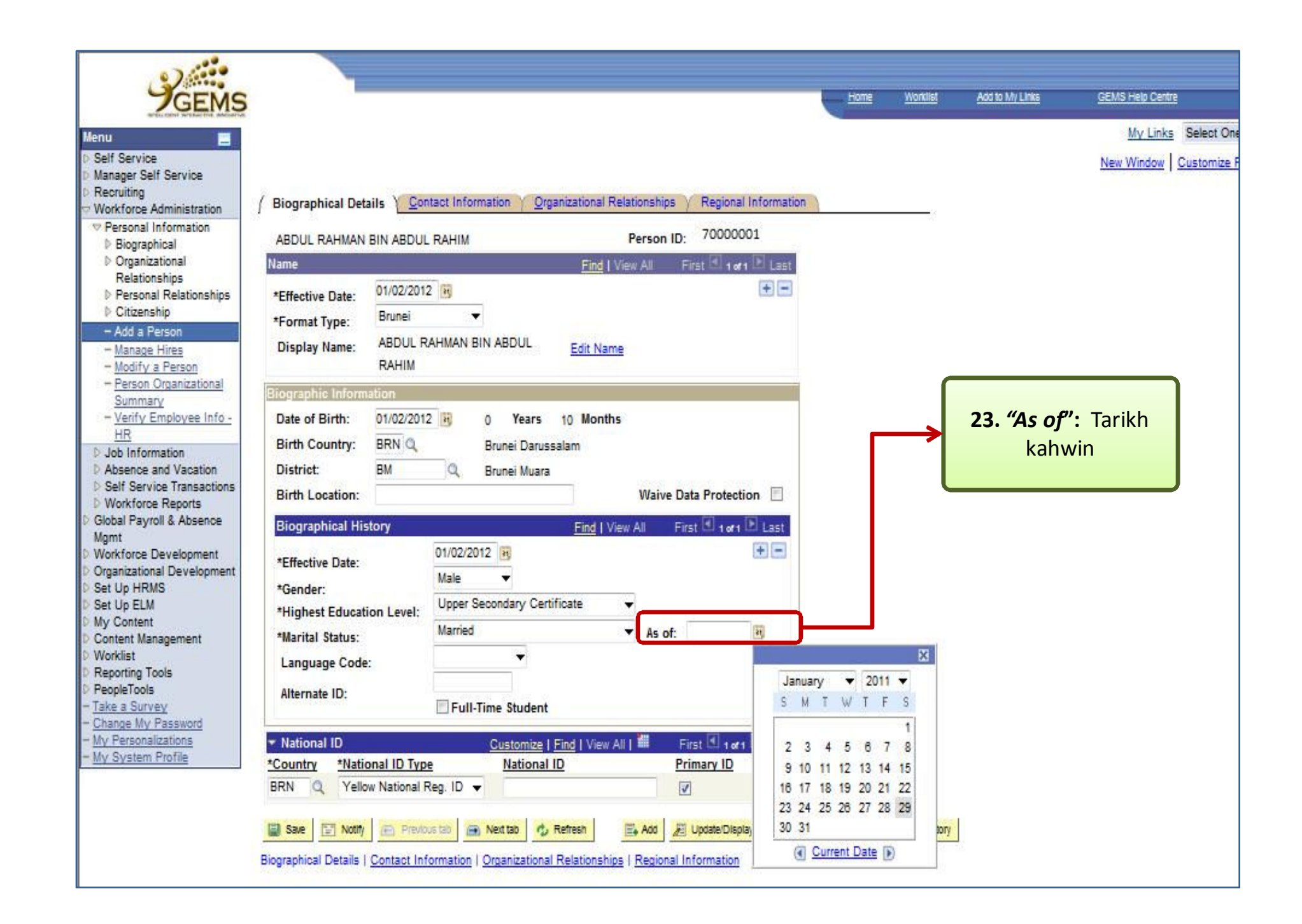

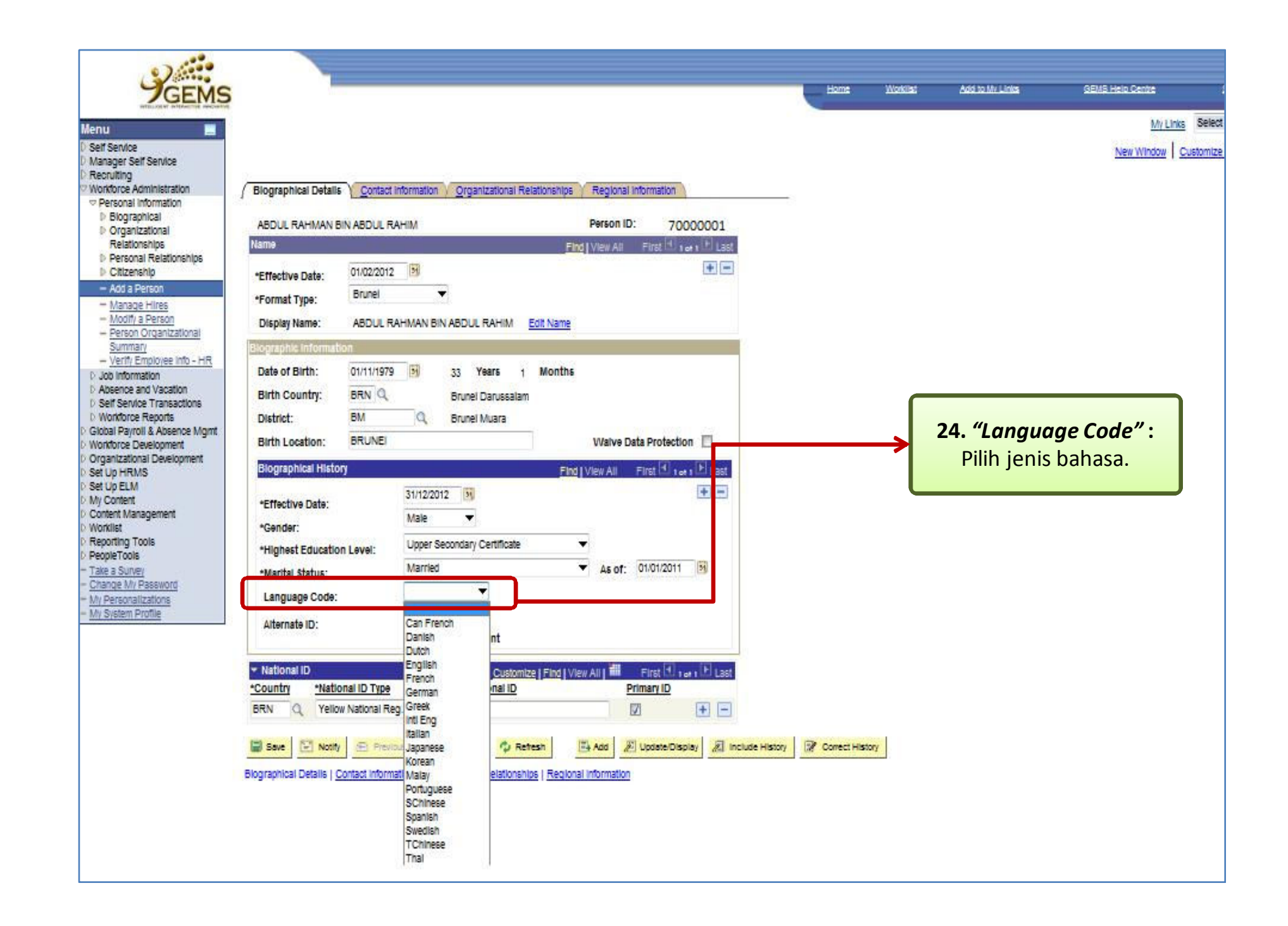

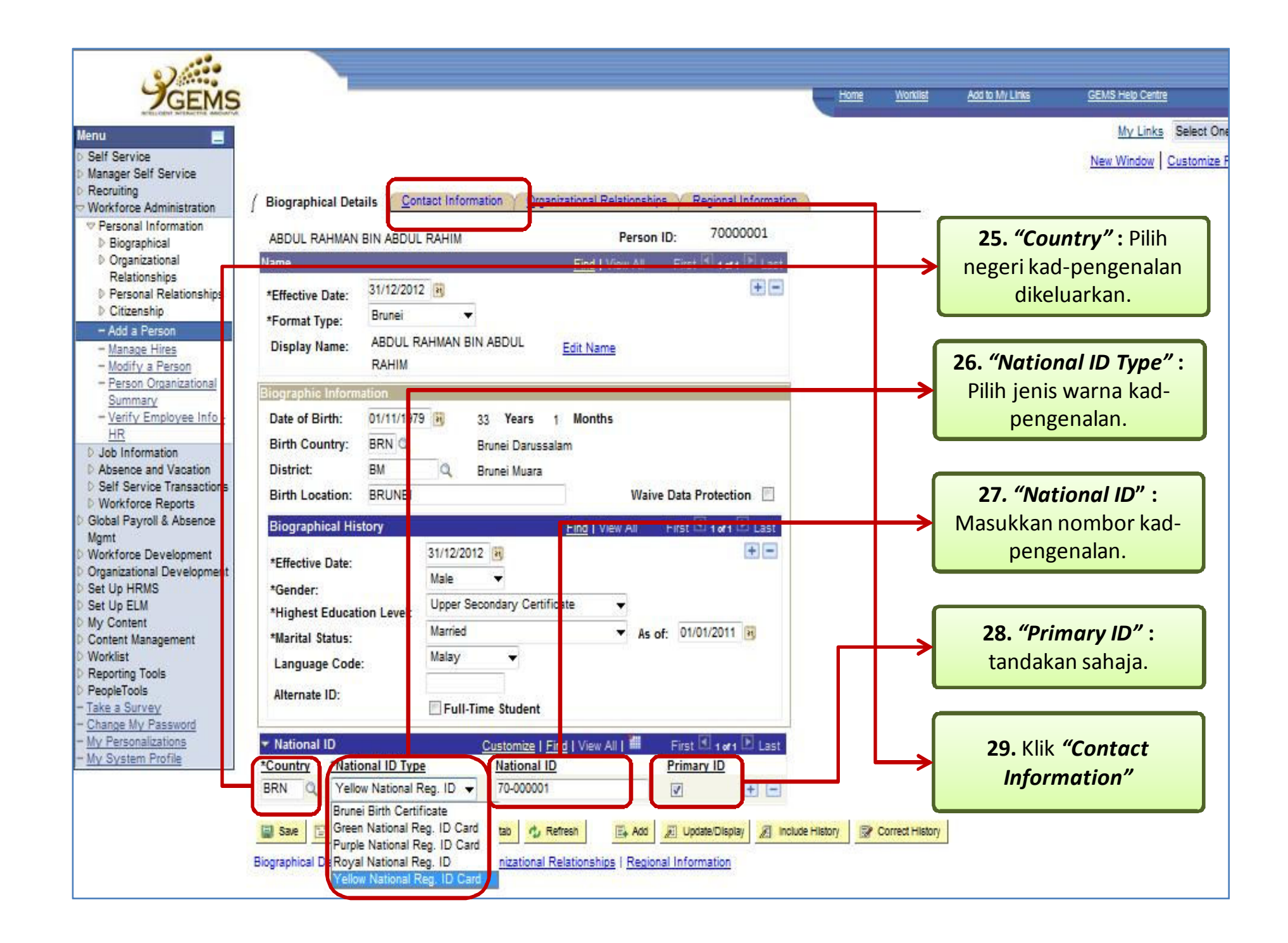

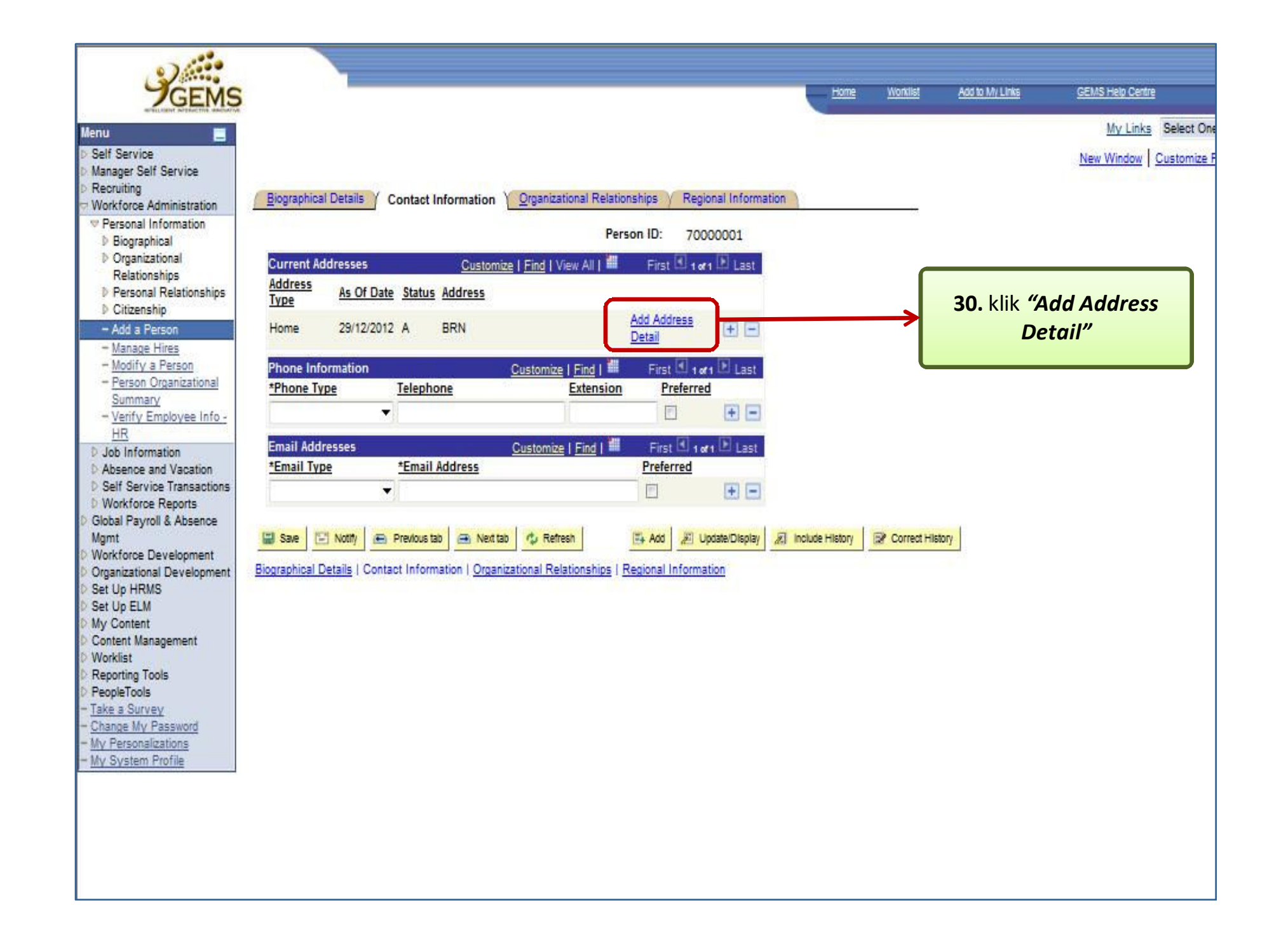

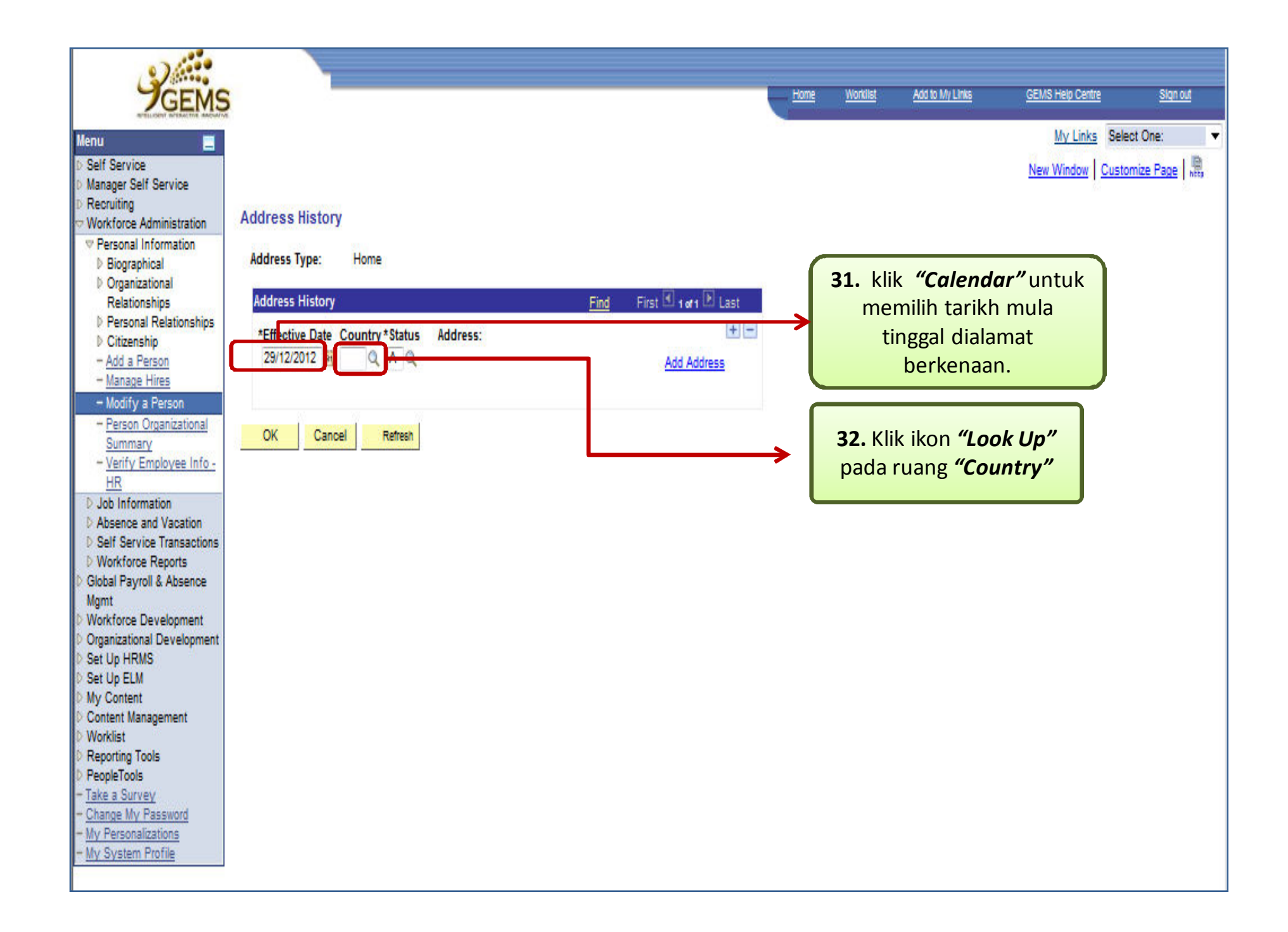

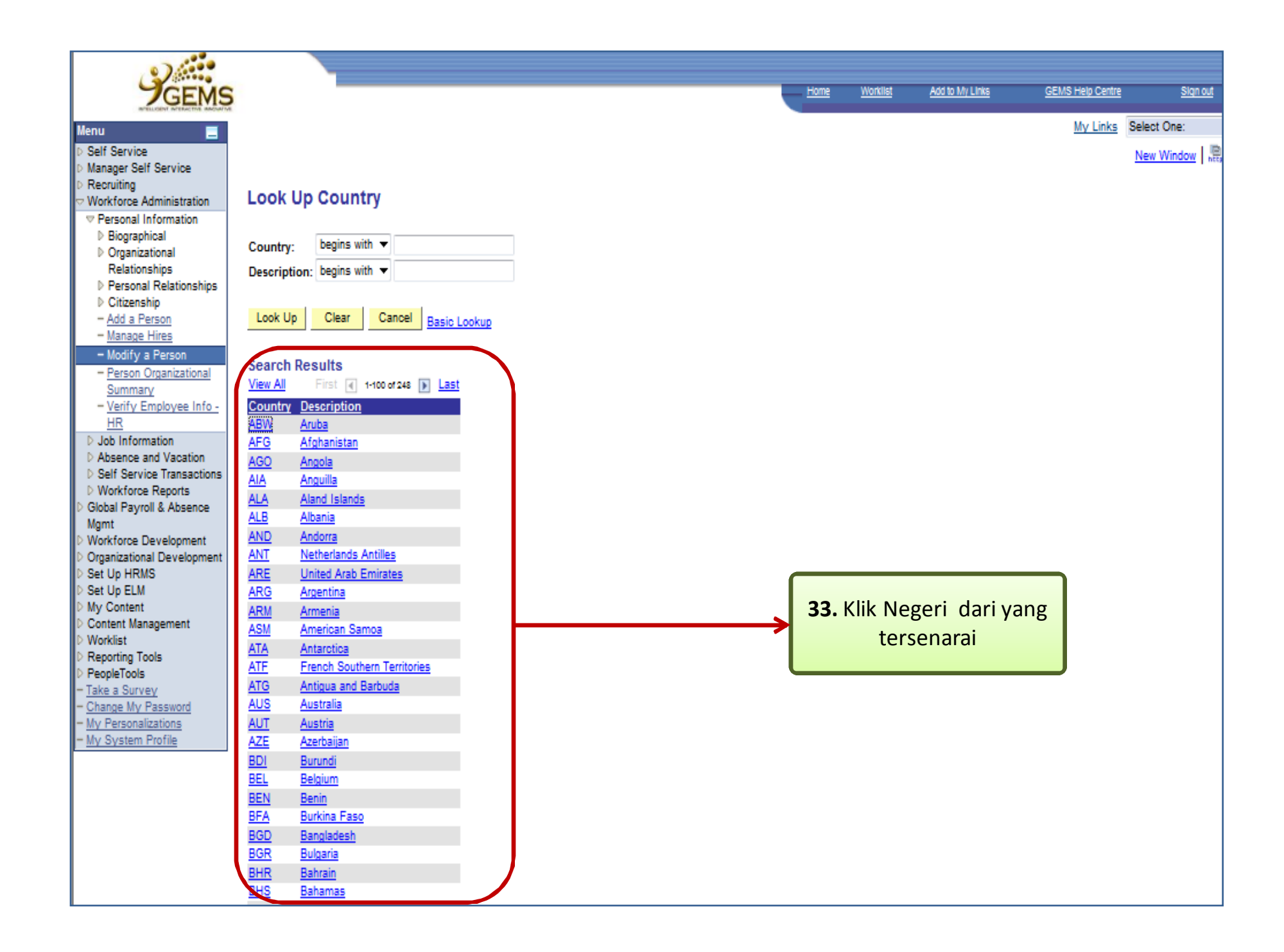

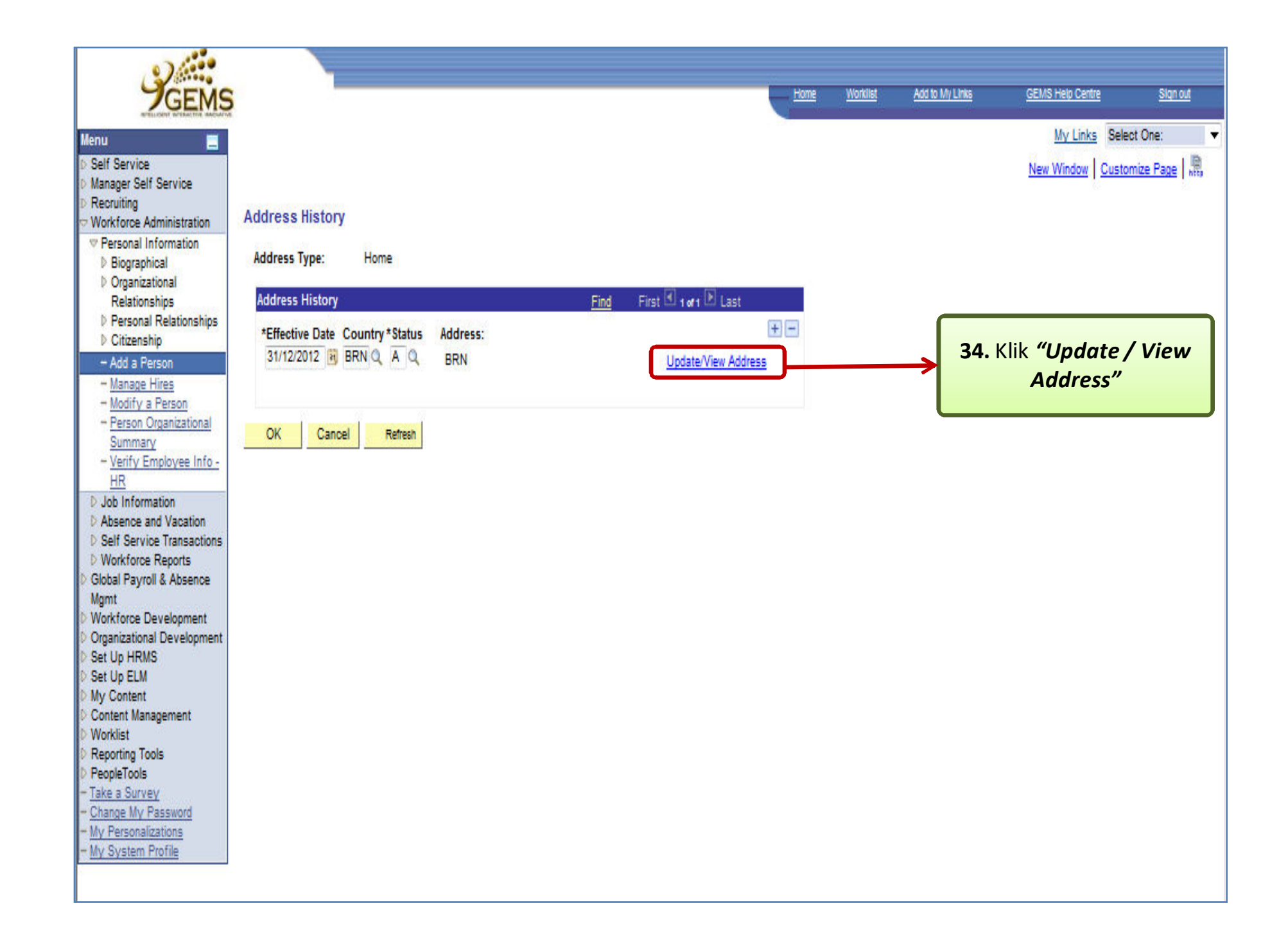

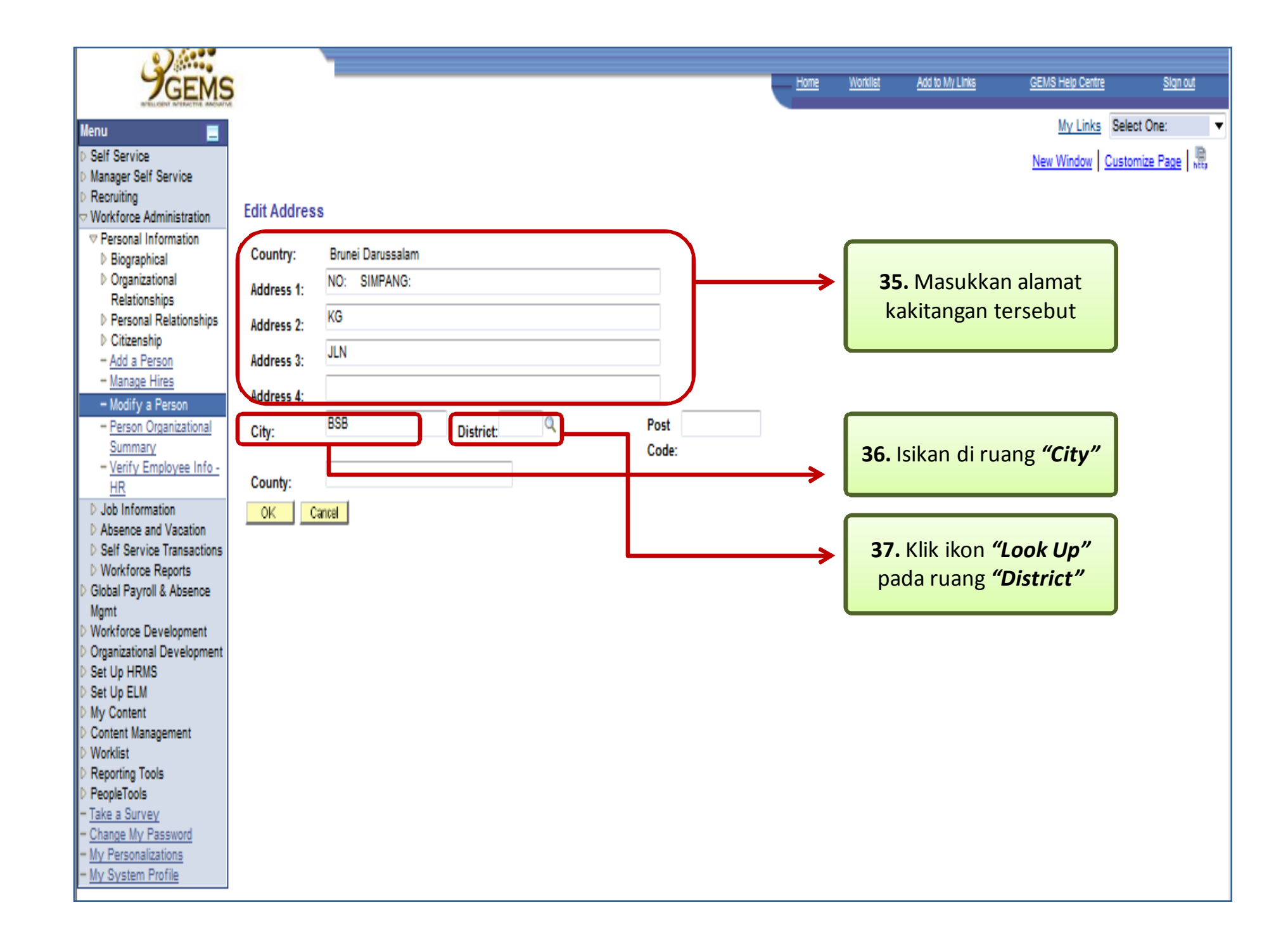

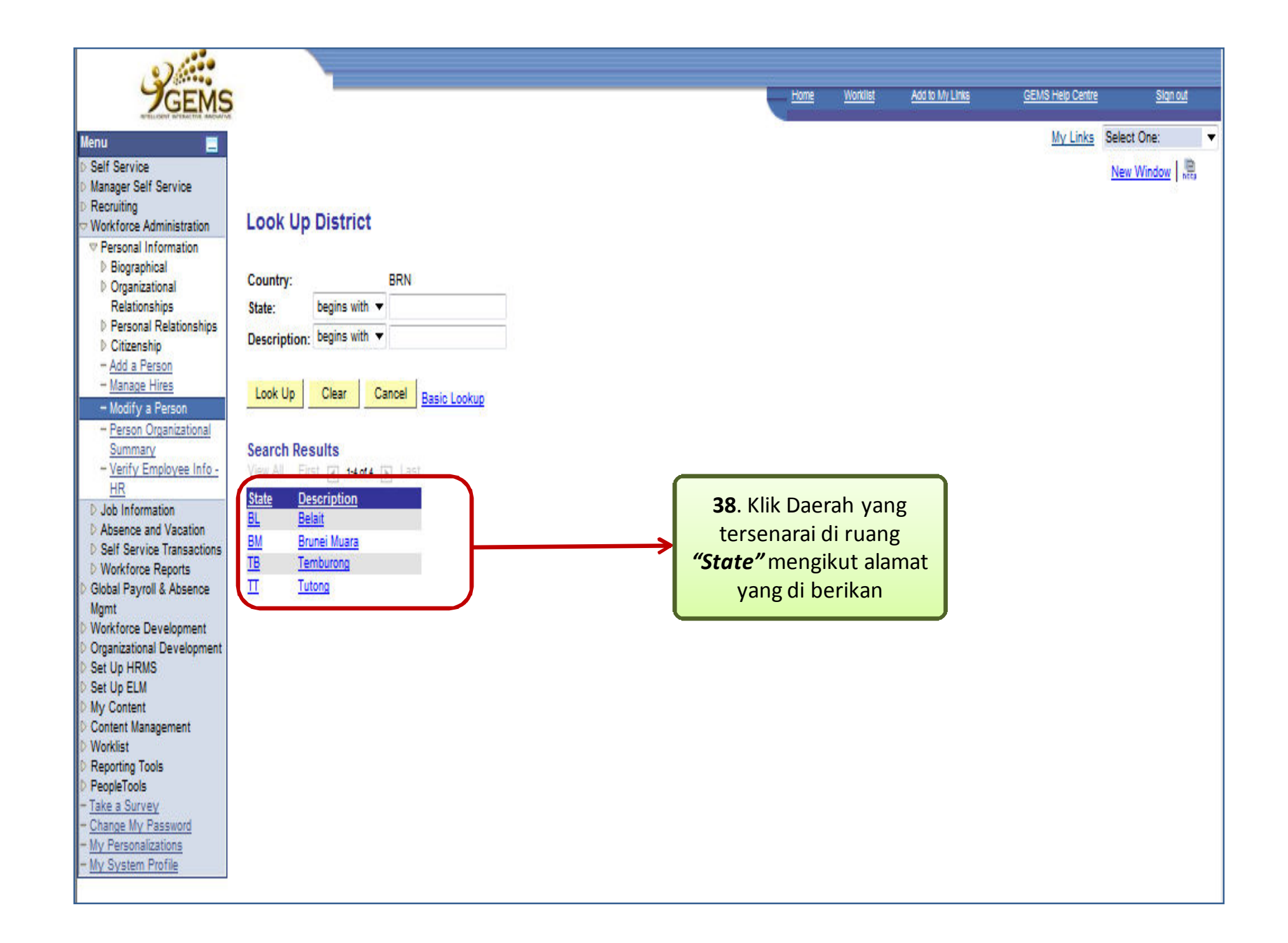

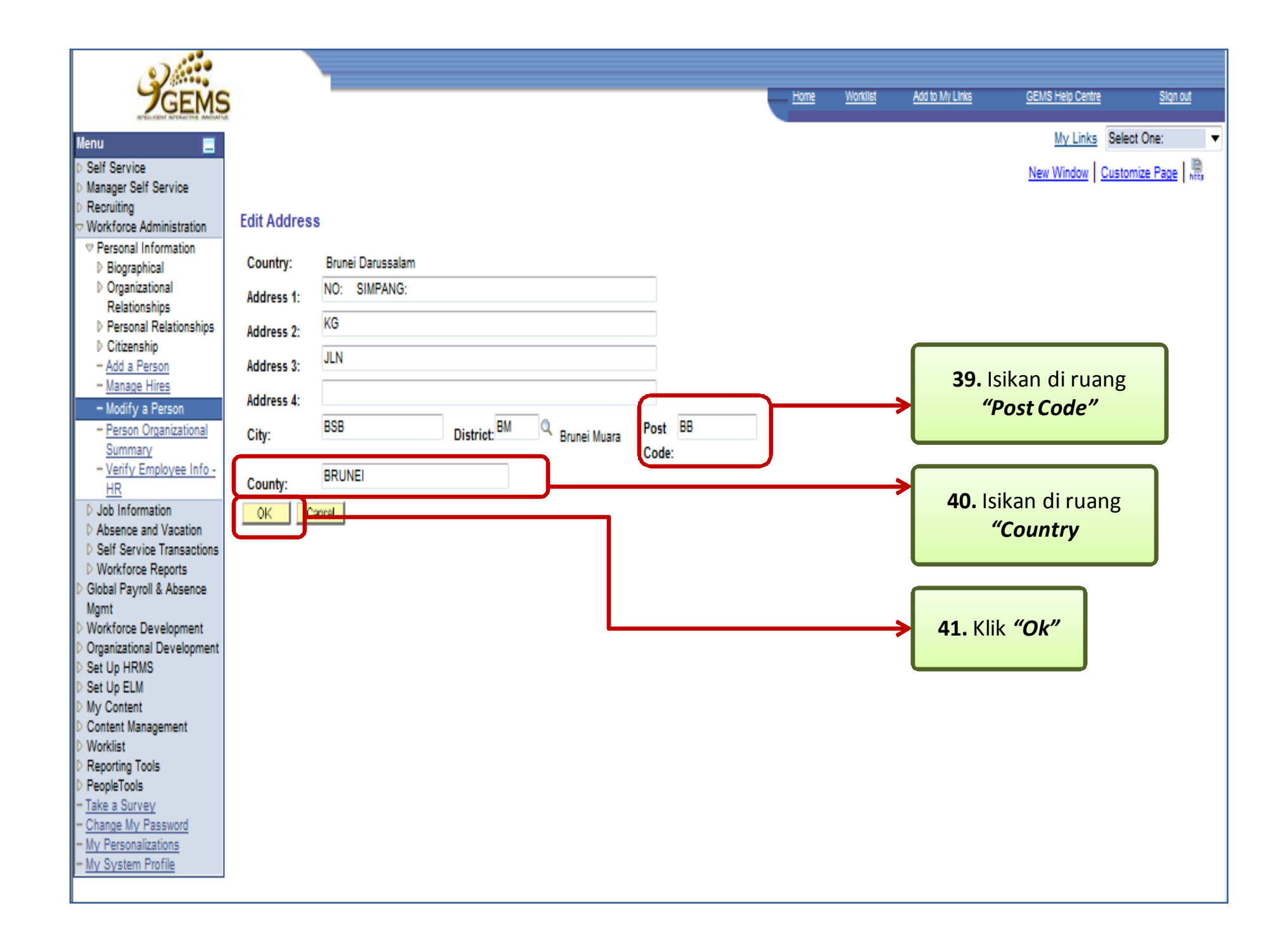

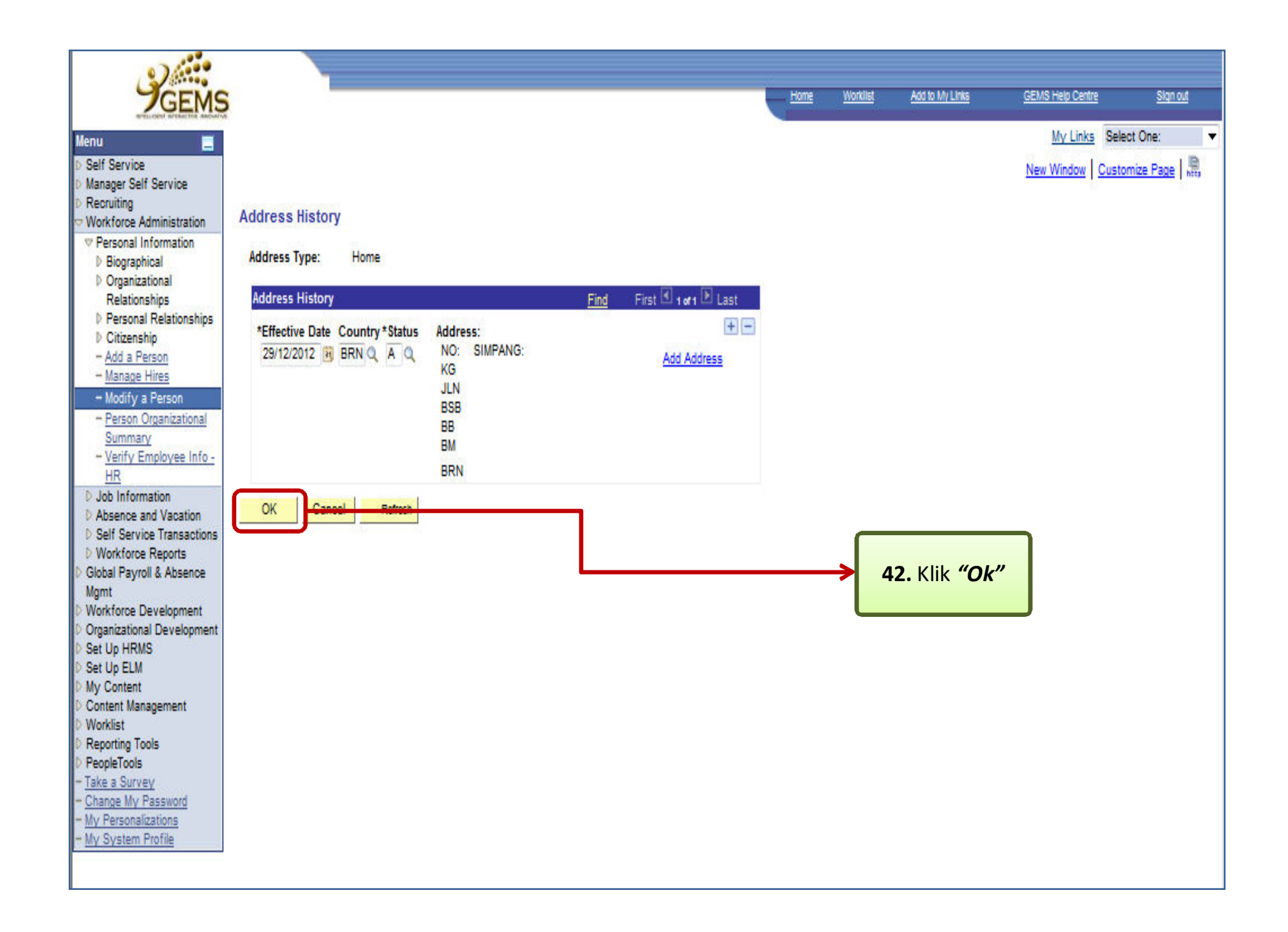

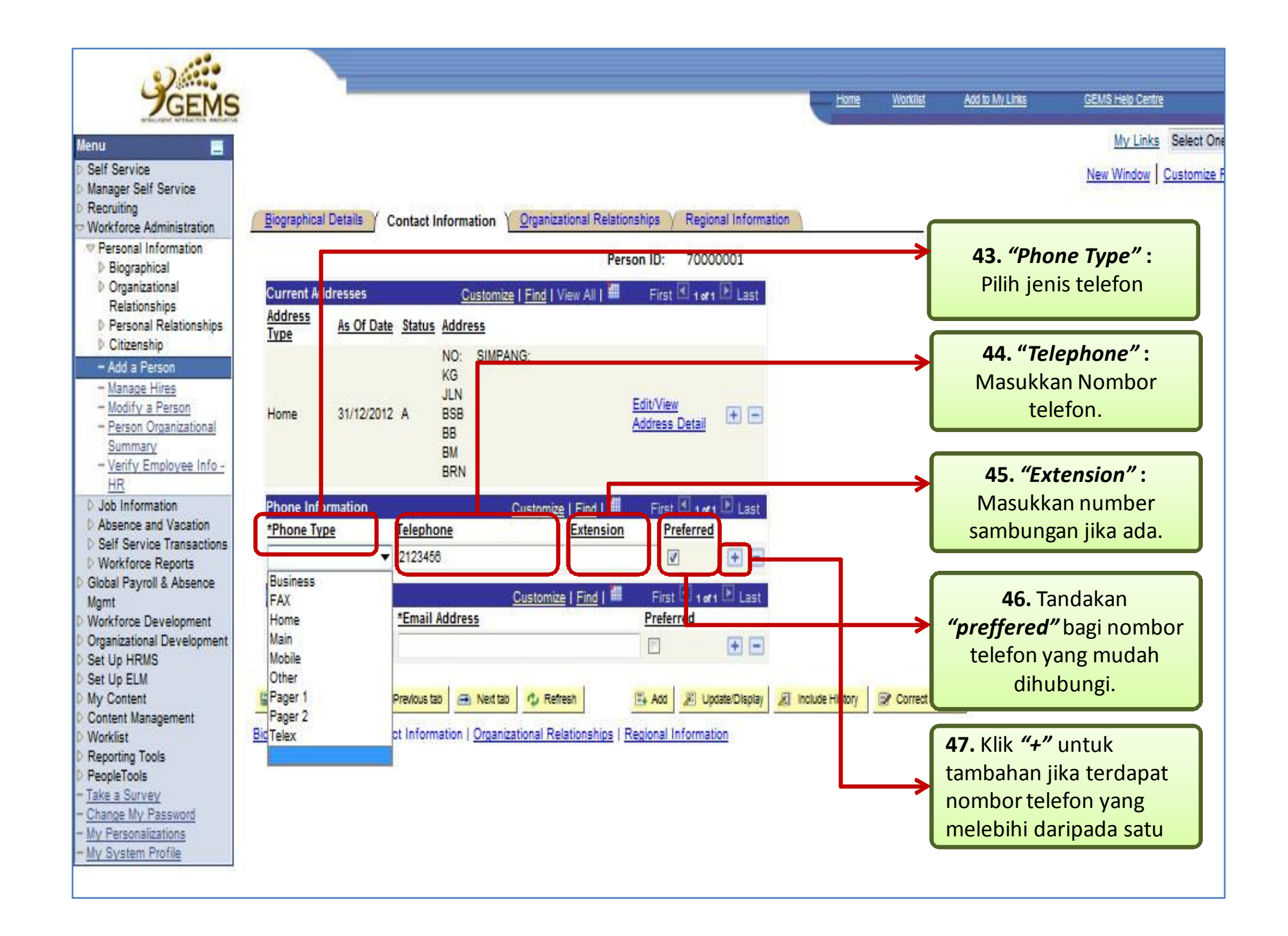

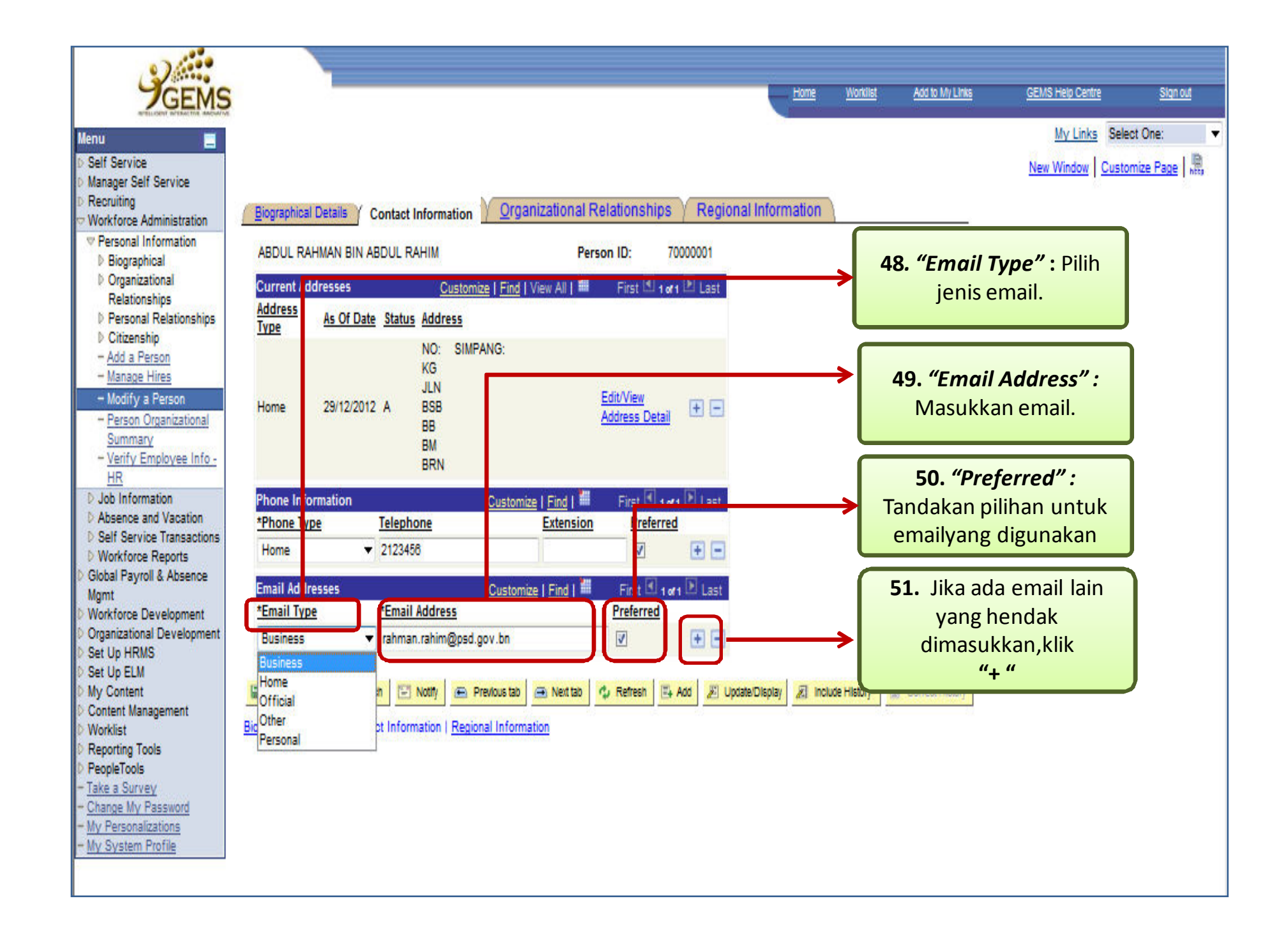

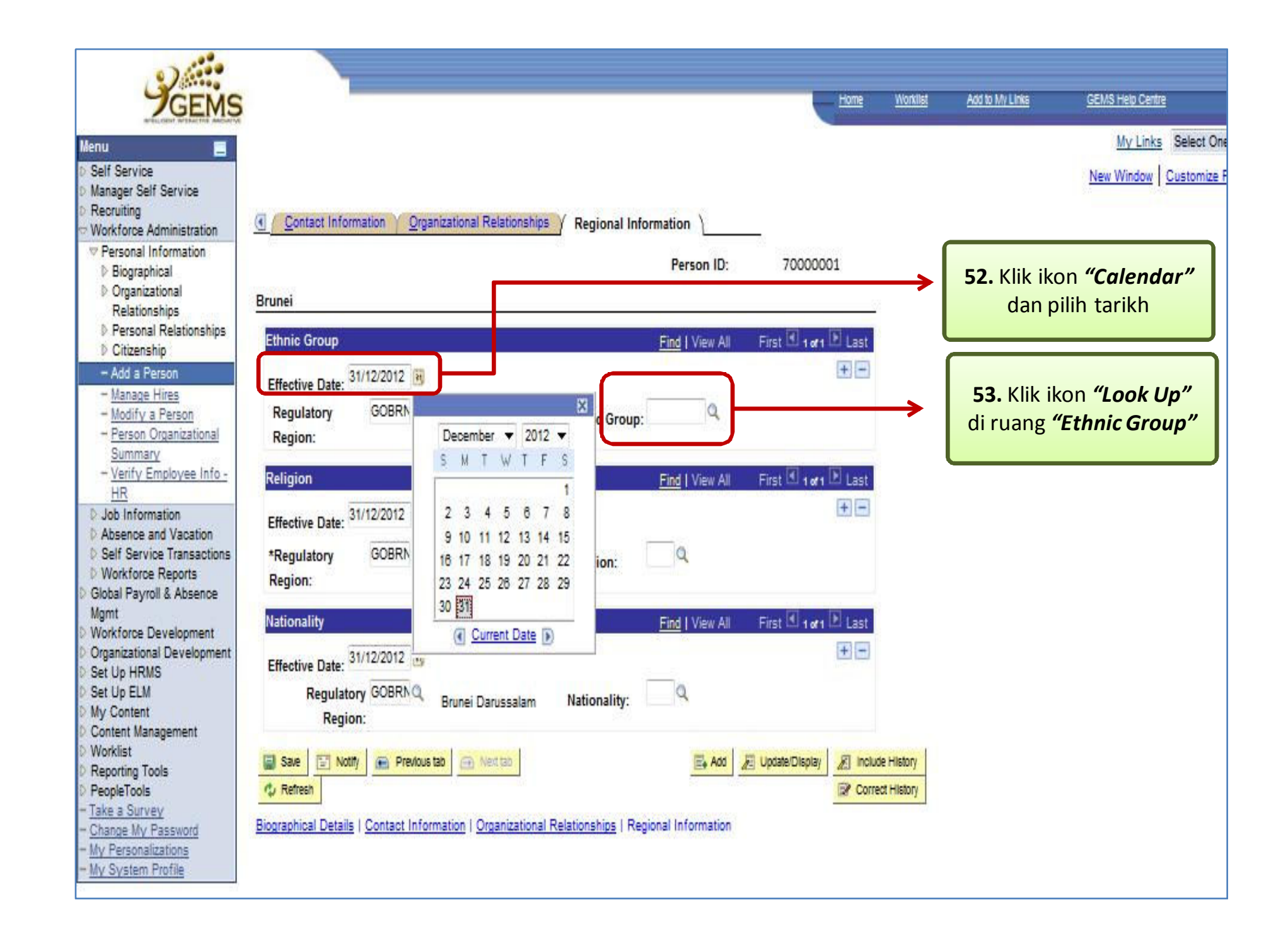

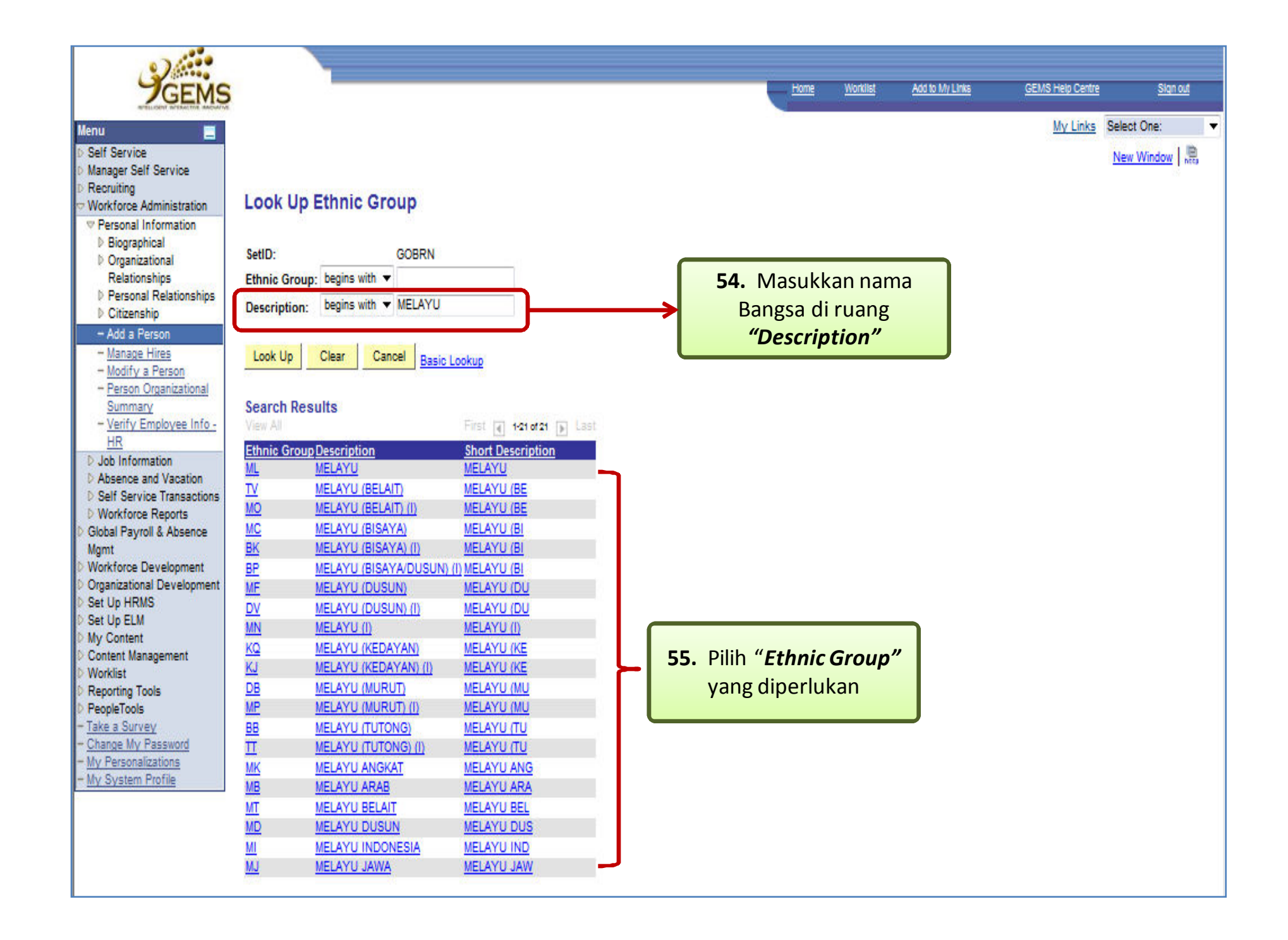

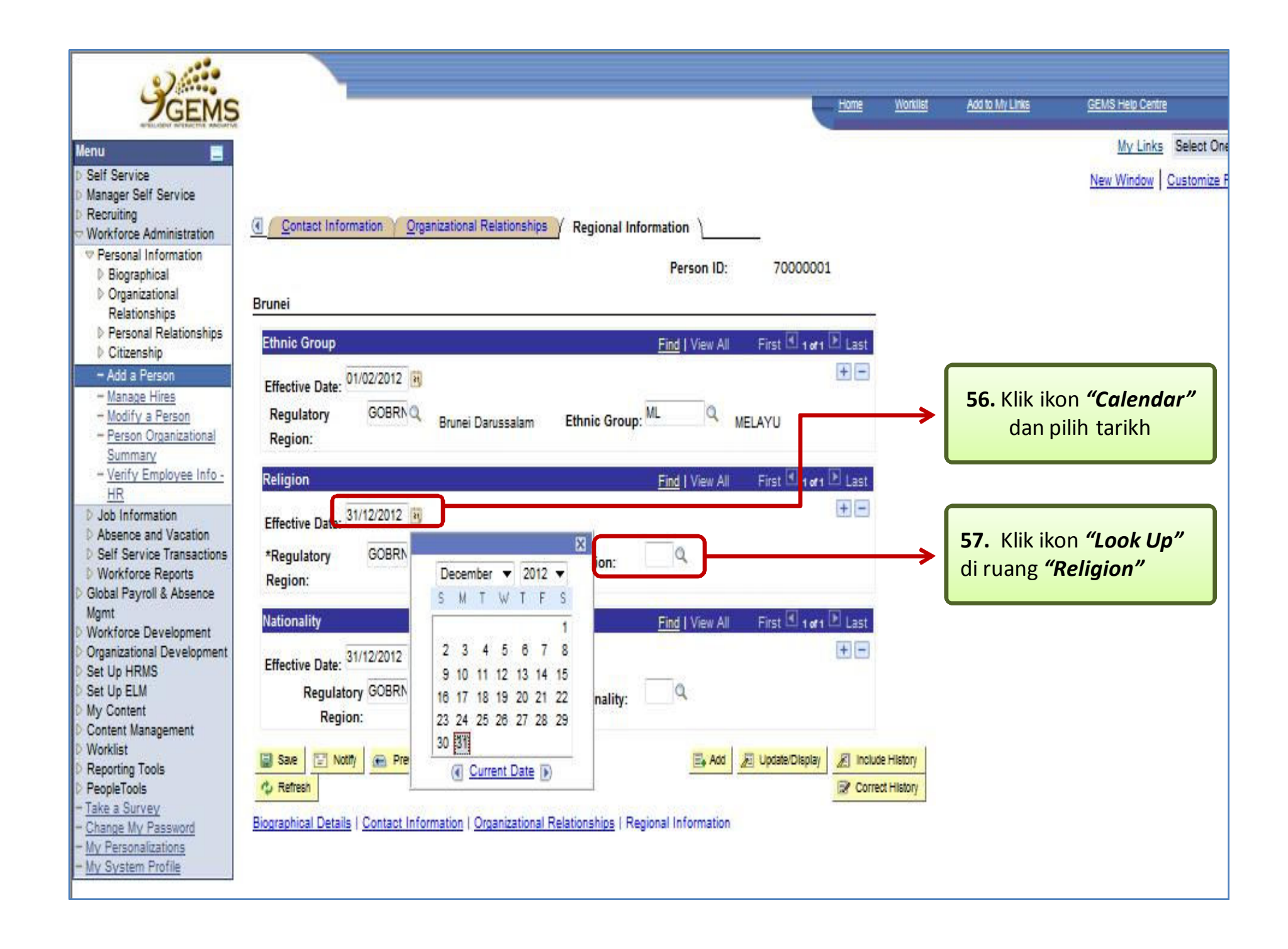

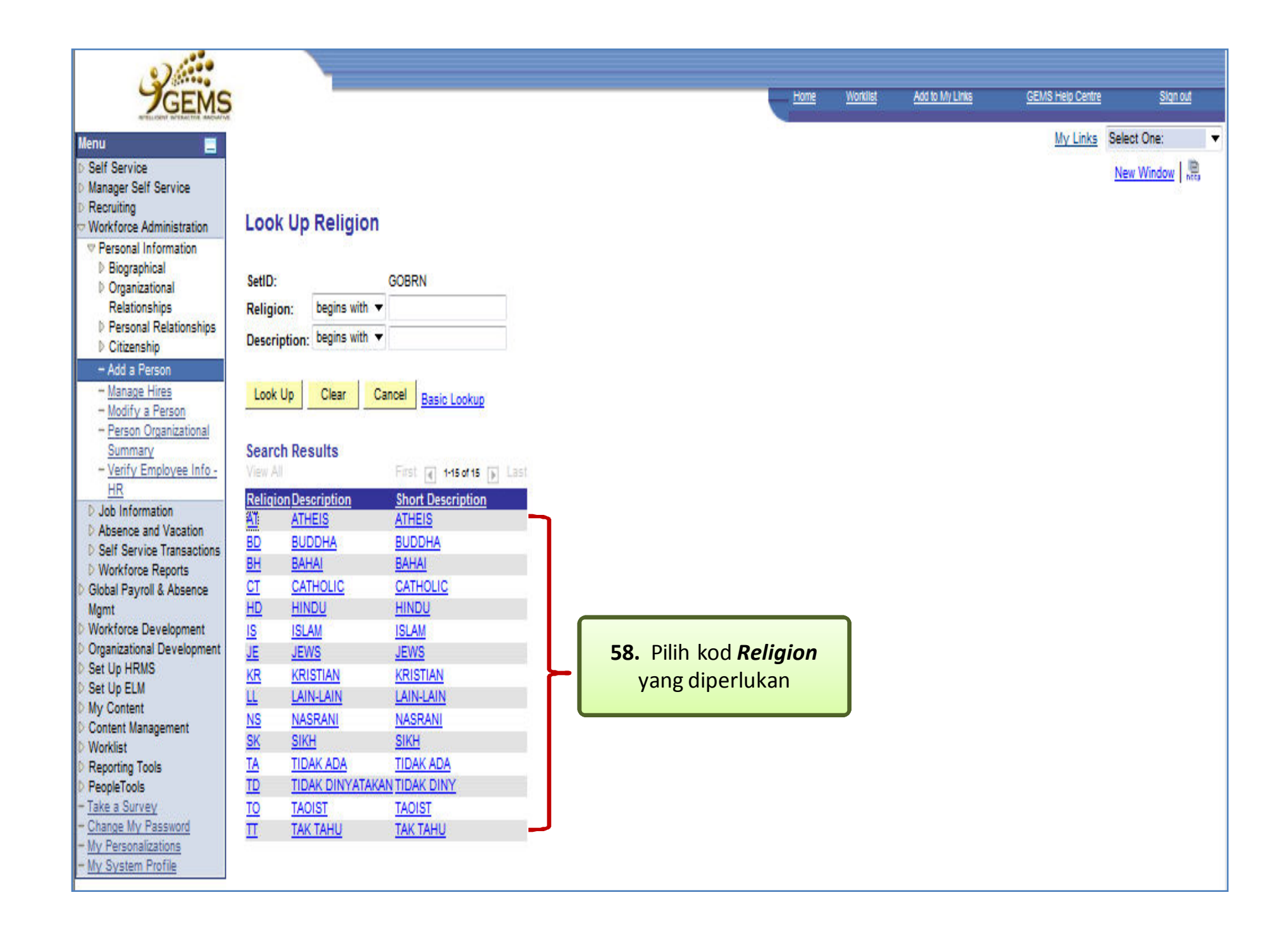

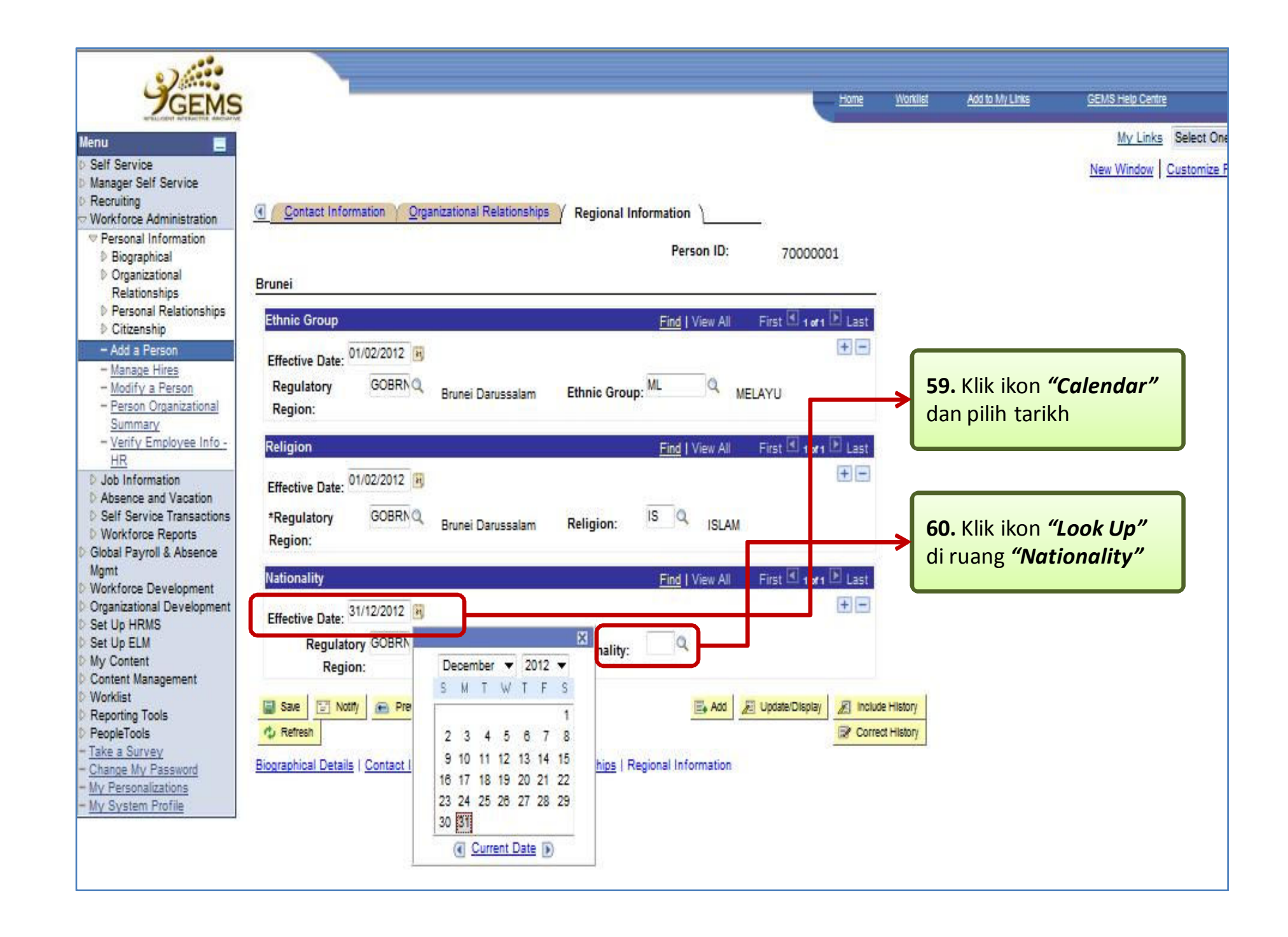

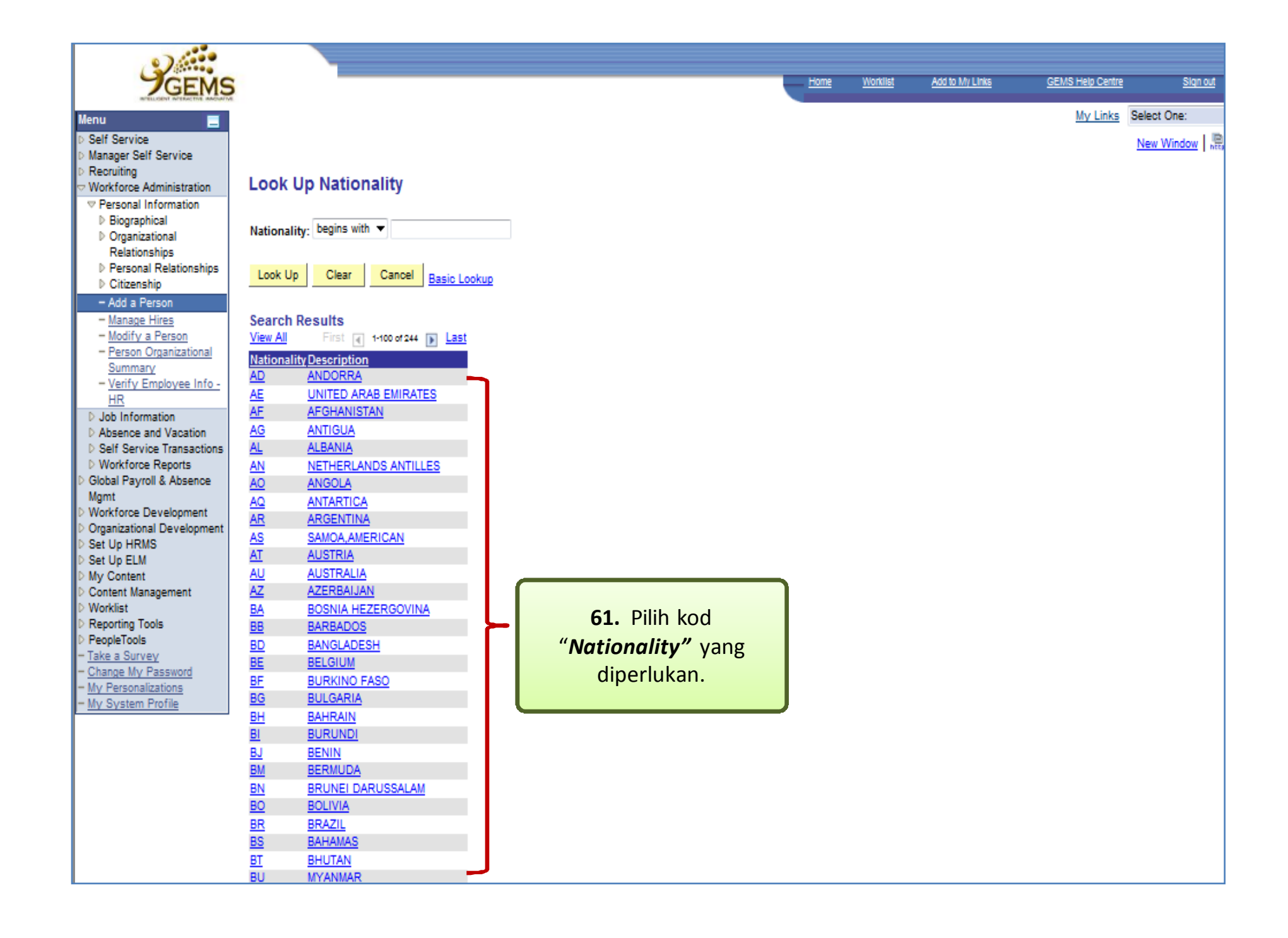

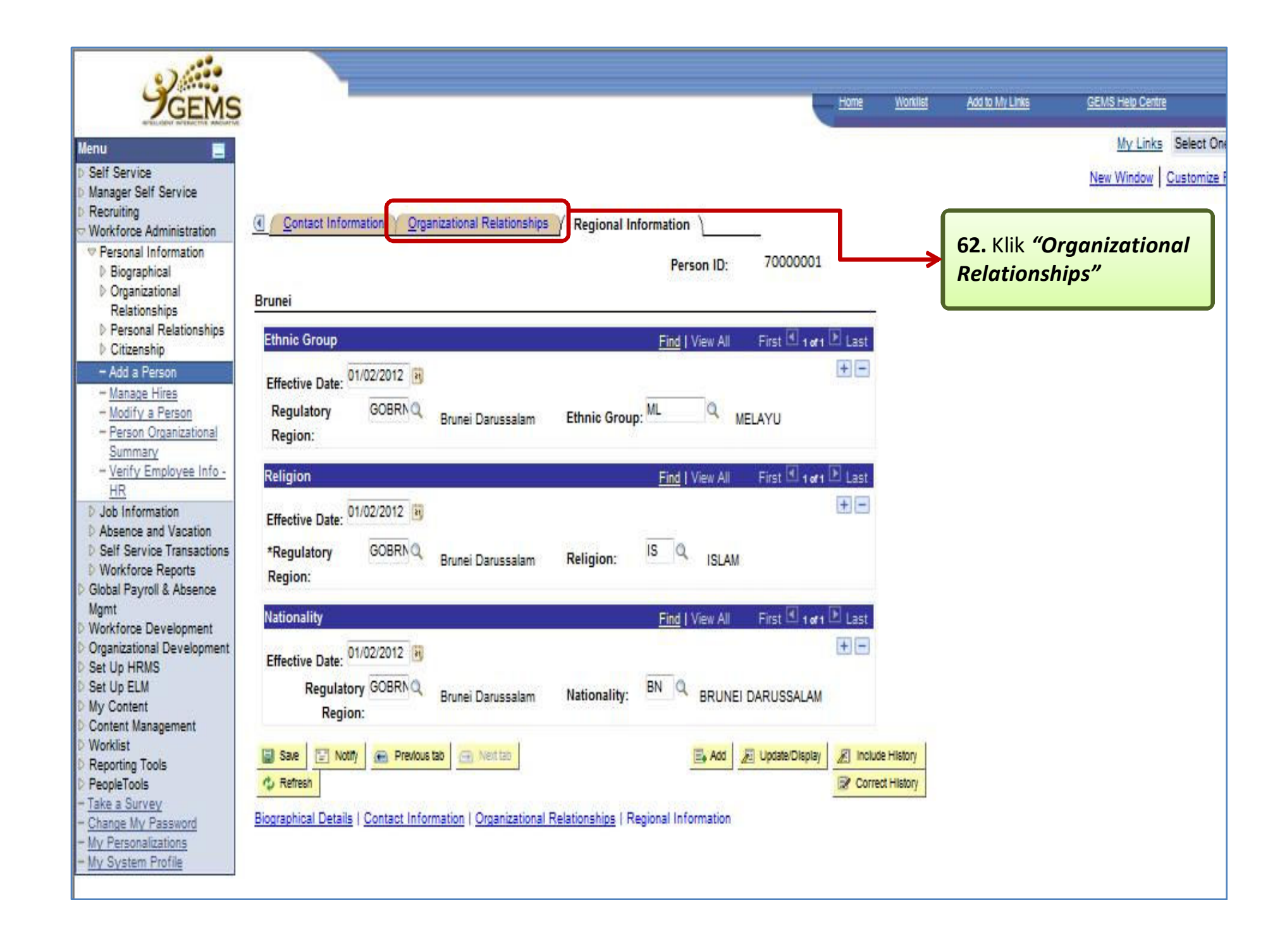

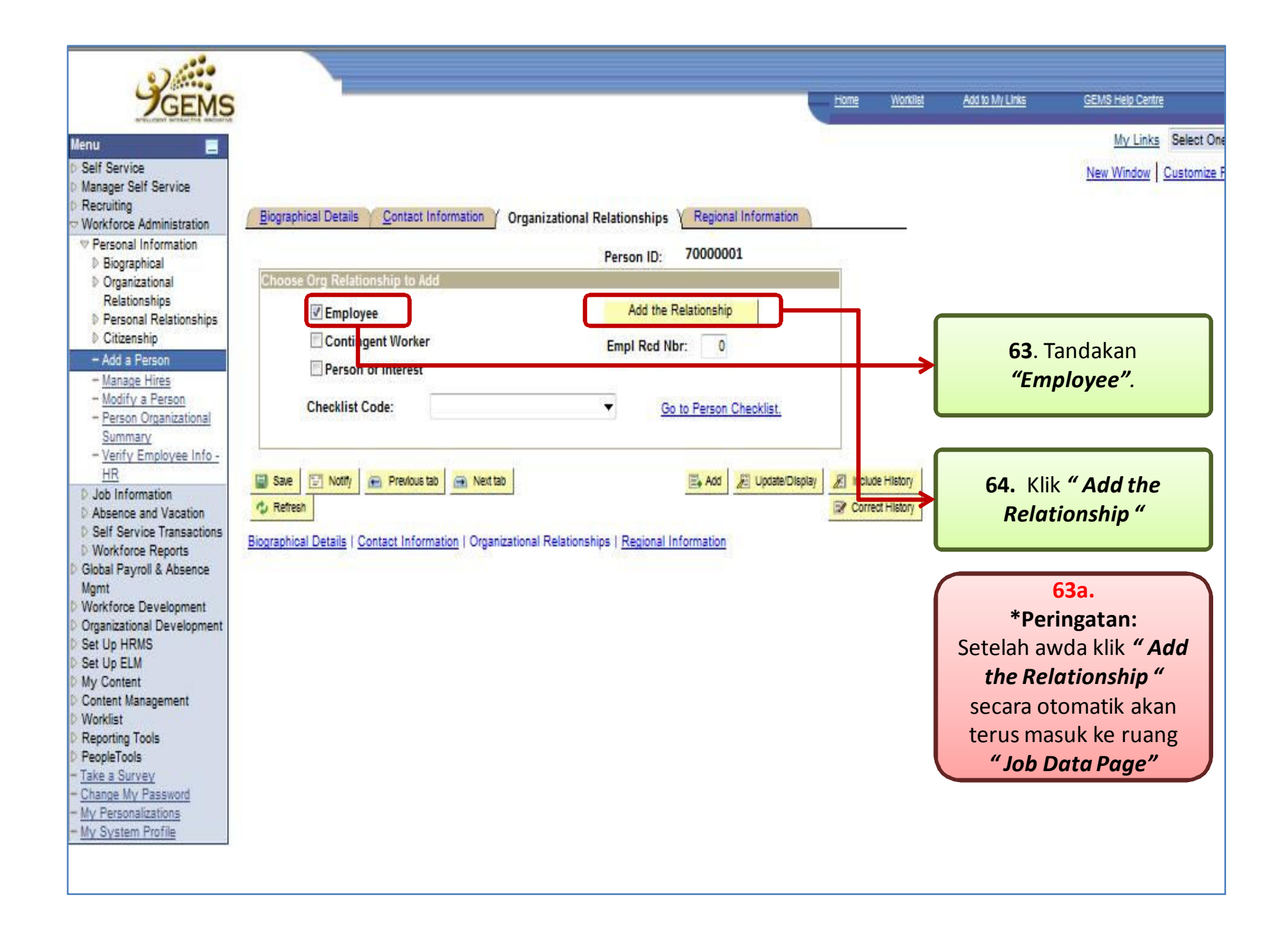

| Service<br>ager Self Service                             |                                                                                               | New Window Customize F    |
|----------------------------------------------------------|-----------------------------------------------------------------------------------------------|---------------------------|
| ruiting<br>rkforce Administration<br>ersonal Information | / Work Location / Job Information / Payroll / Salary Plan / Compensation                      |                           |
| ob Information<br>Contract Administration                | RAHIM #:                                                                                      |                           |
| Job Data                                                 | Work Location First C 1 of 1 D Last                                                           | 65. Klik ikon             |
| nstance                                                  | HR Status: Active Payroll Status: Active Go To Row + -                                        | "Calendar" untuk          |
| Add Additional<br>Assignment                             | *Effective Date: 01/02/2012  Sequence: 0 U Secondary Job =                                    | memilih tarikh            |
| Move Assignment to                                       | *Action: Hire Reason: First Job                                                               | melapor diri              |
| Demote an Instance<br>Current Job                        | Last Start Date: 31/12/2012 Termination Date:                                                 |                           |
| Pay Rate Change<br>sence and Vacation                    | Expected Job End Date                                                                         | 66. Klik pilihan          |
| If Service Transactions                                  | Position Entry Date:                                                                          | "Action":Pilih "Hire"     |
| al Payroll & Absence                                     | Position Number:                                                                              | kemudian klik pilihar     |
| cforce Development                                       | Overnoe Position Data                                                                         | "Reason":Pilih "Firs      |
| nizational Development<br>Jp HRMS                        | *Regulatory Region: Brunei Darussalam                                                         | JOD"                      |
| Jp ELM<br>Content                                        | *Company:                                                                                     |                           |
| ent Management                                           | *Department:                                                                                  | 67 Klik ikon <b>"Look</b> |
| orting Tools                                             | *Location:                                                                                    | → Un" nada "nosition      |
| a Survey                                                 | Establishment ID: Date Created: 31/12/2012                                                    | Number"                   |
| ge My Password<br>ersonalizations                        | Job Data Employment Data Famings Distribution Repetits Program Participation Appraisal Result |                           |
| lystem Profile                                           |                                                                                               |                           |
|                                                          |                                                                                               |                           |

| GEMS Home Worklist Add to My Links                                                                                                    | GEMS Help Centre Sign out |
|----------------------------------------------------------------------------------------------------|---------------------------|
|                                                                                                    | My Links Select One:      |
| Nenu                                                                                                    | New Wordson I @           |
| D Manager Self Service                                                                                                    | New Window   http         |
| Recruiting                                                                                                    | kan nama                  |
| Workforce Administration COCK OP POSICION NUMBER                                                                                                    | Kall IIallia              |
| Job Information Position Number: begins with -                                                                                                    | di dalam                  |
|                                                                                                    | asong                     |
| - Job Data Postuoli Description. Degins with V %RERANI                                                                                                    |                           |
| Instance Business Unit: begins with  POS                                                                                                    | ition                     |
| → Add Additional Department: begins with  →  Q Descri                                                                                                    | ption"                    |
| - Move Assignment to Job Code: begins with ▼ Q                                                                                                    |                           |
| another Inst Position Status: = -                                                                                                    |                           |
| - Current Job Job Sharing Permitted                                                                                                    | on <b>"look</b>           |
| - Pay Rate Change Reports To Position Number: begins with                                                                                                    |                           |
| D Absence and Vacation                                                                                                    | k mencari                 |
| Workforce Reports                                                                                                    | enterian"                 |
| Caliber Basic Lookup                                                                                                    |                           |
| Mgmt<br>D Workforce Development Search Results                                                                                                    |                           |
| Organizational Development     Only the first 300 results can be displayed. Enter more information above and search again to reduce the number of search results                                                                                                    |                           |
| D Set Up HRMS View All                                                                                                    |                           |
| D Set Op ELM Salary                                                                                                    |                           |
| Content Management Position Description Position Description Admin Department Department Description                                                                                                    | Unit Description          |
| D Reporting Tools                                                                                                    |                           |
| PeopleTools 00000004 TUKANG KAYU TINGKAT KHAS (blank) SE025 PEJABAT DAERAH TUTONG                                                                                                    | PEJABAT DAERAH TUTONG     |
| Take a Survey     00000007 PENOLONG PEMERIKSA KERETA     (blank) SN054 JABATAN PENGANGKUTAN DARAT                                                                                                    | JABATAN PENGANGKUTAN      |
| Change wy Password     O0000010 KETUA BAHAGIAN KAUNSELLING DAN KERJAYA     (blank) SF114 KEMENTERIAN PENDIDIKAN                                                                                                    | KEMENTERIAN PENDIDIKA     |
| - My System Profile 00000012 PEGAWAI ETNOLOGI (DIANK) SLU68 JABATAN MOZIOM<br>- My System Profile 00000013 PENYAMPI IT TETAMI I/OPEDATOR TELEFON (blank) SLU68 KEMENTERIAN KERI IDAXAAN, BELIA DAN SUKAN                                                                                                    |                           |
| 0000018 PENAMIDOL PENAMIDOL PENAMIDO |                           |
|                                                                                                    | BAHAGIAN PENTADBIRAN      |
| 0000024 PEMPERITA CHINESEN INTERNATION CONTRACTOR CONTRACTOR CONTR | JABATAN RADIO TEL EVISYE  |
| 00000037 JURUTERA PEMBINA'AN (blank) SK084 JABATAN KERJA RAYA                                                                                                    | JABATAN KERJA RAYA        |
| 00000039 PENGAWAS MEKANIK (KENDERAAN) (blank) SB104 KEMENTERIAN PERTAHANAN                                                                                                    | KEMENTERIAN PERTAHAN      |
| 00000042 PEMANDU TINGKAT KHAS (blank) SM113 KEMENTERIAN KESIHATAN                                                                                                    | KEMENTERIAN KESIHATAN     |
| 00000046 PENGURUS ESTET (blank) SK057 JABATAN KEMAJUAN PERUMAHAN                                                                                                    | JABATAN KEMAJUAN PERU     |
| 00000048 PENOLONG PEGAWAI DERMASISWA (blank) SF114 KEMENTERIAN PENDIDIKAN                                                                                                    | KEMENTERIAN PENDIDIKAI    |
| 00000050 PENGAWAS TINGKAT II (blank) SA002 JABATAN ADAT ISTIADAT NEGARA                                                                                                    | JABATAN ADAT ISTIADAT NE  |
| 00000053 PENYELENGGARA STOR TINGKAT KHAS (blank) SE027 PEJABAT DAERAH TEMBURONG                                                                                                    | PEJABAT DAERAH TEMBUR     |
| 00000055 ATENDAN MAKMAL (blank) SM113 KEMENTERIAN KESIHATAN                                                                                                    | KEMENTERIAN KESIHATAN     |
| 00000060 (blank) (blank) SE080 JABATAN PENJARA                                                                                                    | JABATAN PENJARA           |
| 00000066 PENOLONG OPERESEN KANAN (blank) SA086 JABATAN RADIO TELEVISYEN BRUNEI                                                                                                    | JABATAN RADIO TELEVISYE   |
| 00000069 PEMANDU KERETA TINGKAT II (blank) SK094 JABATAN UKUR                                                                                                    | JABATAN UKUR              |
| 00000071 TUKANG KAYU (blank) SL128 JABATAN BELIA DAN SUKAN                                                                                                    | JABATAN BELIA DAN SUKAI   |
| 00000073 PENGENDALI MESIN PEMBUAT PLATE TINGKATANIII (blank) SA078 JABATAN PERCETAKAN KERAJAAN                                                                                                    | JABATAN PERCETAKAN KE     |

| GEMS                                                                                                    |                                                                                                    | <u>Home</u> | <u>Worklist</u> | Add to My Links | <u>GEMS I</u>   | Help Centre | <u>Sign out</u> |
|----------------------------------------------------------------------------------------------------|----------------------------------------------------------------------------------------------------|-------------|-----------------|-----------------|-----------------|-------------|-----------------|
| Menu<br>Recruiting<br>Workforce Administration<br>Personal Information<br>Job Information<br>Contract Administration                                                                                                    | Look Up Business Unit                                                                                                    |             |                 |                 | <u>My Links</u> | Select One  | i<br>Iow   Pata |
| <ul> <li>Job Data</li> <li>Add Employment Instance</li> <li>Add Additional Assignment</li> <li>Move Assignmnt to<br/>another Inst</li> <li>Demote an Instance</li> <li>Current Job</li> </ul>                                                                          | Business Unit:       begins with          Description:       begins with          Look Up       Clear       Cancel         Basic Lookup       Clear                                                                                                    |             |                 |                 |                 |             |                 |
| <ul> <li>Pay Rate Change</li> <li>Absence and Vacation</li> <li>Self Service Transactions</li> <li>Workforce Reports</li> <li>Global Payroll &amp; Absence<br/>Mgmt</li> <li>Workforce Development</li> <li>Organizational Development</li> <li>Set Up HRMS</li> </ul> | Search Results         View All       First 1-13 of 13       Last         E       Business Unit Description         GOBRN       Government of Brunei         SA01A       Prime Minister's Office         SB01A       Ministry of Defence         SC01A       Ministry of Foreign Aff & Trd                                                                    |             |                 |                 |                 |             |                 |
| <ul> <li>Set Up ELM</li> <li>My Content</li> <li>Content Management</li> <li>Worklist</li> <li>Reporting Tools</li> <li>PeopleTools</li> <li><u>Take a Survey</u></li> <li><u>Change My Password</u></li> <li><u>My Personalizations</u></li> </ul>                    | SD01A       Ministry of Finance         SE01A       Ministry of Home Affairs         SF01A       Ministry of Education         SH01A       Ministry of Indus & Pri Res         SJ01A       Ministry of Religious Affairs         SK01A       Ministry of Development         SL01A       Ministry of Cult, Yth & Sprts         SM01A       Ministry of Health | rian"       |                 |                 |                 |             |                 |

| • )                              |                                |                                            |                                    |               |                    |                             |                  |                  |
|----------------------------------|--------------------------------|--------------------------------------------|------------------------------------|---------------|--------------------|-----------------------------|------------------|------------------|
| GEMS                             |                                |                                            |                                    | Home          | <u>Worklist</u>    | Add to My Links             | GEMS Help Centre | <u>Sign out</u>  |
| INTELLIGENT INTERACTIVE INHOWITH |                                |                                            |                                    |               |                    |                             | My Links S       | alect One:       |
| Menu 📃                           |                                |                                            |                                    |               |                    |                             | MY LINKS S       | elect Offe.      |
| D Self Service                   |                                |                                            |                                    |               |                    |                             | 1                | New Window http  |
| ▷ Recruiting                     | Look Up Desition               | Number                                     |                                    |               |                    |                             |                  |                  |
| Vorkforce Administration         | Look up Position               | Inumber                                    |                                    |               |                    |                             |                  |                  |
| ✓ Job Information                | Desition Number                | having with -                              |                                    |               |                    |                             |                  |                  |
| D Contract Administration        | Position Number:               | begins with 👻                              |                                    |               |                    |                             |                  |                  |
| - Job Data                       | Position Description:          | begins with 👻 %KERANI                      |                                    |               |                    |                             |                  |                  |
| - Add Employment                 | Business Unit:                 | begins with 🔻 SA01A                        | Q                                  |               | 71                 | Klik ikon <b>()</b>         | ak lin"          | +                |
| - Add Additional                 | Department:                    | begins with 🔻                              | ۹                                  |               | > '1.              |                             | DOK UP UN        |                  |
| - Move Assignment to             | Job Code:                      | begins with 🔻                              | Q                                  |               |                    | mencari ko                  | d Jabatan        |                  |
| another Inst                     | Position Status:               | = -                                        |                                    |               |                    |                             |                  |                  |
| - Demote an Instance             | Job Sharing Permitted          |                                            |                                    |               |                    |                             |                  |                  |
| - Pay Rate Change                | Reports To Position Number     | er begins with -                           |                                    |               |                    |                             |                  |                  |
| D Absence and Vacation           | Reports To Position Number     | a. begins war v                            | Q.                                 |               |                    |                             |                  |                  |
| Vorkforce Reports                |                                |                                            |                                    |               |                    |                             |                  |                  |
| D Global Payroll & Absence       | LOOK UP Clear                  | Basic Lookup                               |                                    |               |                    |                             |                  |                  |
| Mgmt                             | Search Deculte                 |                                            |                                    |               |                    |                             |                  |                  |
| Organizational Development       | Only the first 200 results con | be displayed. Enter more information above | and search again to reduce the     | number of cos | arch reculte       |                             |                  |                  |
| D Set Up HRMS                    | View All                       | be displayed. Liner more mormation above   | e and search again to reduce the   | number of sec | architesuits.      |                             |                  |                  |
| D Set Up ELM                     |                                |                                            |                                    |               |                    |                             |                  |                  |
| D Content Management             | Position Position Description  | tion                                       | <u>Salary</u><br>Admin Departmen   | t Department  | Description        |                             | Unit Desc        | ription          |
| D Worklist                       | <u>Number</u>                  | <u></u>                                    | <u>Plan</u>                        |               | <u></u>            |                             | <u></u>          |                  |
| PeopleTools                      | 00000004 TUKANG KAYU T         | INGKAT KHAS                                | (blank) SE025                      | PEJABAT DA    | ERAH TUTO          | <u>1G</u>                   | PEJABAT          | DAERAH TUTONG    |
| - <u>Take a Survey</u>           | 00000007 PENOLONG PEM          | IERIKSA KERETA                             | (blank) SN054                      | JABATAN PE    | NGANGKUTA          | N DARAT                     | JABATAN I        | PENGANGKUTAN     |
| - Change My Password             | 00000010 KETUA BAHAGIA         | N KAUNSELLING DAN KERJAYA                  | (blank) SF114                      | KEMENTERI     | AN PENDIDI         | <u>(AN</u>                  | KEMENTE          | RIAN PENDIDIKAN  |
| - My Personalizations            | 00000012 PEGAWAI ETNOL         | <u>.OGI</u>                                | (blank) SL068                      | JABATAN MU    | ZIUM               |                             | JABATAN          | MUZIUM           |
|                                  | 00000013 PENYAMBUT TET         | TAMU/OPERATOR TELEFON                      | (blank) <u>SL106</u>               | KEMENTERI     | AN KEBUDAY         | <u>'AAN, BELIA DAN SUKA</u> | <u>N KEMENTE</u> | RIAN KEBUDAYAA   |
|                                  | 00000018 PENYELENGGAP          | RASTOR TINGKAT KUAO                        | (blank) SF114<br>(blank) 040000000 | KEMENTERI     | AN PENDIDIK        | <u>(AN</u>                  | KEMENTE          | RIAN PENDIDIKAN  |
|                                  | 00000021 PEGAWAI PENTA         | DBIR TINGKAT KHAS                          | (blank) SAU06002                   |               | <u>DIO TELEVIS</u> |                             |                  |                  |
|                                  |                                | PINA'AN                                    | (blank) SK094                      |               |                    | TEN DRUNEI                  |                  |                  |
|                                  | 00000039 PENGAWAS MEK          |                                            | (blank) SR104                      | KEMENTERI     | AN PERTAHA         | NAN                         | KEMENTE          | RIAN PERTAHANA   |
|                                  | 00000042 PEMANDU TING          | AT KHAS                                    | (blank) SM113                      | KEMENTERI     | AN KESIHATA        | N                           | KEMENTE          | RIAN KESIHATAN   |
|                                  | 00000046 PENGURUS EST          | ET                                         | (blank) SK057                      | JABATAN KE    | MAJUAN PER         |                             | JABATAN          | KEMAJUAN PERUI   |
|                                  | 00000048 PENOLONG PEG          | AWAI DERMASISWA                            | (blank) SF114                      | KEMENTERI     | AN PENDIDI         | CAN                         | KEMENTE          | RIAN PENDIDIKAN  |
|                                  | 00000050 PENGAWAS TINC         | GKAT II                                    | (blank) SA002                      | JABATAN AD    | AT ISTIADAT        | NEGARA                      | JABATAN          | ADAT ISTIADAT NE |
|                                  | 00000053 PENYELENGGAP          | RA STOR TINGKAT KHAS                       | (blank) SE027                      | PEJABAT DA    | ERAH TEMBI         | JRONG                       | PEJABAT          | DAERAH TEMBUR    |
|                                  | 00000055 ATENDAN MAKM          | <u>AL</u>                                  | (blank) SM113                      | KEMENTERI     | AN KESIHATA        | <u>AN</u>                   | KEMENTE          | RIAN KESIHATAN   |
|                                  | 00000060 (blank)               |                                            | (blank) SE080                      | JABATAN PE    | NJARA              |                             | JABATAN          | PENJARA          |
|                                  | 00000066 PENOLONG OPE          | RESEN KANAN                                | (blank) SA086                      | JABATAN RA    | DIO TELEVIS        | YEN BRUNEI                  | JABATAN          | RADIO TELEVISYE  |
|                                  | 00000069 PEMANDU KERE          | TA TINGKAT II                              | (blank) <u>SK094</u>               | JABATAN UK    | <u>UR</u>          |                             | JABATAN          | UKUR             |
|                                  | 00000071 TUKANG KAYU           |                                            | (blank)SL128                       | JABATAN BE    | LIA DAN SUK        | AN                          | JABATAN          | BELIA DAN SUKAN  |
|                                  | 00000073 PENGENDALI ME         | SIN PEMBUAT PLATE TINGKATANIII             | (blank) SA078                      | JABATAN PE    | RCETAKAN K         | (ERAJAAN                    | JABATAN          | PERCETAKAN KEP   |
|                                  | 00000079 (blank)               |                                            | (blank) <u>SE050</u>               | JABATAN BU    | <u>RUH</u>         |                             | JABATAN          | BURUH            |

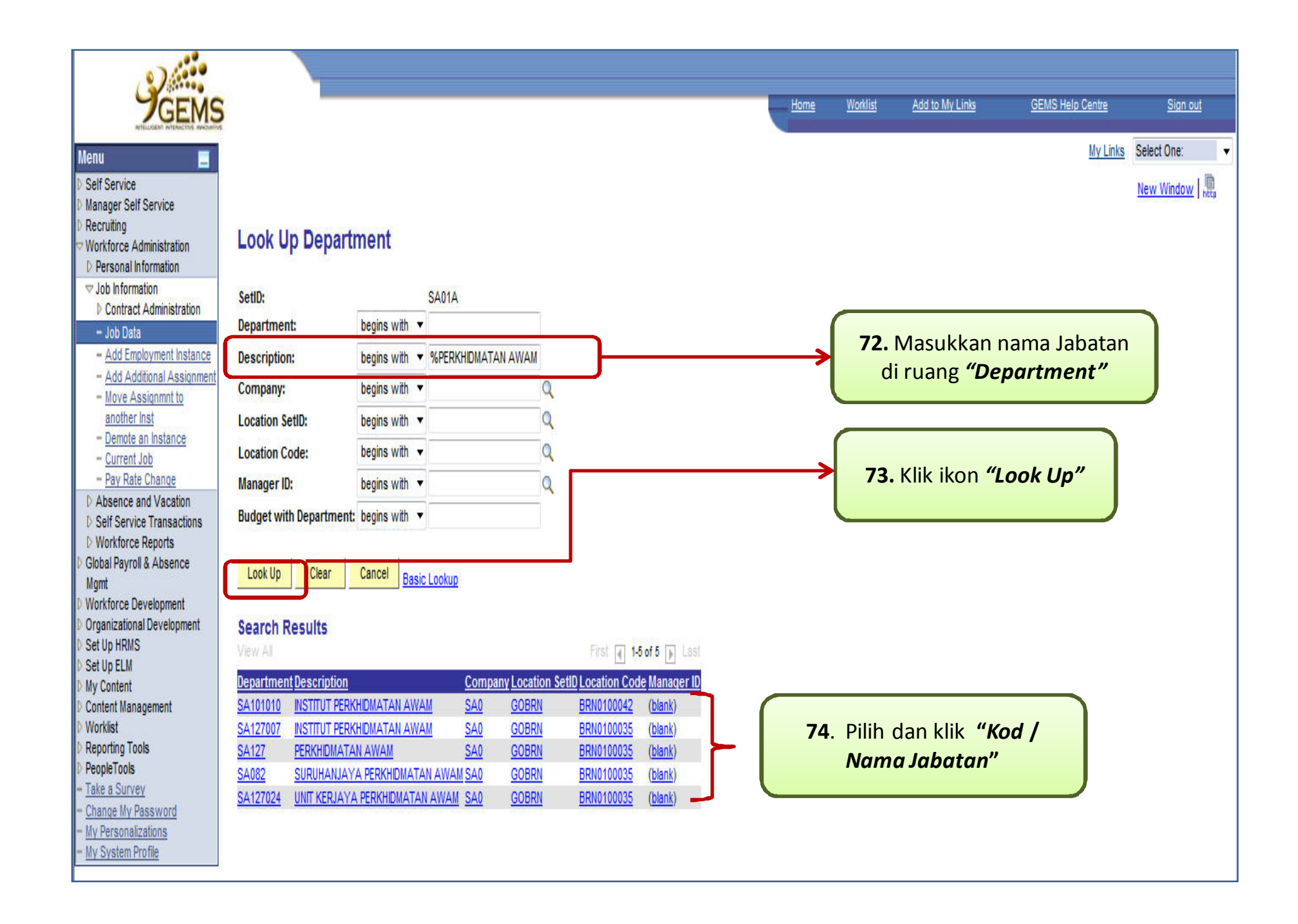

| 2                                              |                                    |                                                 | (Java)                                                                       | Workint       | Salate INJ Cele           | OEUR Hala Contra             | Cian out           |
|------------------------------------------------|------------------------------------|-------------------------------------------------|------------------------------------------------------------------------------|---------------|---------------------------|------------------------------|--------------------|
|                                                | 2                                  |                                                 | Home                                                                         | VVOTKIISL     | Add to my Links           | GEMS Help Centre             | <u>Sign Our</u>    |
| Мори                                           |                                    |                                                 |                                                                              |               |                           | My Links Select              | t One:             |
| N Solf Sonico                                  |                                    |                                                 |                                                                              |               |                           |                              |                    |
| D Manager Self Service                         |                                    |                                                 |                                                                              |               |                           | New                          | Window het         |
| ▷ Recruiting                                   | Look Un Donitio                    | n Number                                        |                                                                              |               |                           |                              |                    |
| VWorkforce Administration                      | LOOK UP Positio                    | n Number                                        |                                                                              |               |                           |                              |                    |
| Personal Information     Job Information       |                                    |                                                 | -                                                                            |               |                           |                              |                    |
| Contract Administration                        | Position Number:                   | begins with 👻                                   |                                                                              |               | <b>75.</b> K              | lik ikon <b>"Look</b>        | ۲ <u>ا</u>         |
| – Job Data                                     | <b>Position Description:</b>       | begins with 🔻 %KERANI                           |                                                                              |               | $\rightarrow$ $lln''_{1}$ | intuk mencar                 | i I                |
| - Add Employment                               | Business Unit:                     | begins with 👻 SA01A                             | 9                                                                            |               |                           | inveter                      |                    |
| - Add Additional                               | Department:                        | begins with 👻 SA127                             | <b>76a.</b>                                                                  |               |                           | Jawatan                      |                    |
| Assignment<br>— Move Assignment to             | Job Code:                          | begins with 👻                                   | *Peringatan                                                                  | :             |                           |                              |                    |
| another Inst                                   | Position Status                    | = •                                             | Dactikan Jawatan                                                             | wang          |                           |                              |                    |
| - Demote an Instance                           | Ish Charine Demitted               |                                                 | Pastikali Jawalai                                                            | yang          |                           |                              |                    |
| - Current Job                                  | Job Sharing Permitted              |                                                 | telah di klik ters                                                           | ebut          | 76.                       | Klik jawatan                 |                    |
| ▷ Absence and Vacation                         | Reports To Position Numb           | er: begins with 🔻                               |                                                                              | l             |                           |                              |                    |
| ▷ Self Service Transactions                    |                                    |                                                 | тетрипуагтак                                                                 | lumat         | yan                       | g diperlukan.                |                    |
| D Global Payroll & Absence                     | Look Up Clear                      | Cancol Dasic Lookap                             | vang lengkap se                                                              | perti         |                           |                              |                    |
| Mgmt                                           |                                    |                                                 |                                                                              | ı<br>         |                           | Т                            |                    |
| D Workforce Development                        | Search Results                     |                                                 | conton yang di pa                                                            | parkan        |                           |                              |                    |
| D Organizational Development<br>D Set Up HRMS  | View All                           |                                                 |                                                                              |               |                           |                              |                    |
| ▷ Set Up ELM                                   | D 141                              |                                                 |                                                                              |               |                           | Into Densitie                | Reports            |
| D My Content                                   | Number Position Descri             | otion Plan Department Dep                       | artment Description Unit Description                                         |               |                           | Code Status                  | Position           |
| Content Management Worklist                    |                                    |                                                 |                                                                              |               |                           |                              | Number             |
| D Reporting Tools                              | 00011590 KERANI                    | (blank) SA127 JAB/                              | ATAN PERKHIDMATAN AWAM JABATAN PERKH                                         | IIDMATAN AWA  | M                         | 393015 Approv                | ed (blank)         |
| D PeopleTools                                  | 00026754 KERANI                    | (blank) SA127002 JAB/                           | ATAN PERKHIDMATAN AWAM BAHAGIAN PERK                                         | HIDMATAN KA   | UNSELING                  | 393015 Approv                | ed (blank)         |
| - <u>Take a Survey</u><br>- Change My Password | 00026755 KERANI                    | D.1-2-3 EB 4-5 SA127002 JAB/                    | ATAN PERKHIDMATAN AWAM BAHAGIAN PERK                                         | HIDMATAN KA   |                           | 393015 Approv                | ed 00026748        |
| - My Personalizations                          | 00020083 KERANI<br>00026684 KERANI | (blank) SA12700301 JAB/                         | ATAN PERKHIDMATAN AWAM UNIT PENTADBI<br>ATAN PERKHIDMATAN AWAM UNIT PENTADBI | AN DAN KEW    |                           | 393015 Approv                | ed (blank)         |
| - My System Profile                            | 00037905 KERANI                    | D.1-2-3 EB 4-5 SA12700301 JAB/                  | ATAN PERKHIDMATAN AWAM UNIT PENTADBI                                         | RAN DAN KEW   | ANGAN                     | 393015 Approv                | ed 00027886        |
|                                                | 00026704 KERANI                    | D.3-4 EB 5-6 SA12700302 JAB/                    | ATAN PERKHIDMATAN AWAM UNIT SUMBER M                                         | AKLUMAT       |                           | 393015 Approv                | ed00052117         |
|                                                | 00026705 KERANI                    | (blank) SA12700302 IAB/                         | ATAN PERKHIDMATAN AWAM UNIT SUMBER M                                         |               |                           | 393015 Approv                | ed (blank)         |
|                                                | 00026706 KERANI                    | D.1-2-3 EB 4-5 SA12700302 JAB/                  | ATAN PERKHIDMATAN AWAM UNIT SUMBER M                                         | AKLUMAT       |                           | <u>393015 Approv</u>         | <u>ed 00052117</u> |
|                                                | 00037906 KERANI                    | D.3-4 EB 5-6 SA12700302 JAB/                    | ATAN PERKHIDMATAN AWAM UNIT SUMBER M                                         | AKLUMAT       |                           | 393015 Approv                | ed 00026702        |
|                                                | 00052312 KERANI                    | D.1-2-3 EB 4-5 SA12700303 JAB/                  | ATAN PERKHIDMATAN AWAM UNIT PERKEMBA                                         | NGAN JAWAT    | AN-JAWATAN UTAMA          | <u>393015 Approv</u>         | ed 00014189        |
|                                                | 00026709 KERANI                    | D 1-2-3 EB 4-5 SA12700304 JAB/                  | ATAN PERKHIDMATAN AWAM UNIT PENGURU                                          | SAN REKOD     |                           | 393015 Approv                | ed 00027695        |
|                                                | 00026697 KERANI                    | (blank) SA12700307 JAB/                         | ATAN PERKHIDMATAN AWAM UNIT PENGURU                                          | SAN REKOD     |                           | 393015 Approv                | ed (blank)         |
|                                                | 00027896 KERANI                    | D.1-2-3 EB 4-5 SA127004 JAB/                    | ATAN PERKHIDMATAN AWAM BAHAGIAN KEAN                                         | GGOTAAN DAI   | N PENTADBIRAN LAT         | IHAN 393015 Approv           | ed (blank)         |
|                                                | 00026743 KERANI                    | D.1-2-3 EB 4-5 SA12700401 JAB/                  | ATAN PERKHIDMATAN AWAM UNIT PENGAMBI                                         | LAN KEANGGO   | TAAN PERKHIDMAT           | AN AWAM 393015 Approv        | ed 00026742        |
|                                                | 00026745 KERANI                    | (blank) <u>SA12700401JAB/</u>                   | ATAN PERKHIDMATAN AWAM UNIT PENGAMBI                                         | LAN KEANGGO   | TAAN PERKHIDMAT           | AN AWAM <u>393015 Approv</u> | ed (blank)         |
|                                                | 00052321 KERANI                    | (blank) <u>SA12700401JAB</u> /                  | ATAN PERKHIDMATAN AWAM UNIT PENGAMBI                                         | LAN KEANGGO   | TAAN PERKHIDMAT           | AN AWAM 393015 Approv        | ed 00026741        |
|                                                | 00052323 KERANI                    | (blank) <u>SA12700401 JAB</u>                   | ATAN PERKHIDMATAN AWAM UNIT PENGAMBI                                         | LAN KEANGGO   | TAAN PERKHIDMAT           | AN AWAM 393015 Approv        | ed00026740         |
|                                                | 00026731 KERANI                    | (blank) <u>SA12700402 JAB/</u>                  | ATAN PERKHIDMATAN AWAM UNIT PROGRAM                                          | PENGGANTIA    | N DAN KEMAJUAN KE         | RJAYA 393015 Approv          | ed (blank)         |
|                                                | 00020732KERANI<br>00026724KERANI   | (blank) SA12700402 JAB/                         |                                                                              | SAN LATIHAN   |                           | AN 303015 Approv             | ed (blank)         |
|                                                | 00026725 KERANI                    | D 1-2-3 EB 4-5 SA12700403 JAB/                  | ATAN PERKHIDMATAN AWAM UNIT PENGURU                                          | SAN LATIHAN I |                           | AN 393015 Approv             | ed 00026722        |
| L                                              | STORE ALL VIII                     | <u>0.12020400000000000000000000000000000000</u> |                                                                              |               |                           | 000010700000                 |                    |

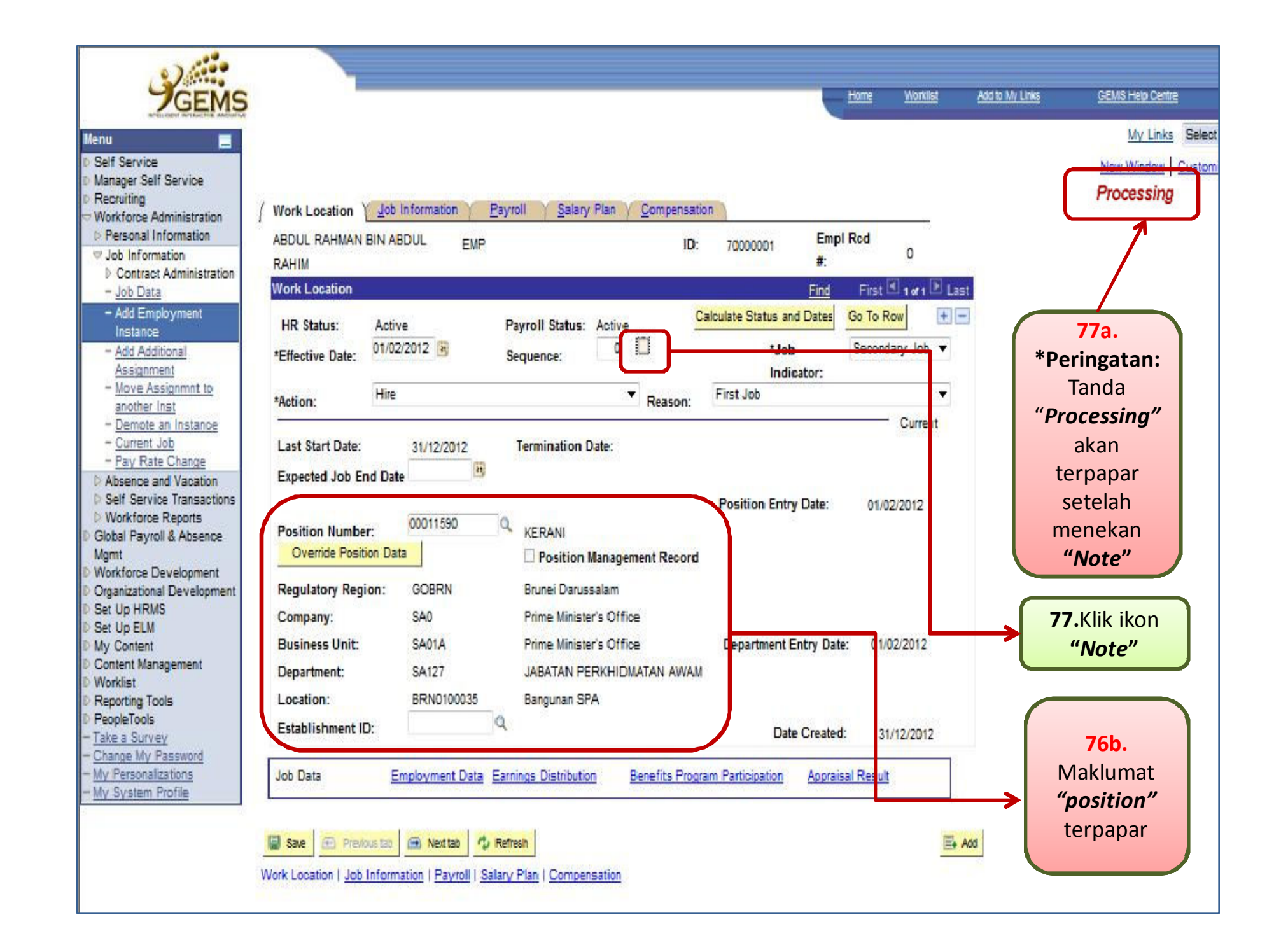

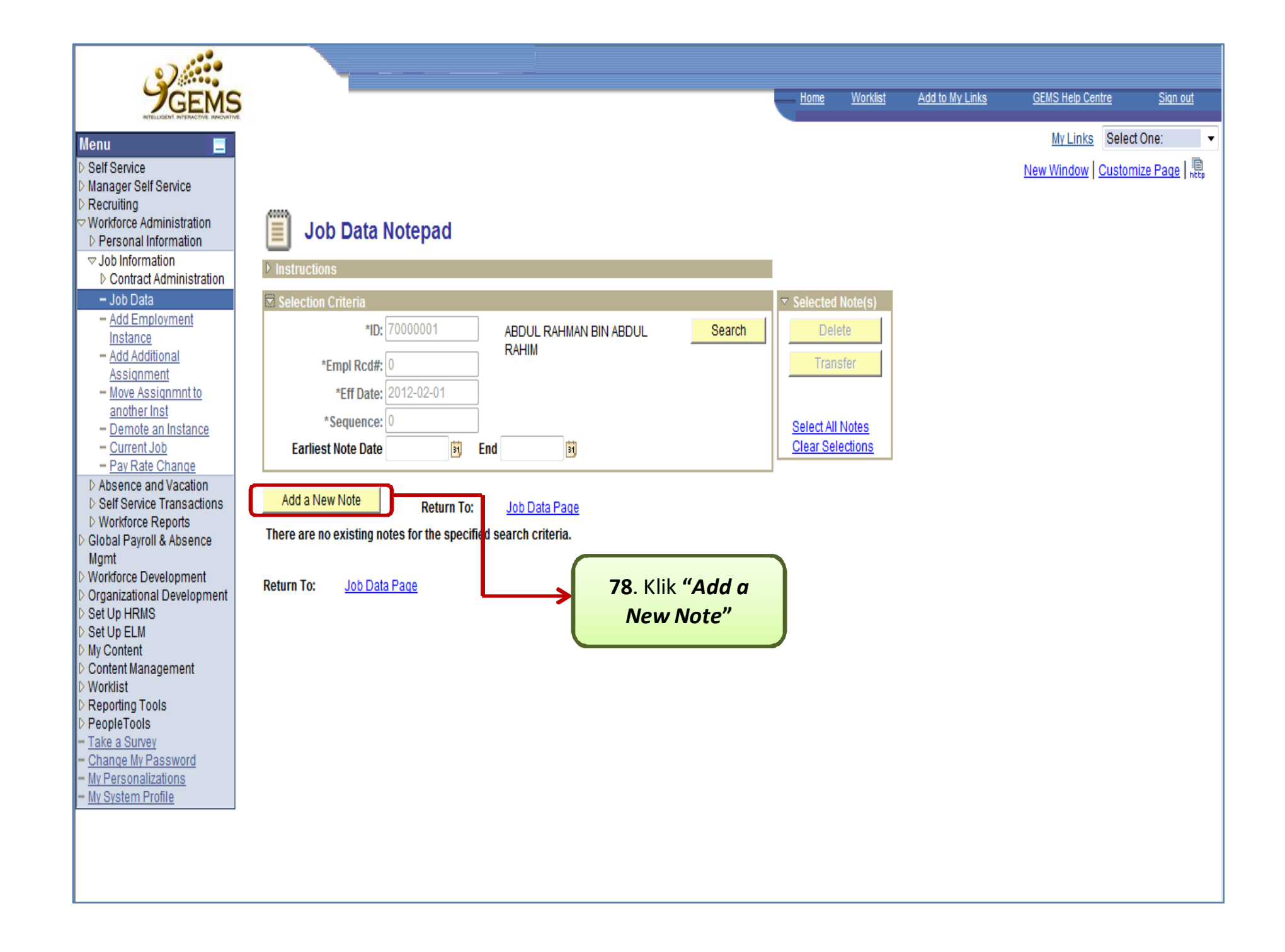

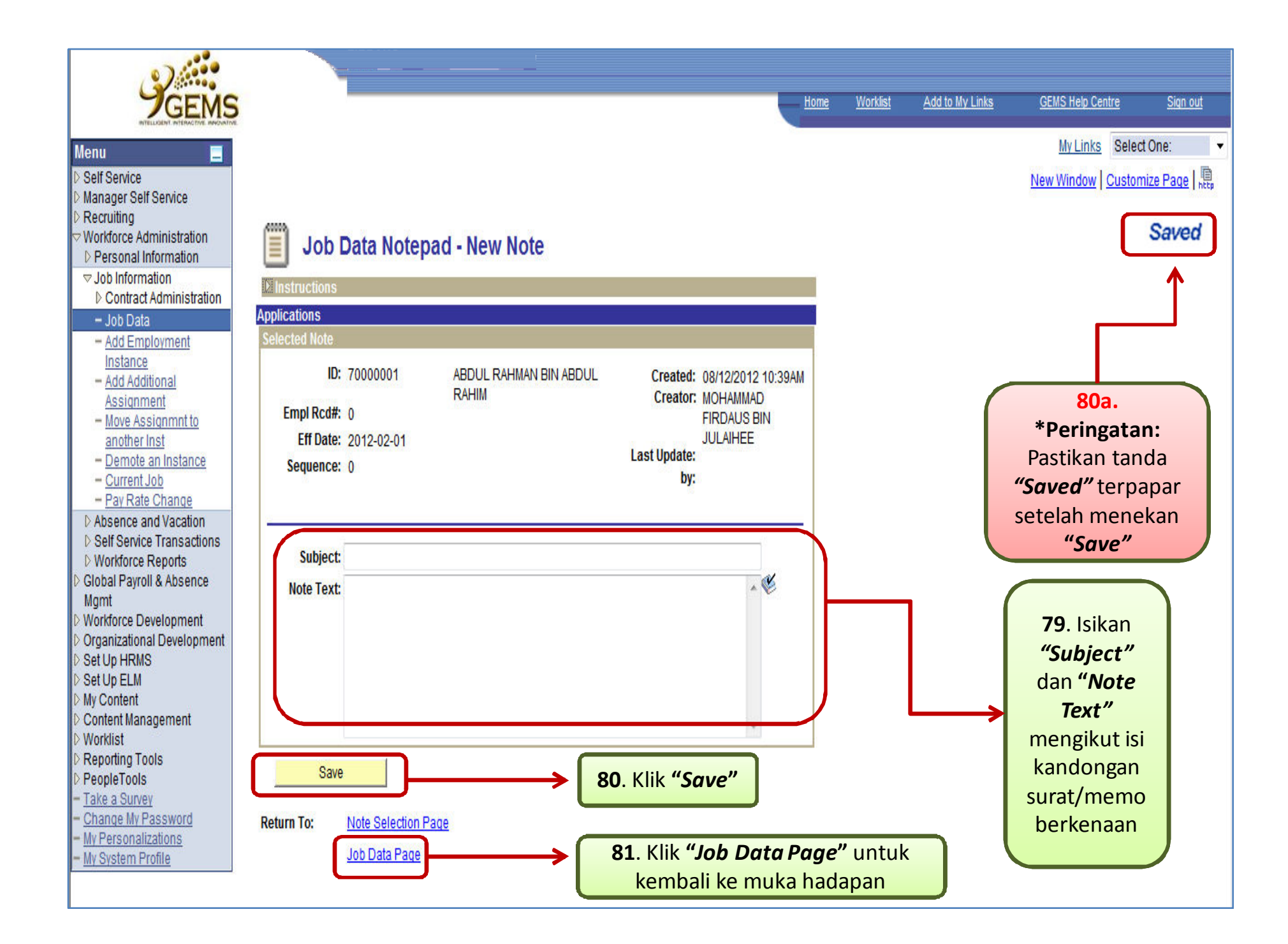

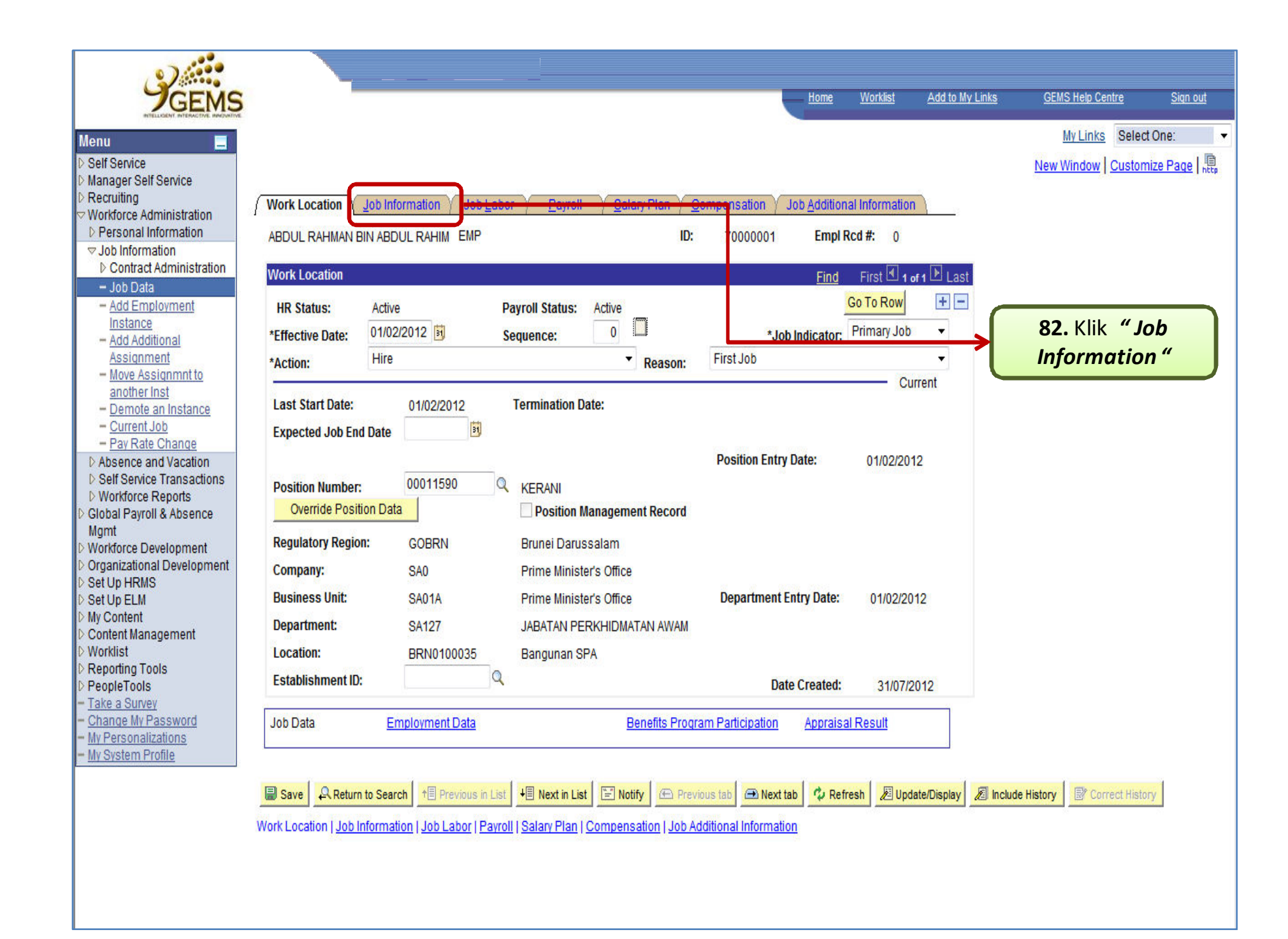

| enu                                                                                                    |                                                           |                                                                                                    |                                        |                                                            |                      |                     | My Links Select One:<br>New Window Customize Page                    |
|----------------------------------------------------------------------------------------------------|-----------------------------------------------------------|----------------------------------------------------------------------------------------------------|----------------------------------------|------------------------------------------------------------|----------------------|---------------------|----------------------------------------------------------------------|
| Workforce Administration P Personal Information Job Information Contract Administration <u>Job Data</u>                                             | ABDUL RAHMAN BIN<br>RAHIM<br>Job Information              | ABDUL EMP                                                                                                    | ID: 70                                 | 000001 Empl Rod<br>#:<br><u>Eind</u> First 💽               | 0<br>I or 1 🕑 Last   |                     |                                                                      |
| Add Employment Instance     Add Additional     Assignment                                                                                           | Effective Date:<br>Action:                                | 01/02/2012 Effective Sequence:<br>Hire                                                                                                    | 0 Job Indicat<br>Reason: First Job     | or: Secondary Job                                          | Go To Row<br>Current |                     |                                                                      |
| Move Assignmnt to<br>another Inst     Demote an Instance     Current Job     Pay Rate Change     Absence and Vacation     Self Service Transactions | Job Code:<br>Supervisor Level:<br>Reports To:             | 393015 KERANI<br>00052117 PEGAWAI KAKITANGAN KA                                                                                                    | Entry Date:<br>ANAN 00067948           | 01/02/2012<br>DAYANGKU HAJAH ASILA<br>PENGIRAN HAJI CHUCHI | AH BINTI<br>U        | 83.                 | <b>' Empl Class" :</b> klik                                          |
| Workforce Reports     Global Payroll & Absence     Mgmt     Workforce Development     Organizational Development                                    | Empl Class:<br>Regular Shint:                             | BERGAJI HARI<br>BULAN KESEBULAN (TIDAK BERHAD)                                                                                                    | Shift Factor:                          | Full-Time<br>Tiada 👻                                       |                      | dan<br>per          | pilih Jenis<br>khidmatan                                             |
| Set Up HRMS<br>Set Up ELM<br>My Content<br>Content Management<br>Worklist<br>Reporting Tools<br>PeopleTools<br>Take a Survey                        | Standard Hours<br>Standard Hours:<br>Work Period:<br>FTE: | BULAN KESEBULAN TDDP(SKS TDDP)<br>BULAN KESEBULAN TDDS(SKS-TDDS)<br>GAJI HARI PERUNTUKAN BERULANG<br>KONTRAK<br>LAIN LAIN<br>OPEN VOTE - TDDP (SKS-TDDP)<br>OPEN VOTE - TDDS (SKS-TDDS)<br>OPEN-VOTE | bined Std Hours / FTE<br>As of Date 01 | 75.00 / 2.000000<br>/02/2012                               |                      | Con<br>1. 1<br>2. 5 | i <b>toh</b> :<br>Bergaji Hari<br>Secara Kontrak<br>Bulan Ke Sebulan |
| Ange My Password<br>y Personalizations<br>y System Profile Co                                                                                       | Contract #<br>Contract Number:                            | OPEN-VOTE SEBULAN KESEBULAN<br>SEBULAN KESEBULAN<br>SITE STAFF GAJI HARI<br>TETAP<br>Next Contract Number                                                                                            | ype:                                   |                                                            |                      | 4.                  | Fetap                                                                |
|                                                                                                    | Job Data                                                  | Employment Data Earnings Distribution                                                                                                    | Benefits Program Pa                    | rticipation Appraisal Re                                   | sult                 |                     |                                                                      |

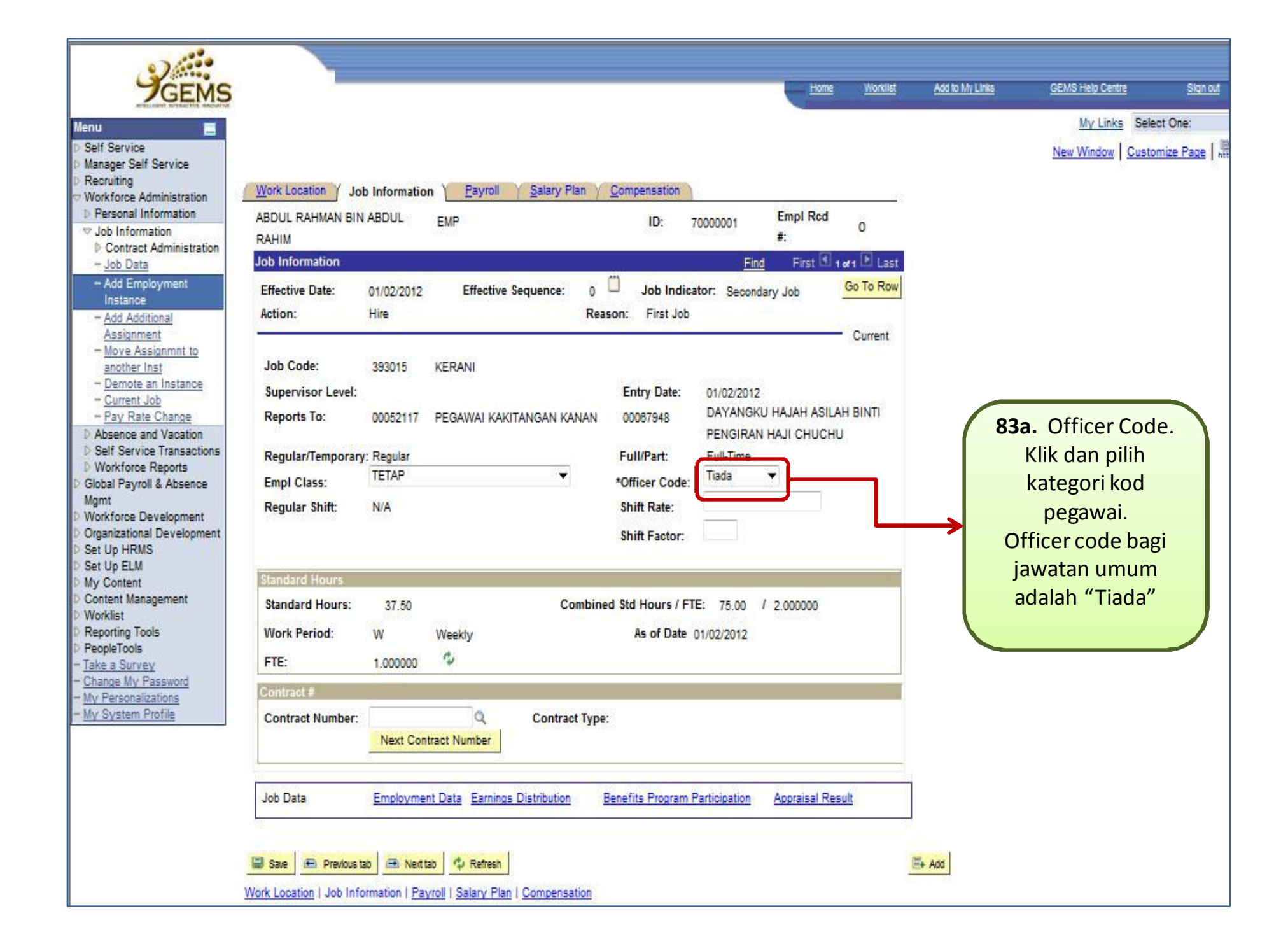

| Menu                                                                                                    | (Work Location / Job Information ) Payroll / Salary Plan / Compensation                                                                                                    | Add to My Links <u>GEMS Help Centre</u> Sign out<br><u>My Links</u> Select One:<br><u>New Window</u> Customize Page |
|----------------------------------------------------------------------------------------------------|----------------------------------------------------------------------------------------------------|----------------------------------------------------------------------------------------------------|
|                                                                                                    | ABDUL RAHMAN BIN ABDUL EMP ID: 70000001 Empl Rcd<br>RAHIM #: 0<br>Job Information Effective Date: 01/02/2012 Effective Sequence: 0 Job Indicator: Secondary Job Go To Row<br>Action: Hire Reason: First Job                                                                                                    |                                                                                                    |
| Assignment  Move Assignment to another Inst  Demote an Instance Current Job Pay Rate Change  Absence and Vacation Self Service Transactions Workforce Reports Global Payroll & Absence Mgmt Workforce Development Organizational Development Set Up HRMS  | Job Code:       393015       KERANI       Entry Date:       01/02/2012         Supervisor Level:       Entry Date:       01/02/2012         Reports To:       00052117       PEGAWAI KAKITANGAN KANAN       00067948       DAYANGKU HAJAH ASILAH BINTI<br>PENGIRAN HAJI CHUCHU         Regular/Temporary:       Regular       Full/Part:       Full-Time         Empl Class:       TETAP       Tiada       Iada         Regular Shift:       N/A       Shift Rate:       Shift Factor: |                                                                                                    |
| <ul> <li>Set Up ELM</li> <li>My Content</li> <li>Content Management</li> <li>Worklist</li> <li>Reporting Tools</li> <li>PeopleTools</li> <li>Take a Survey</li> <li>Change My Password</li> <li>My Personalizations</li> <li>My System Profile</li> </ul> | Standard Hours         Standard Hours:       37.50       Combined Std Hours / FTE: 75.00       / 2.000000         Work Period:       W       Weekly       As of Date 01/02/2012         FTE:       1.000000       Image: Contract #         Contract Number:       Image: Contract Type.         Next Contract Number:       Image: Contract Type.                                                                                                    | 83b. Contract<br>Number. Jika<br>kakitangan pegawai<br>berkontrak, klik dan                                         |
|                                                                                                    | Job Data Employment Data Earnings Distribution Benefits Program Participation Appraisal Result                                                                                                    | pilih bilangan kontrak.                                                                                             |

| Ienu E<br>Self Service<br>Manager Self Service                                                                                                    |                                                                                                    |                                               |                                 |                                                                                             |                                                                          |                       |                       |     | <u>My Links</u> Select C<br><u>New Window</u> Customize | )ne:<br><u>e Page</u> |
|----------------------------------------------------------------------------------------------------|----------------------------------------------------------------------------------------------------|-----------------------------------------------|---------------------------------|---------------------------------------------------------------------------------------------|--------------------------------------------------------------------------|-----------------------|-----------------------|-----|---------------------------------------------------------|-----------------------|
| Workforce Administration<br>▶ Personal Information<br>♥ Job Information<br>● Contract Administration<br>- Job Data<br>- Add Employment<br>Instance                                                                                                    | Work Location / Job<br>ABDUL RAHMAN BIN A<br>RAHIM<br>Job Information<br>Effective Date: (           | Information<br>ABDUL<br>01/02/2012            | Effective Sequence:             | an <u>Y Compensation</u><br>ID:<br>0                                                        | 70000001 Empl I<br>#:<br>Eind Firs<br>ator: Secondary Job                | Red<br>t I or 1<br>Go | 0<br>E Last<br>To Row | →84 | . klik <i>" Payroll '</i>                               | <b>′</b>              |
| Add Additional<br><u>Assignment</u> <u>Ads Additional<br/><u>Assignment</u> <u>Move Assignment to<br/>another Inst</u> <u>Demote an Instance</u> <u>Current Job</u> <u>Pay Rate Change</u>     Absence and Vacation     Self Service Transactions<br/>Workforce Reports     Global Payroll &amp; Absence<br/>Mgmt     Workforce Development     Organizational Development     Organizational Development     Set Up HRMS     Set Up ELM     My Content     Content Management     Worklist     Reporting Tools     PeopleTools     Take a Survey     Channe Mv Passured </u> | Job Code:<br>Supervisor Level:<br>Reports To:<br>Regular/Temporary:<br>Empl Class:<br>Regular Shift: | 393015<br>00052117<br>Regular<br>TETAP<br>N/A | KERANI<br>PEGAWAI KAKITANGAN KA | Entry Date:<br>NAN 00067948<br>Full/Part:<br>*Officer Code:<br>Shift Rate:<br>Shift Factor: | 01/02/2012<br>DAYANGKU HAJAH<br>PENGIRAN HAJI CH<br>Full-Time<br>Tiada V | ASILAH E<br>UCHU      | SINTI                 |     |                                                         |                       |
|                                                                                                    | Standard Hours<br>Standard Hours:<br>Work Period:<br>FTE:                                            | 37.50<br>W<br>1.000000                        | Co<br>Weekly                    | mbined Std Hours / F1<br>As of Date                                                         | 'E: 75.00 / 2.00000<br>01/02/2012                                        | 0                     |                       |     |                                                         |                       |
| My Personalizations<br>My System Profile                                                                                                    | Contract #<br>Contract Number:                                                                       | Next Cont                                     | Contrac                         | t Type:                                                                                     | Destinization Accord                                                     | el Decult             |                       |     |                                                         |                       |

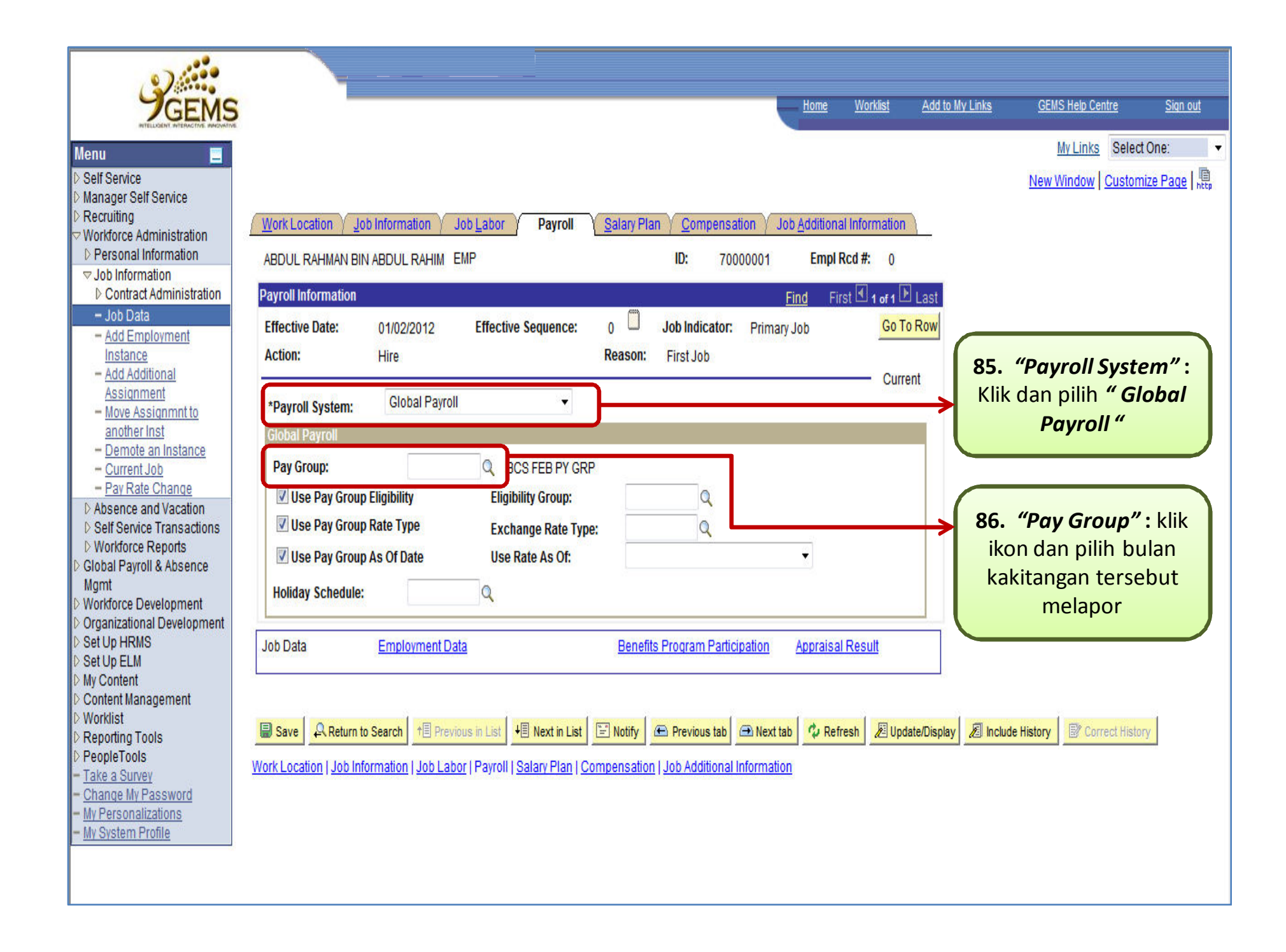

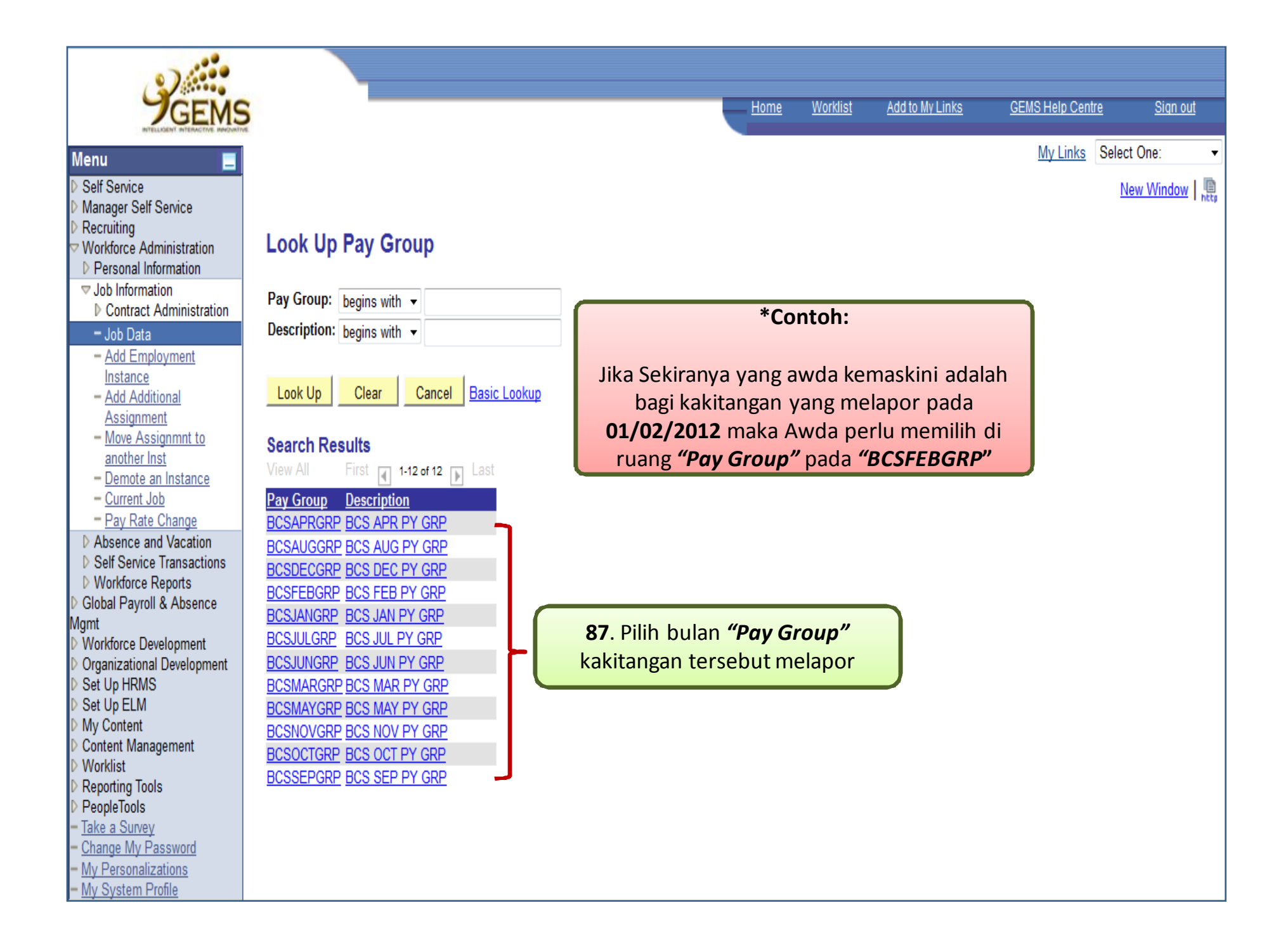

| GEMS                                                                                                    | Home Worklist Add to My Links GEMS Help Centre Sign out                                                                                                    |
|----------------------------------------------------------------------------------------------------|----------------------------------------------------------------------------------------------------|
| Menu  Self Service Manager Self Service Recruiting                                                                                                    | My Links Select One:   New Window Customize Page Reg  Work Location Job Information Job Labor Payroll Salary Plan Compensation Job Additional Information                                                                                                    |
| Vorkforce Administration     Personal Information     Job Information                                                                                                    | ABDUL RAHMAN BIN ABDUL RAHIM EMP ID: 70000001 Empl Rcd #: 0                                                                                                    |
| Contract Administration Job Data Add Employment Instance Add Additional                                                                                                    | Payroll Information       Find       First 🕙 1 of 1 🕑 Last         Effective Date:       01/02/2012       Effective Sequence:       0       Job Indicator:       Primary Job       Go To Row         Action:       Hire       Reason:       First Job       Current       U.S. I.S. I.S. I.S. I.S. I.S. I.S. I.S.                                                                                                    |
| Assignment<br>- Move Assignmnt to<br>another Inst<br>- Demote an Instance<br>- Current Job<br>- Pay Rate Change<br>D Absence and Vacation<br>D Self Service Transactions<br>D Workforce Reports<br>D Global Payroll & Absence<br>Mgmt<br>D Workforce Development<br>D Organizational Development<br>D Organizational Development<br>D Set Up HRMS<br>D Set Up ELM<br>D My Content<br>D Content Management | *Payroll System: Global Payroll  Global Payroll Bay Group: BCSEEB CRP O RCS EER BY CRP                                                                                                    |
|                                                                                                    | Pay Group.       PCSPEBGR Q BCSPEBGR Q         V Use Pay Group Eligibility       Eligibility Group:         V Use Pay Group Rate Type       Exchange Rate Type:         V Use Pay Group As Of Date       Use Rate As Of:         V Use Pay Group As Of Date       Vse Rate As Of:         V Use Pay Group As Of Date       Vse Rate As Of:                                                                                                    |
|                                                                                                    | Job Data         Employment Data         Benefits Program Participation         Appraisal Result                                                                                                    |
| <ul> <li>Worklist</li> <li>Reporting Tools</li> <li>PeopleTools</li> <li><u>Take a Survey</u></li> <li><u>Change My Password</u></li> <li><u>My Personalizations</u></li> <li><u>My System Profile</u></li> </ul>                                                                                                    | Save       Return to Search       Image: Contract distory         Image: Save       Return to Search       Image: Save       Image: Save       Image: Sav |
|                                                                                                    |                                                                                                    |

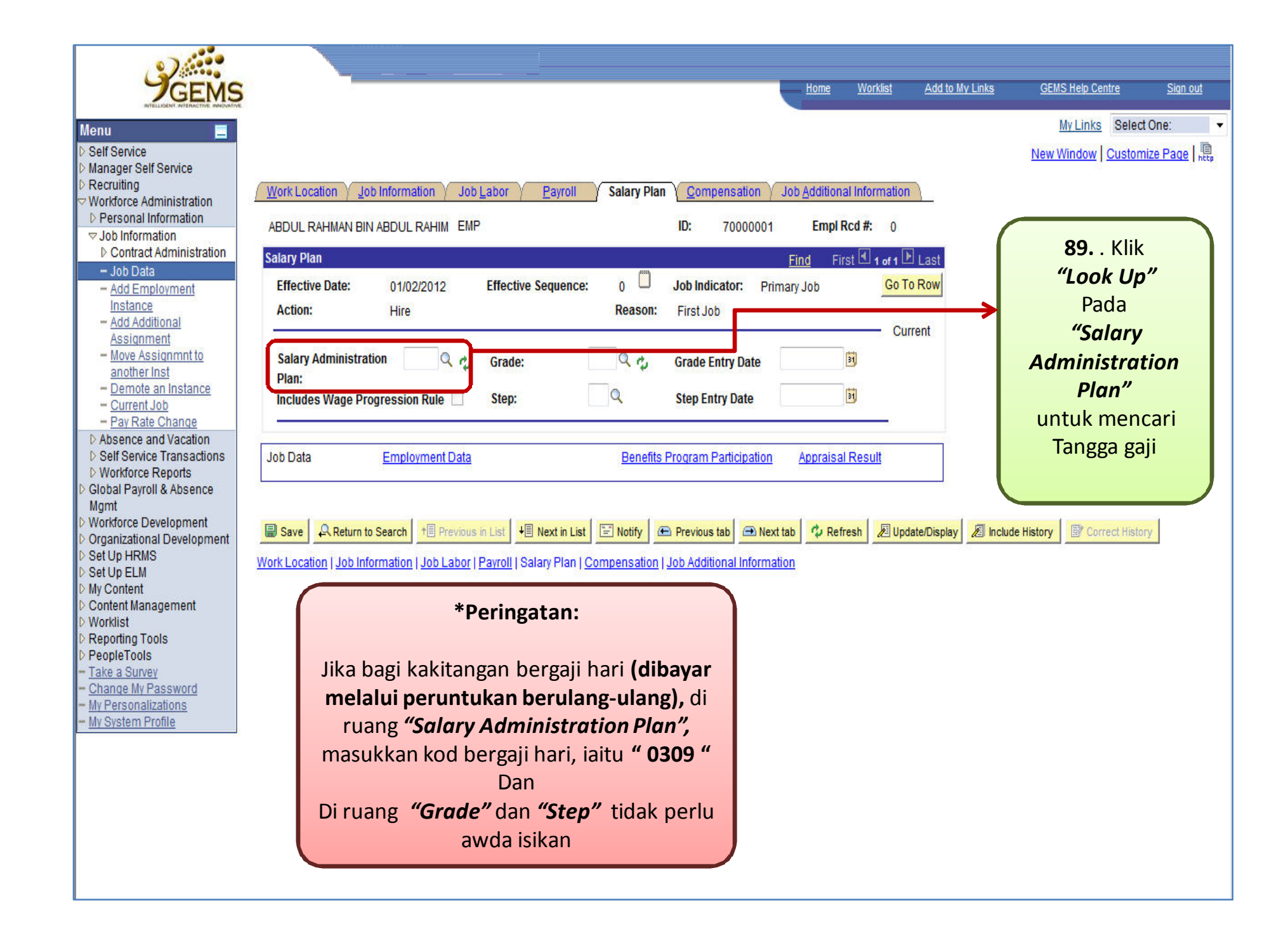

| CEMO                                   |                       |                                |            |                     |   | Home        | Worklist        | Add to My Links   | GEMS Help Cent      | re Sign out |
|----------------------------------------|-----------------------|--------------------------------|------------|---------------------|---|-------------|-----------------|-------------------|---------------------|-------------|
| BITELLIGENT. BYTERACTIVE BINDWATT      | 2                     |                                |            |                     |   |             |                 |                   | 1                   |             |
| Menu 📃                                 |                       |                                |            |                     |   |             |                 |                   | My Links            | Select One: |
| D Self Service                         |                       |                                |            |                     |   |             |                 |                   |                     | New Window  |
| D Manager Self Service                 |                       |                                |            |                     |   |             |                 |                   |                     |             |
| Workforce Administration               | Look Up Sala          | ry Administrat                 | ion Pla    | n                   |   |             |                 |                   |                     |             |
| ▷ Personal Information                 |                       |                                |            |                     |   |             |                 |                   |                     |             |
|                                        | SetID:                |                                | GOBRN      |                     |   |             |                 |                   |                     |             |
| Contract Administration                | Salary Administration | Plan: begins with 👻            |            |                     |   |             |                 |                   |                     |             |
| - Job Data                             | Description           | beging with                    | D          |                     |   |             |                 |                   |                     |             |
| Instance                               | Description.          | begins with +                  | U          |                     |   | <b>→</b> 9  | <b>0.</b> Ması  | ukkan tangg       | ga gaji yang        |             |
| - Add Additional                       |                       | 1 1                            |            |                     |   |             |                 | dinorluka         | า<br>า              |             |
| - Move Assignment to                   | Look Up Clear         | Cancel Basic Lo                | okup       |                     |   |             |                 | препика           | 1.                  |             |
| another Inst                           |                       |                                |            |                     |   |             |                 |                   |                     |             |
| - Demote an Instance                   | Search Results        |                                |            |                     |   |             |                 |                   |                     |             |
| - Current Job                          | View All              |                                | First 🛛    | 1-73 of 73 🕞 Last   |   | ſ           |                 |                   |                     |             |
| Pay Rate Change D Absence and Vacation | Salary Administration | <u>1 Plan Description</u>      | Currency   | <u>Code Company</u> |   |             |                 |                   | <i>"</i> .,         |             |
| D Self Service Transactions            | 0202                  | <u>D.(A)1</u>                  | BND        | (blank)             |   |             | <b>91.</b> Klik | ikon <b>"Look</b> | r <b>up</b> " untuk |             |
| D Workforce Reports                    | 0208                  | D.(A)1-(TO)-7                  | BND        | (blank)             |   |             | m               | oncori Tong       |                     |             |
| D Global Payroll & Absence             | 0209                  | D (A)1-2                       | BND        | (blank)             |   |             | 1110            |                   | ga gaji             |             |
| Mgmt<br>▷ Workforce Development        | 0204                  | D.(A)1-2-3                     | BND        | (blank)             |   |             |                 |                   |                     |             |
| D Organizational Development           | 0205                  | D.(A)1-2-3-4                   | BND        | (blank)             |   |             |                 |                   |                     |             |
| D Set Up HRMS                          | 0206                  | D.(A)1-2-3-4-5                 | BND        | (blank)             |   |             |                 |                   |                     |             |
| Set Up ELM<br>Nw Content               | <u>0207</u>           | D.(A)1-2-3-4-5-6               | <u>BND</u> | ( <u>blank</u> )    |   |             |                 |                   |                     |             |
| Content Management                     | <u>0214</u>           | <u>D.(A)2-(TO)-8</u>           | <u>BND</u> | (blank)             |   |             |                 |                   |                     |             |
| ▷ Worklist                             | 0210                  | <u>D.(A)2-3</u>                | BND        | (blank)             |   |             |                 |                   |                     |             |
| D Reporting Tools                      | 0211                  | D.(A)2-3-4                     | BND        | (blank)             |   |             |                 |                   |                     |             |
| People Loois                           | 0212                  | D (4)2-3-4-5                   | BND        | (blank)             |   |             |                 |                   |                     |             |
| - Change My Password                   | 0215                  | D.(A)3-4-5-6                   | BND        | (blank)             |   |             |                 |                   |                     |             |
| - My Personalizations                  | 0216                  | D.(A)3-4-5-6-7                 | BND        | (blank)             |   |             |                 |                   |                     |             |
| - <u>My System Profile</u>             | 0217                  | D.(A)5-6-7                     | BND        | (blank)             |   |             |                 |                   |                     |             |
|                                        | <u>0218</u>           | <u>D.(A)6-7-8</u>              | <u>BND</u> | (blank)             |   | 92. Pilih 1 | tangga          | gaii              |                     |             |
|                                        | <u>0219</u>           | D.(B)1-2-3-4-5                 | <u>BND</u> | (blank)             |   |             |                 | 0-J.              |                     |             |
|                                        | 0220                  | D.(B)1-2-3-4-5-6               | BND        | (blank)             |   | yang t      | erpapa          | r 🛛               |                     |             |
|                                        | 0221                  | D.(B)1-2-3-5                   | BND        | (blank)             |   |             |                 |                   |                     |             |
|                                        | 0222                  | D.(B)2-3-4-5<br>D.(B)2-3-4-5-6 | BND        | (blank)             |   |             |                 |                   |                     |             |
|                                        | 0224                  | D (B)3-4                       | BND        | (blank)             |   |             |                 |                   |                     |             |
|                                        | 0225                  | D.(B)3-4-5                     | BND        | (blank)             |   |             |                 |                   |                     |             |
|                                        | 0226                  | D.(B)3-4-5-6                   | BND        | (blank)             |   |             |                 |                   |                     |             |
|                                        | <u>0227</u>           | <u>D.(B)5</u>                  | <u>BND</u> | (blank)             |   |             |                 |                   |                     |             |
|                                        | 0228                  | <u>D.(B)5-6</u>                | BND        | (blank)             |   |             |                 |                   |                     |             |
|                                        | 0167                  | <u>D.1</u>                     | BND        | (blank)             |   |             |                 |                   |                     |             |
|                                        | 0168                  | <u>D.1-2</u>                   | BND        | (blank)             |   |             |                 |                   |                     |             |
|                                        | 0172                  | D1EP2                          | BND        | (blank)             |   |             |                 |                   |                     |             |
|                                        | 0170                  | D 1 FB 2-3                     | BND        | (blank)             |   |             |                 |                   |                     |             |
|                                        | 0173                  | D.1-2 EB 3-4                   | BND        | (blank)             | l |             |                 |                   |                     |             |
|                                        | 0174                  | D.1-2 EB 3-4-5                 | BND        | (blank)             | - |             |                 |                   |                     |             |

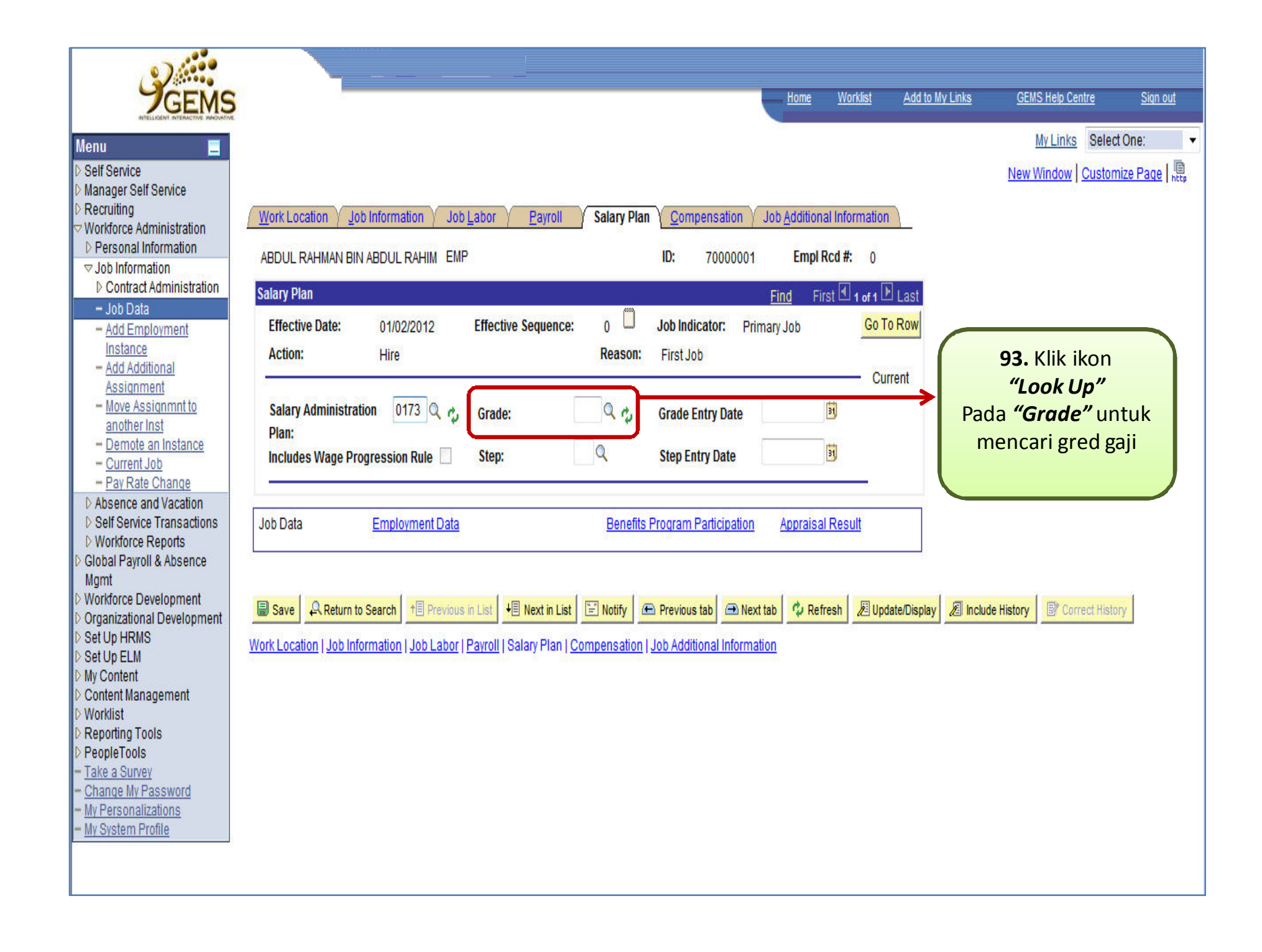

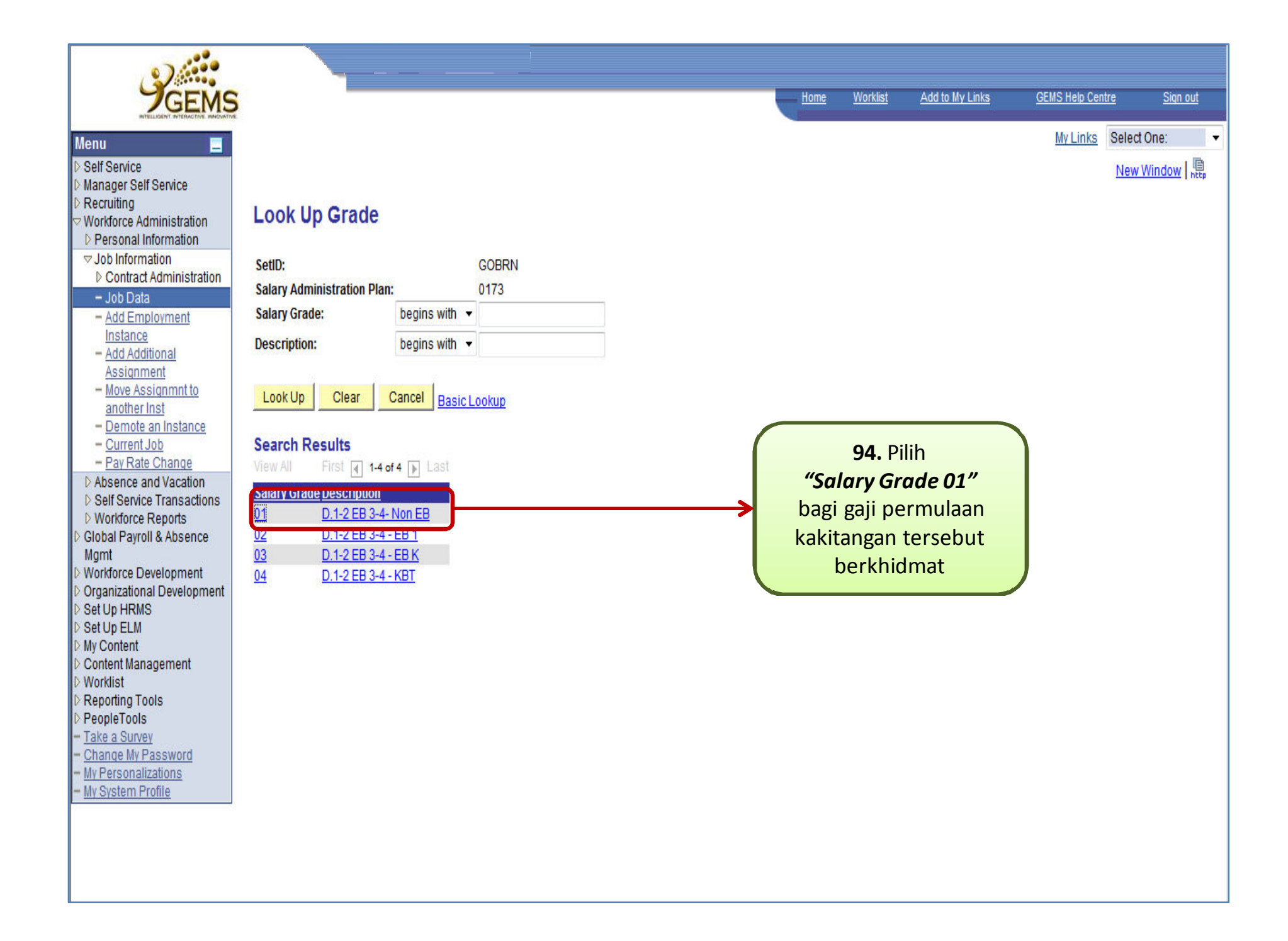

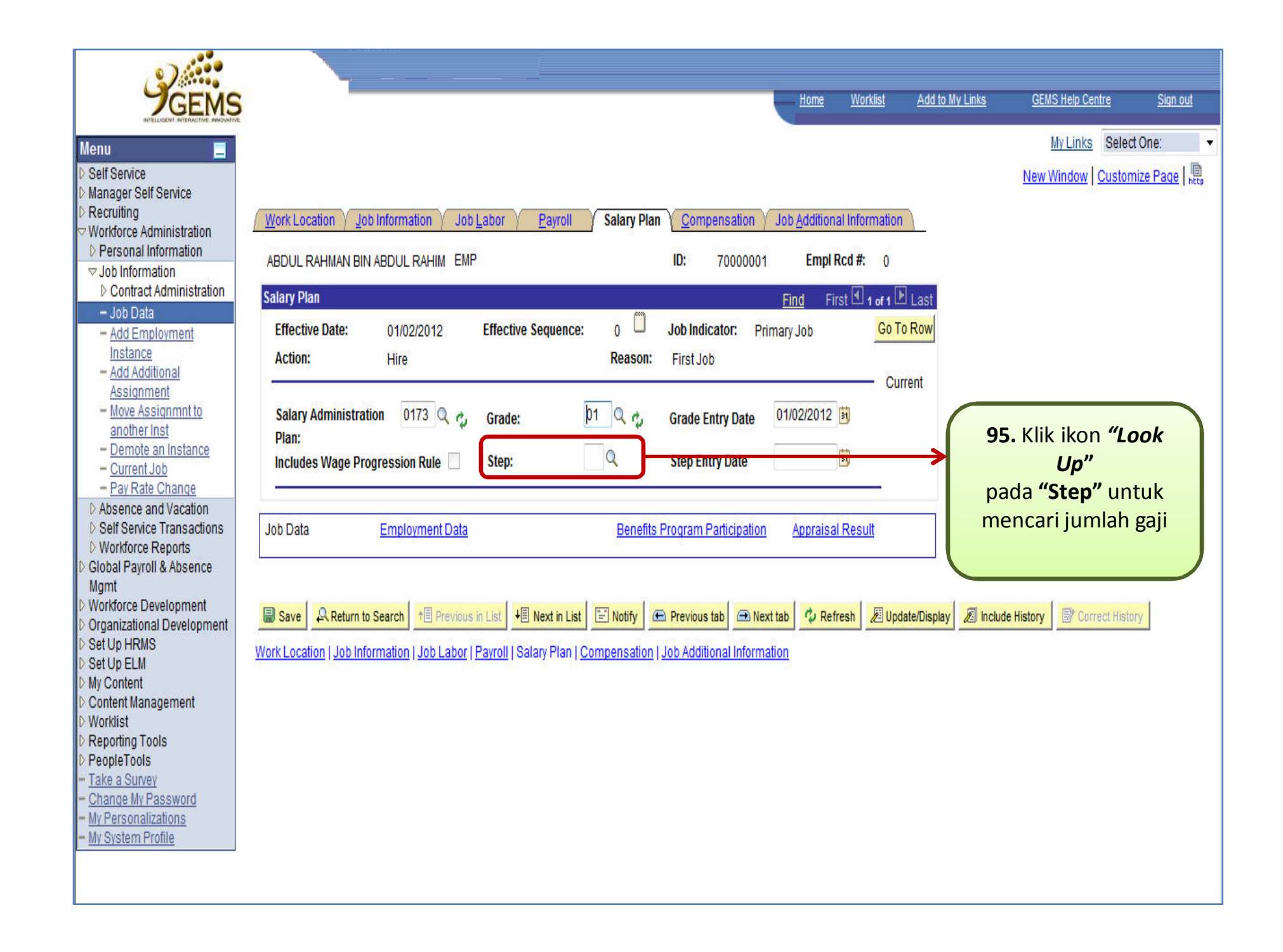

| 2                                  |                                    |                                   |      |                 |                 |                  |                 |
|------------------------------------|------------------------------------|-----------------------------------|------|-----------------|-----------------|------------------|-----------------|
| <b>JGEMS</b>                       |                                    |                                   | Home | <u>Worklist</u> | Add to My Links | GEMS Help Centre | <u>Sign out</u> |
| Menu 📃                             |                                    |                                   |      |                 |                 | My Links Select  | One: 🔹          |
| D Self Service                     |                                    |                                   |      |                 |                 | New              | Window          |
| D Manager Self Service             |                                    |                                   |      |                 |                 |                  | They            |
| ▷ Recruiting                       | Look Un Sten                       |                                   |      |                 |                 |                  |                 |
| VWORKTORCE Administration          | Econ op otep                       |                                   |      |                 |                 |                  |                 |
|                                    | (1977)                             | No. 1997                          |      |                 |                 |                  |                 |
| Contract Administration            | SetID:                             | GOBRN                             |      |                 |                 |                  |                 |
| - Job Data                         | Salary Administration Plan:        | 0173                              |      |                 |                 |                  |                 |
| - Add Employment                   | Salary Grade:                      | 01                                |      |                 |                 |                  |                 |
| Instance                           | Step: =                            |                                   |      |                 |                 |                  |                 |
| - Add Additional                   | Stop Description: bogins with      | -                                 |      |                 |                 |                  |                 |
| Assignment<br>– Move Assignment to | Step Description. Degins with      |                                   |      |                 |                 |                  |                 |
| another Inst                       |                                    |                                   |      |                 |                 |                  |                 |
| - Demote an Instance               | Look Up Clear Cancel Bas           | <u>c Lookup</u>                   |      |                 |                 |                  |                 |
| - Current Job                      |                                    |                                   |      |                 |                 |                  |                 |
| - Pay Rate Change                  | Search Results                     |                                   |      |                 |                 |                  |                 |
| D Absence and Vacation             | View All First 🗃 1-13 of 13 🕞 Last |                                   |      |                 |                 |                  |                 |
| D Sell Service Transactions        | Sten Step Description              |                                   |      |                 |                 |                  |                 |
| D Global Pavroll & Absence         | 1 530                              | 1                                 |      |                 |                 |                  |                 |
| Mgmt                               | 2 550                              |                                   |      |                 |                 |                  |                 |
| Workforce Development              | 3 570                              |                                   |      |                 |                 |                  |                 |
| Organizational Development         | 4 590                              |                                   |      |                 |                 |                  |                 |
| D Set Up HRMS                      | 5 610                              | 96. Pilih <i>"Step"</i> gaji yang |      |                 |                 |                  |                 |
| D My Content                       | <u>6 630</u>                       | tersenarai untuk                  | I    |                 |                 |                  |                 |
| D Content Management               | <u>7 650</u>                       | mengemaskini jumlah               | I    |                 |                 |                  |                 |
| ▷ Worklist                         | <u>8</u> <u>675</u>                | incligentaskin junian             | I    |                 |                 |                  |                 |
| Reporting Tools                    | <u>9 700</u>                       | gaji permulaan                    | I    |                 |                 |                  |                 |
| People I ools                      | <u>10 730</u>                      | kakitangan tersebut.              | J    |                 |                 |                  |                 |
| - Change My Password               | <u>11 760</u>                      |                                   |      |                 |                 |                  |                 |
| - My Personalizations              | <u>12 790</u>                      |                                   |      |                 |                 |                  |                 |
| - My System Profile                | <u>13</u> <u>820</u>               | J                                 |      |                 |                 |                  |                 |
|                                    |                                    |                                   |      |                 |                 |                  |                 |
|                                    |                                    |                                   |      |                 |                 |                  |                 |
|                                    |                                    |                                   |      |                 |                 |                  |                 |
|                                    |                                    |                                   |      |                 |                 |                  |                 |

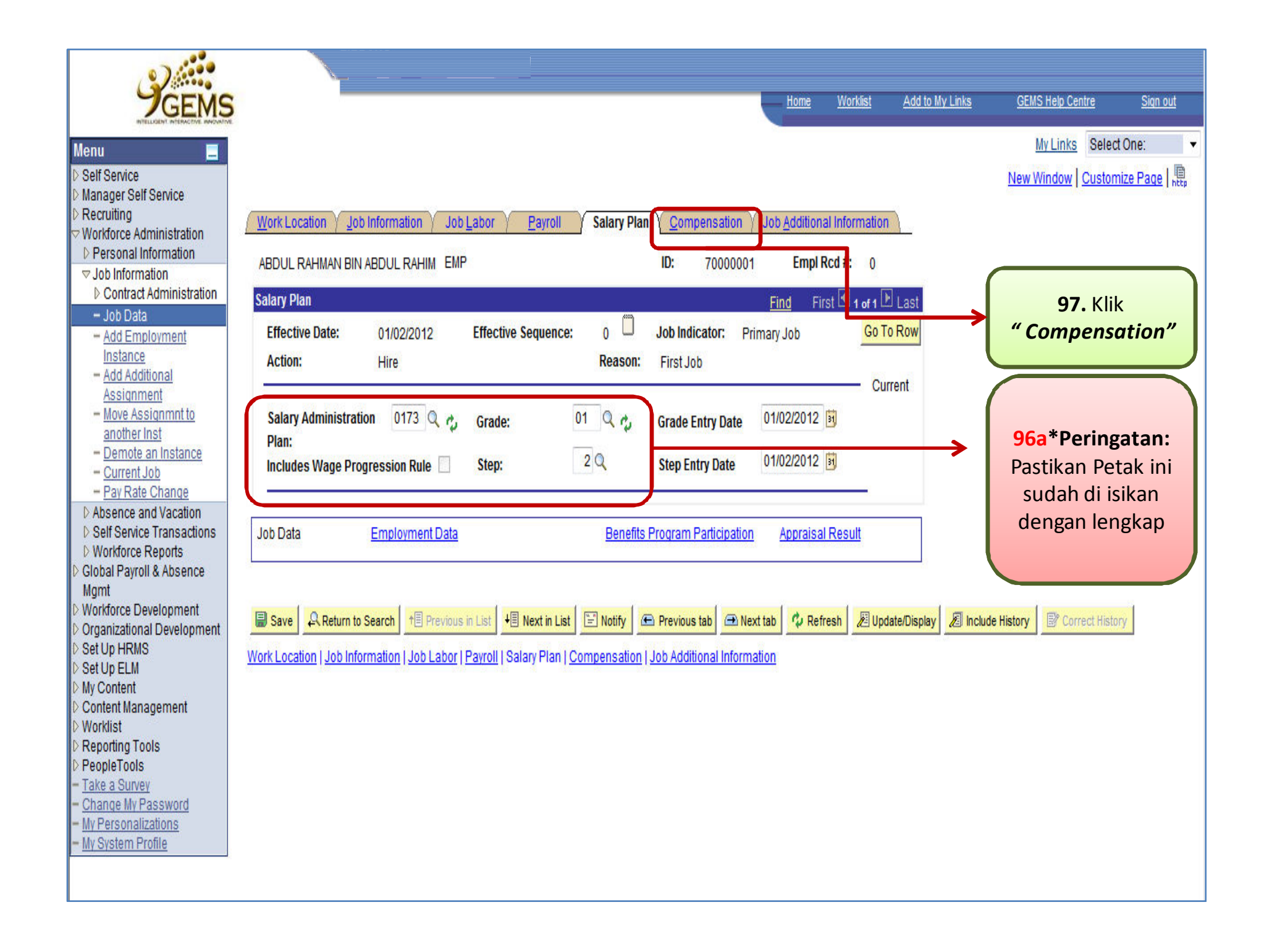

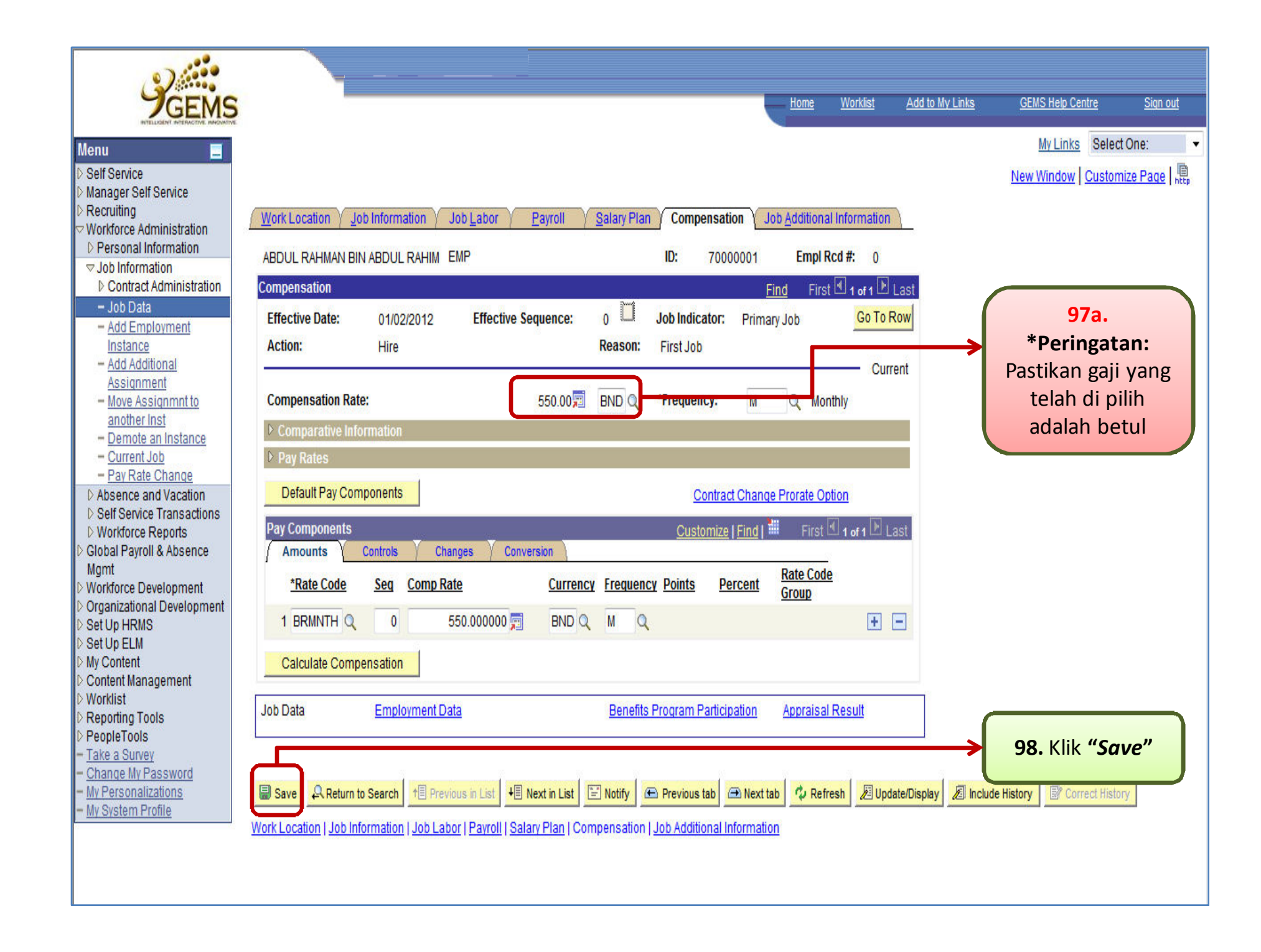

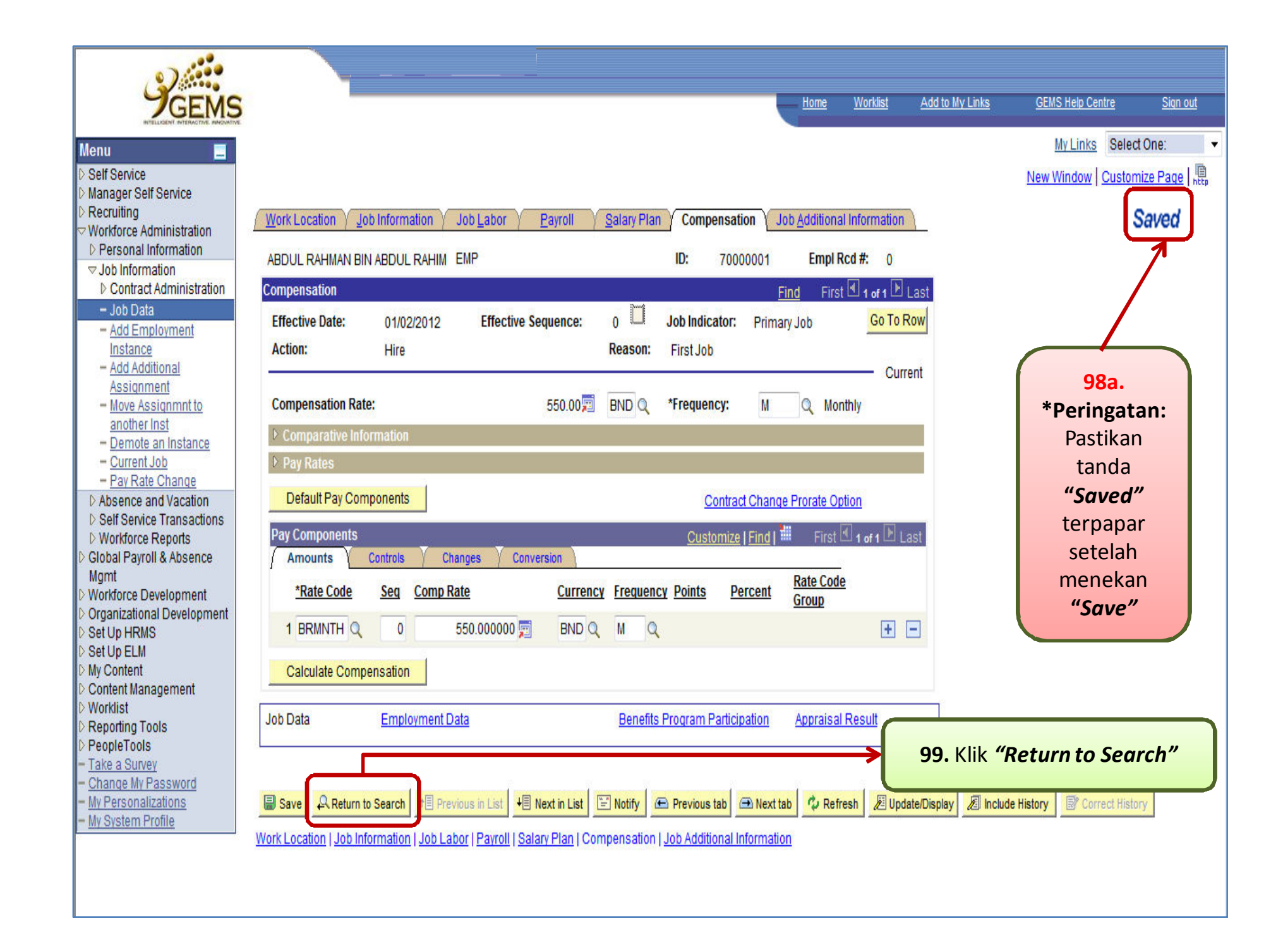